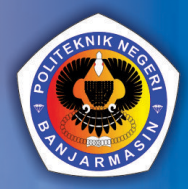

1êr

PWA

Codelgniter

#### 0 D D 7 2 **北**お C 0 • $\mathbf{\bullet}$ (0) RMAS Ξ

RAMADHANI NOOR PRATAMA

۲

30

# PENERAPAN FRAMEWORK CODEIGNITER 3 PADA SISTEM INFORMASI PENJUALAN

#### Undang-Undang No. 28 Tahun 2014 Tentang Hak Cipta

#### Fungsi dan sifat hak cipta Pasal 4

Hak Cipta sebagaimana dimaksud dalam Pasal 3 huruf a merupakan hak eksklusif yang terdiri atas hak moral dan hak ekonomi.

#### Pembatasan Perlindungan Pasal 26

Ketentuan sebagaimana dimaksud dalam Pasal 23, Pasal 24, dan Pasal 25 tidak berlaku terhadap :

- penggunaan kutipan singkat Ciptaan dan/atau produk Hak Terkait untuk pelaporan peristiwa aktual yang ditujukan hanya untuk keperluan penyediaan informasi aktual;
- ii. Penggandaan Ciptaan dan/atau produk Hak Terkait hanya untuk kepentingan penelitian ilmu pengetahuan;
- iii. Penggandaan Ciptaan dan/atau produk Hak Terkait hanya untuk keperluan pengajaran, kecuali pertunjukan dan Fonogram yang telah dilakukan Pengumuman sebagai bahan ajar; dan
- iv. penggunaan untuk kepentingan pendidikan dan pengembangan ilmu pengetahuan yang memungkinkan suatu Ciptaan dan/atau produk Hak Terkait dapat digunakan tanpa izin Pelaku Pertunjukan, Produser Fonogram, atau Lembaga Penyiaran.

#### Sanksi Pelanggaran Pasal 113

- 1. Setiap Orang yang dengan tanpa hak melakukan pelanggaran hak ekonomi sebagaimana dimaksud dalam Pasal 9 ayat (1) huruf i untuk Penggunaan Secara Komersial dipidana dengan pidana penjara paling lama 1 (satu) tahun dan/atau pidana denda paling banyak Rp 100.000.000 (seratus juta rupiah).
- 2. Setiap Orang yang dengan tanpa hak dan/atau tanpa izin Pencipta atau pemegang Hak Cipta melakukan pelanggaran hak ekonomi Pencipta sebagaimana dimaksud dalam Pasal 9 ayat (1) huruf c, huruf d, huruf f, dan/atau huruf h untuk Penggunaan Secara Komersial dipidana dengan pidana penjara paling lama 3 (tiga) tahun dan/atau pidana denda paling banyak Rp 500.000.000,000 (lima ratus juta rupiah).
- 3. Setiap Orang yang dengan tanpa hak dan/atau tanpa izin Pencipta atau pemegang Hak Cipta melakukan pelanggaran hak ekonomi Pencipta sebagaimana dimaksud dalam Pasal 9 ayat (1) huruf a, huruf b, huruf e, dan/atau huruf g untuk Penggunaan Secara Komersial dipidana dengan pidana penjara paling lama 4 (empat) tahun dan/atau pidana denda paling banyak Rp 1.000.000.000,00 (satu miliar rupiah).
- Setiap Orang yang memenuhi unsur sebagaimana dimaksud pada ayat (3) yang dilakukan dalam bentuk pembajakan, dipidana dengan pidana penjara paling lama 10 (sepuluh) tahun dan/atau pidana denda paling banyak Rp 4.000.000.000,000 (empat miliar rupiah).

# PENERAPAN FRAMEWORK CODEIGNITER 3 PADA SISTEM INFORMASI PENJUALAN

Ramadhani Noor Pratama

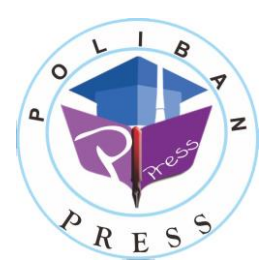

**Poliban Press** 

#### PENERAPAN FRAMEWORK

#### **CODEIGNITER 3 PADA**

#### SISTEM INFORMASI PENJUALAN

Penulis : Ramadhani Noor Pratama

> ISBN : 978-623-7694-54-0

ISBN Elektronik : 978-623-7694-55-7 (PDF)

Editor dan Penyunting : Adi Pratomo

**Desain Sampul dan Tata letak :** Eko Sabar Prihatin ; Rahma Indra

Penerbit :

POLIBAN PRESS Anggota APPTI (Asosiasi Penerbit Perguruan Tinggi Indonesia) no.004.098.1.06.2019 Cetakan Pertama, 2021

Hak cipta dilindungi undang-undang Dilarang memperbanyak karya tulis ini dalam bentuk dan dengan cara apapun tanpa ijin tertulis dari penerbit

Redaksi :

Politeknik Negeri Banjarmasin, Jl. Brigjen H. Hasan Basry, Pangeran, Komp. Kampus ULM, Banjarmasin Utara Telp : (0511)3305052 Email : press@poliban.ac.id

> **Diterbitkan pertama kali oleh :** Poliban Press, Banjarmasin, Desember 2021

# KATA PENGANTAR

Puji syukur kehadirat Allah SWT atas limpahan rahmat dan karunianya sehingga buku Penerapan Framework CodeIgniter 3 Pada Sistem Informasi Penjualan telah dapat diselesaikan. Buku ini merupakan pengantar bagi mata kuliah Pemrograman Web 2.

Terimakasih disampaikan kepada Joni Riadi S.ST., M.T. selaku Direktur Politeknik Negeri Banjarmasin dan Nurmahaludin, S.T., M.T. selaku Ketua Pusat Penelitian dan Pengabdian Masyarakat beserta sekretaris dan staf. Terimakasih juga disampaikan kepada Faris Ade Irawan, Reza Fauzan, Eko Sabar Prihatin dan Rahma Indera yang telah berkontribusi dalam editing serta seluruh tim Poliban Press dan semua pihak yang telah ikut membantu dalam penyelesaian buku ini.

Kami menyadari masih terdapat kekurangan dalam buku ini untuk itu kritik dan saran terhadap penyempurnaan buku ini sangat diharapkan. Semoga buku ini dapat memberi maanfaat bagi semua pihak.

Banjarmasin,

Poliban Press

# **DAFTAR ISI**

| 5.2     | Menambahkan Data Master Kota                       |
|---------|----------------------------------------------------|
| 5.3     | Mengubah Data Master Kota                          |
| 5.4     | Menghapus Data Master Kota41                       |
| 5.5     | Menampilkan Data Master Supplier                   |
| 5.6     | Menambahkan Data Master Supplier                   |
| 5.7     | Mengubah Data Master Supplier                      |
| 5.8     | Menghapus Data Master Supplier                     |
| 5.9     | Latihan                                            |
| BAB 6 I | nplementasi CRUD pada Data Transaksi               |
| 6.1     | Menampilkan Data Transaksi Pembelian57             |
| 6.2     | Menambahkan Data Transaksi Pembelian61             |
| 6.3     | Mengubah Data Transaksi Pembelian67                |
| 6.4     | Menghapus Data Transaksi Pembelian70               |
| 6.5     | Menampilkan Data Transaksi Penjualan73             |
| 6.6     | Menambahkan Data Transaksi Penjualan76             |
| 6.7     | Mengubah Data Transaksi Penjualan82                |
| 6.8     | Menghapus Data Transaksi Penjualan85               |
| 6.9     | Latihan                                            |
| BAB 7 N | 1embuat Report                                     |
| 7.1     | Membuat Laporan Pembelian                          |
| 7.2     | Membuat Laporan Penjualan95                        |
| 7.3     | Membuat Laporan Stock Akhir99                      |
| 7.4     | Latihan102                                         |
| BAB 8 N | Iembuat Login Pengguna103                          |
| 8.1     | Session103                                         |
| 8.2     | Membuat Halaman Login104                           |
| 8.3     | Latihan                                            |
| BAB 9 A | Application Deployment                             |
| 9.1     | Instalasi dan Konfigurasi Program pada Website 109 |
| 9.2     | Latihan112                                         |
| GLOSAI  | RIUM                                               |
| DAFTAI  | R PUSTAKA                                          |

# DAFTAR GAMBAR

| Gambar 2. 1 Konfigurasi autoload pada CodeIgniter         | 7  |
|-----------------------------------------------------------|----|
| Gambar 2. 2 Konfigurasi base URL pada CodeIgniter         | 7  |
| Gambar 2. 3 Konfigurasi database pada CodeIgniter         | 7  |
| Gambar 2. 4 Konfigurasi route pada CodeIgniter            | 7  |
| Gambar 2. 5 Tampilan awal SI Penjualan                    | 8  |
| Gambar 3. 1 Cara kerja MVC                                | 10 |
| Gambar 4. 1 Membuat database                              | 11 |
| Gambar 4. 2 Struktur tabel barang                         | 11 |
| Gambar 4. 3 Struktur tabel karyawan                       | 12 |
| Gambar 4. 4 Struktur tabel kota                           | 12 |
| Gambar 4. 5 Struktur tabel pelanggan                      | 12 |
| Gambar 4. 6 Foreign Key pada tabel pelanggan              | 12 |
| Gambar 4. 7 Struktur tabel supplier                       | 12 |
| Gambar 4. 8 Foreign Key pada tabel supplier               | 13 |
| Gambar 4. 9 Struktur tabel penjualan                      | 13 |
| Gambar 4. 10 Foreign Key pada tabel penjualan             | 13 |
| Gambar 4. 11 Struktur tabel itempenjualan                 | 13 |
| Gambar 4. 12 Foreign Key pada tabel itempenjualan         | 14 |
| Gambar 4. 13 Struktur tabel pembelian                     | 14 |
| Gambar 4. 14 Foreign Key pada tabel pembelian             | 14 |
| Gambar 4. 15 Struktur tabel itempembelian                 | 14 |
| Gambar 4. 16 Foreign Key pada tabel itempembelian         | 15 |
| Gambar 5. 1 functionconstruct() pada controller Kota      | 30 |
| Gambar 5. 2 class Model Kota Model                        | 31 |
| Gambar 5. 3 function index() pada controller Kota         | 31 |
| Gambar 5. 4 Antarmuka daftar_kota                         | 32 |
| Gambar 5. 5 Menampilkan Data Master Kota                  | 33 |
| Gambar 5. 6 function create() pada controller Kota        | 34 |
| Gambar 5. 7 function create_action() pada controller Kota | 35 |
| Gambar 5. 8 function _rules() pada controller Kota        | 35 |
| Gambar 5. 9 function insert() pada Kota_model             | 36 |
| Gambar 5. 10 Menambah Data Master Kota                    | 37 |

Gambar 5. 14 function update() pada Kota\_model ...... 40 Gambar 5. 24 function create\_action pada controller Supplier..... 48 Gambar 5. 27 menambah data master supplier ......51 Gambar 5. 29 function edit action pada controller Supplier ....... 53 Gambar 5. 30 function get\_byid pada Supplier\_model......54 Gambar 6. 1 function \_\_\_\_\_construct() pada transaksi pembelian ..... 57 Gambar 6. 3 function index() pada transaksi pembelian......58 Gambar 6. 6 function create\_pembelian() pada controller Pembelian......61 Gambar 6. 7 function create\_pembelian\_action() pada controller Pembelian......62 Gambar 6. 8 function \_rules\_pembelian() pada controller Pembelian......63 Gambar 6. 9 function \_create\_itempembelian() pada controller Pembelian......64

| Gambar 6. 10 function create_itempembelian_action() pada          |
|-------------------------------------------------------------------|
| controller Pembelian                                              |
| Gambar 6. 11 function _rules_itempembelian() pada controller      |
| Pembenan                                                          |
| Gambar 6. 12 function get_penerima dan get_pembuat pada           |
| Karyawan_model                                                    |
| Gambar 6. 15 function insert_pembenan() pada Pembenan_model       |
| Combox 6 14 function got lastid() node Dombolion model            |
| Gambar 6, 15 function get_nashd() pada Feinbenan_model            |
| Dembelian model 66                                                |
| Gambar 6, 16 function get_itempembelian() pada                    |
| Pembelian model 66                                                |
| Gambar 6 17 function insert itempembelian() pada                  |
| Pembelian model 67                                                |
| Gambar 6 18 Menambahkan Data Transaksi Pembelian 67               |
| Gambar 6, 19 function edit, pembelian() pada controller Pembelian |
| 68                                                                |
| Gambar 6. 20 function edit pembelian action() pada controller     |
| Pembelian                                                         |
| Gambar 6. 21 function update() pada Pembelian_model70             |
| Gambar 6. 22 Mengubah Data Transaksi Pembelian                    |
| Gambar 6. 23 function delete() pada Controller Pembelian71        |
| Gambar 6. 24 function deleteitem() pada controller Pembelian71    |
| Gambar 6. 25 function delete() pada Pembelian_model72             |
| Gambar 6. 26 function deleteitem() pada Pembelian_model72         |
| Gambar 6. 27 class controller Penjualan                           |
| Gambar 6. 28 class model Penjualan_model74                        |
| Gambar 6. 29 function index pada controller Penjualan74           |
| Gambar 6. 30 antarmuka daftar_penjualan75                         |
| Gambar 6. 31 menampilkan data transaksi penjualan                 |
| Gambar 6. 32 function create_penjualan pada controller Penjualan  |
|                                                                   |
| Gambar 6. 33 function create_penjualan_action pada controller     |
| Penjualan78                                                       |
| Gambar 6. 34 function _rules_penjualan pada controller Penjualan  |
|                                                                   |

| Gambar 6. 35 function _create_itempenjualan pada controller       |
|-------------------------------------------------------------------|
| Penjualan79                                                       |
| Gambar 6. 36 function create_itempenjualan_action pada            |
| controller Penjualan80                                            |
| Gambar 6. 37 function _rules_itempenjualan pada controller        |
| Penjualan                                                         |
| Gambar 6. 38 function insert pada Penjualan_model80               |
| Gambar 6. 39 function get_lastid pada Penjualan_model81           |
| Gambar 6. 40 function get_penjualan_byid pada Penjualan_model     |
|                                                                   |
| Gambar 6. 41 function get_itempenjualanid pada Penjualan_model    |
| Gambar 6 42 function insert itempeniualan pada Peniualan model    |
| 82                                                                |
| Gambar 6, 43 menambah data transaksi penjualan                    |
| Gambar 6. 44 function edit penjualan pada controller Penjualan 83 |
| Gambar 6. 45 function edit penjualan action pada controller       |
| Penjualan                                                         |
| Gambar 6, 46 function update pada Penjualan model                 |
| Gambar 6. 47 mengubah data transaksi penjualan                    |
| Gambar 6. 48 function delete pada controller Penjualan            |
| Gambar 6. 49 function deleteitem pada controller Penjualan        |
| Gambar 6. 50 function delete pada controller Penjualan            |
| Gambar 6. 51 function deleteitem pada Penjualan model             |
| Gambar 7. 1 class controller Laporan                              |
| Gambar 7. 2 class model Laporan model                             |
| Gambar 7. 3 function pembelian pada controller Laporan            |
| Gambar 7. 4 function get_laporan_pembelian pada Laporan_model     |
| Gember 7 5 function get tabun lanoren nombolien node              |
| Laboran model                                                     |
| Cambor 7 6 antermula defter lanoren nombolion 04                  |
| Gambar 7. 7 manamnilkan lanaran namhalian                         |
| Cambor 7. 8 function ponjuolon peda controllor Lenoren            |
| Gambar 7. 0 function get lanoran paniudan pada Lanoran model      |
| Gambai 7. 7 Iuncuon get_iaporan_penjuaran pada Laporan_model      |
|                                                                   |

| Gambar 7. 10 function get_tahun_laporan_penjualan pada       |     |
|--------------------------------------------------------------|-----|
| Laporan_model                                                | 96  |
| Gambar 7. 11 antarmuka daftar_laporan_penjualan              | 98  |
| Gambar 7. 12 menampilkan laporan penjualan                   | 99  |
| Gambar 7. 13 function stockakhir pada controller Laporan     | 99  |
| Gambar 7. 14 function get_stock_akhir pada Laporan_model     | 100 |
| Gambar 7. 15 antarmuka daftar_stock_akhir                    | 101 |
| Gambar 7. 16 menampilkan laporan stock akhir                 | 102 |
| Gambar 8. 1 Controller Auth                                  | 104 |
| Gambar 8. 2 function index() pada controller Auth            | 105 |
| Gambar 8. 3 function proclogin()                             | 106 |
| Gambar 8. 4 function is_logged_in()                          | 107 |
| Gambar 8. 5 function loginfailed()                           | 107 |
| Gambar 8. 6 function proclogout()                            | 108 |
| Gambar 8. 7 menambahkan dan memanggil function               |     |
| is_logged_in() pada functionconstruct() di setiap controller | 108 |
| Gambar 9. 1 Halaman Login CPanel Website                     | 109 |
| Gambar 9. 2 Menu File Manager pada halaman CPanel website    | 110 |
| Gambar 9. 3 Halaman File Manager                             | 110 |
| Gambar 9. 4 Menu MySQL Databases pada halaman CPanel         |     |
| Website                                                      | 111 |
| Gambar 9. 5 Menu phpMyAdmin pada halaman CPanel website      | )   |
|                                                              | 111 |
| Gambar 9. 6 konfigurasi database                             | 111 |
| Gambar 9. 7 Mengakses aplikasi pada website                  | 112 |

#### Capaian Pembelajaran:

Mahasiswa mampu menjelaskan dan menerapkan konsep OOP pada pemrograman web

Program yang kompleks dapat dibangun dari berbagai package (paket). Sebuat paket terdiri dari sejumlah class, setiap class terdiri dari beberapa method atau constructor. Setiap class, minimal memiliki sebuah constructor, walaupun secara explicit tidak dibuat, namun secara implisit sesungguhnya tetap ada, hanya tidak ditampilkan.

# 1.1 Object Oriented Programming

*Object Oriented Programming (OOP)* adalah pandangan pemrograman yang berbasis kepada object. Semua fungsi dan data dalam OOP dikemas dalam objek-objek atau kelas-kelas. Berbeda dengan pemrograman terstruktur, setiap objek menerima pesan, memproses data, dan mengirim pesan ke objek lain, OOP dikembangkan untuk mengatasi masalah keterbatasan pada bahasa pemrograman tradisional karena konsep OOP adalah membagi permasalahan-permasalahan ke dalam objek-objek. Dalam konsep OOP data dan fungsi-fungsi yang akan mengoperasikannya digabung menjadi satu kesatuan yang dapat disebut dengan objek.

# 1.2 Kelebihan OOP

Kelebihan tidak hanya berlaku untuk pemrograman web saja, tetapi di semua bahasa pemrograman yang menggunakan OOP memiliki kelebihan ini. Berikut beberapa kelebihan OOP antara lain:

- a. Syntax lebih terstruktur
- b. Efektif jika digunakan untuk mengembangkan aplikasi dengan skala yang besar
- c. Lebih menghemat waktu dalam mengembangkan aplikasi
- d. Lebih mudah digunakan karena fungsi yang sama dapat dipanggil atau digunakan berkali-kali

# 1.3 Object

Object adalah kumpulan dari variable dan fungsi yang digabung menjadi satu entitas. Entitas tersebut dapat merupakan variable biasa. Objek diciptakan melalui sebuah class atau dikenal dengan istilah instance of class. Objek memiliki 2 elemen utama, yaitu :

- Attibutes atau Properties, yaitu nilai-nilai yang tersimpan di dalam object dan secara langsung ataupun tidak langsung menentukan karakteristik dari object
- b. Method, yaitu aksi yang dijalankan atau dikerjakan oleh object

Setiap Object dibangun dari sekumpulan data (atribut) yang disebut "variabel" (untuk menjabarkan karakteristik khusus dari obyek) dan juga terdiri dari sekumpulan method (menjabarkan tingkah laku dari obyek) atau Obyek adalah = sebuah perangkat lunak yg berisi sekumpulan variabel dan method yang berhubungan. Obyek merupakan sebuah *instance* (keturunan) dari *class*. Variabel dan method diketahui sebagai variabel *instance* dan *method instance*.

# 1.4 Class

Class didefinisikan sebagai struktur data dari sebuah object. Class memiliki kelebihan dengan salah satu karakteristiknya yaitu reuseable, atau dapat digunakan kembali sehingga pengguna dapat menggunakan sebuah class berulang kali untuk membuat banyak object. Kemampuan objek sangat bergantung pada sarana yang telah disediakan oleh kelas. Kelas merupakan program Java yang akan dieksekusi.

Deklarasi class biasanya menambah kata kunci. Isi dari kelas (daerah antara dua tkita kurung kurawal) berisi semua kode yang disediakan untuk obyek yang diciptakan dari kelas, yaitu konstruktor untuk inisialisasi obyek baru, deklarasi field yang menetapkan keadaan kelas dan obyeknya dan method untuk mengimplementasikan lingkungan dari kelas dan obyeknya.

Secara umum, deklarasi kelas dapat termasuk komponen-komponen

- a. Modifier seperti public, private dan modifier yang lain yang akan kita bicarakan kemudian.
- b. Nama kelas, dengan diawali huruf besar sebagai kesepakatan.
- Nama dari induk kelasnya (superclass), jika ada, diawali dengan kata kunci extends. Sebuah kelas hanya boleh mempunyai satu induk
- Daftar interface (dipisahkan dengan titik koma) yang akan diimplementasikan dalam kelas, jika ada, diawali dengan kata kunci implements. Sebuah kelas boleh mengimplementasikanlebih dari satu interface
- e. Isi dari kelas yang diawali dan diakhiri dengan tanda kurung kurawal buka dan tutup { }

Bagian yang tidak kalah pentingnya adalah deklarasi variabel. Ada beberapa macam variabel yang ada antara lain :

 a. Variabel anggota dalam sebuah kelas – ini disebut fields. Fields ini terletak di luar method. Dan bisa diakses dai method dengan menggunakan referensi ke kelas yang memiliki field tersebut (dengan memperhatikan aturan akses modifier) b. Variabel dalam sebuah method atau blok kode – ini disebut variabel lokal. Variabel ini biasanya hanya digunakan selama method itu dikerjakan. Sehingga tidak perlu diakses dari luar method. Bahkan variabel yang ada di dalam blok bisa diakses dari blok itu saja.

c. Variabel dalam deklarasi method – ini disebut parameter. Deklarasi field terdiri dari 3 komponen, yaitu :

- a. Tidak ada atau ada modifier, seperti public atau private. Sebenarnya dengan tanpa menuliskan modifier, maka kita membuat deklarasi field tersebut sebagai default.
- b. Tipe field. Tipe ini bisa saja bukan hanya tipe sederhana tetapi tipe yang kompleks.
- c. Nama field. Dalam pembuatan nama, aturan penamaan harus diikuti. Dan sangat dianjurkan untuk menggunakan huruf kecil sebagai huruf pertama.

## 1.5 Method

Method merupakan bagian code yang dapat dipanggil oleh program utama atau method lain untuk melakukan suatu fungsi tertentu. Beberapa ciri dari method antara lain :

- a. Dapat mengembalikan nilai atau tidak sama sekali
- Dapat menerima beberapa parameter yang dibutuhkan atau tidak menerima parameter sama sekali. Parameter berguna sebagai nilai masukan yang akan diolah oleh fungsi
- c. Setelah method selesai dieksekusi, maka proses akan kembali ke method yang memanggil sebelumnya

#### 1.6 Latihan

Bandingkan perbedaan antara Object Oriented Programming dan Pemrograman Terstruktur.

#### Capaian Pembelajaran:

Mahasiswa mampu mengimplementasikan framework ke dalam pemrograman web

Bab ini akan membahan tentang CodeIgniter, keunggulan CodeIgniter, cara instalasi dan pengaturan CodeIgniter

#### 2.1 Pengenalan CodeIgniter

CodeIgniter merupakan sebuah *framework* berbasis *web* yang berguna untuk memudahkan para *web developer* membangun sebuah aplikasi berbasis *web. Framework* CodeIgniter merupakan suatu kerangka kerja yang terdiri dari *library* dan *tools* yang dipadukan untuk bahasa pemrograman PHP.

CodeIgniter dikembangkan oleh Rick Ellis, pendiri Ellis Lab, pada tahun 2006. Ellis Lab sebagai pengembang awal CodeIgniter telah menyerahkan hak kepemilikan CodeIgniter kepada *British Collumbia Institute of Technology* (BCIT) untuk pengembangan lebih lanjut sejak tahun 2014 hingga sekarang. CodeIgniter memiliki rancangan yang bersifat fleksibel. CodeIgniter mengizinkan pengembang web untuk menggunakannya secara parsial atau secara utuh, yang berarti CodeIgniter memberikan kebebasan kepada pengembang web untuk menuliskan kode-kode secara konvensional.

Untuk memudahkan pengembang web untuk membangun aplikasi dengan lebih cepat, CodeIgniter menggunakan arsitektur *Model-View-Controller (MVC)* yang memisahkan kode berdasarkan penanganan proses bisnis dan untuk keperluan tampilan. Dengan menggunakan arsitektur MVC, memungkinkan para pengembang web dapat membangun aplikasi secara bersamaan sehingga lebih fokus pada bagian kode masing-masing tanpa mengganggu bagian kode yang lain.

# 2.2 Keunggulan CodeIgniter

Adapun beberapa keunggulan dari CodeIgniter antara lain :

- 1. CodeIgniter bersifat open-source
- 2. CodeIgniter memiliki ukuran yang relatif lebih kecil daripada *framework* yang lain
- 3. CodeIgniter menggunakan arsitektur MVC sehingga masing-masing bagian tidak terlalu banyak kode program
- 4. CodeIgniter menyediakan dokumentasi yang lengkap untuk penggunaan *library* yang telah disertakan
- CodeIgniter mengizinkan penggunaan *library* yang tidak disertakan pada paketnya (contoh : Google Map API, FPDF, Facebook API, dan lain-lain)
- 6. CodeIgniter bersifat fleksibel sehingga mengizinkan pengembang untuk menggunakan *framework* secara parsial atau tidak sama sekali
- 7. CodeIgniter mendukung banyak RDBMS (*Relational Database Manegement System*)
- 8. CodeIgniter mendukung SEO, dan lain-lain

# 2.3 Instalasi CodeIgniter 3

Langkah pertama yaitu instalasi CodeIgniter 3. Adapun langkahlangkah instalasi adalah sebagai berikut :

- Unduh CodeIgniter pada halaman resmi (CodeIgniter v3.1.11) pada alamat <u>https://codeload.github.com/bcit-ci/CodeIgniter/zip/3.1.11</u>
- 2. Ekstrak *package* yang sudah diunduh
- Unggah folder dan file CodeIgniter pada *server* (pada folder htdocs jika di *localhost*, atau pada folder public\_html jika di *website*)

4. Ubah nama folder menjadi sipenjualan

#### 2.4 Pengaturan CodeIgniter

Sebelum menggunakan CodeIgniter, berikut beberapa pengaturan yang dilakukan :

1.Bukafileautoload.phppadasipenjualan/application/configmenggunakanTextEditor

2. Tambahkan code berikut kemudian Simpan file

```
$autoload['libraries'] = array('database','session', 'form_validation');
$autoload['helper'] = array('url','html','string', 'form');
```

```
Gambar 2. 1 Konfigurasi autoload pada CodeIgniter
```

- 3. Buka file **config.php** pada **sipenjualan/application/config** menggunakan *Text Editor*
- 4. Tambahkan code berikut kemudian Simpan file

\$config['base\_url'] = 'http://localhost/sipenjualan/';

Gambar 2. 2 Konfigurasi base URL pada CodeIgniter

- 5. Buka file **database.php** pada sipenjualan/application/config menggunakan *Text Editor*
- 6. Tambahkan code berikut kemudian Simpan file

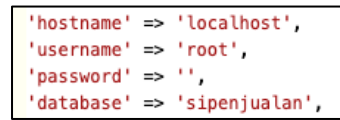

Gambar 2. 3 Konfigurasi database pada CodeIgniter

- 7. Buka file **routes.php** pada **sipenjualan/application/config** menggunakan *Text Editor*
- 8. Tambahkan code berikut kemudian Simpan file

\$route['default\_controller'] = 'beranda';

Gambar 2. 4 Konfigurasi route pada CodeIgniter

9. Anda juga dapat mengunduh folder CodeIgniter yang sudah penulis siapkan beserta file Bootstrap yang sudah terpasang pada alamat :

https://drive.google.com/file/d/1GURhxjZDCvFB1TkaA1 EZLNzOIWlq2fcl/view?usp=sharing

10. Jalankan aplikasi pada *internet browser* dengan mengakses alamat <u>http://localhost/sipenjualan</u>

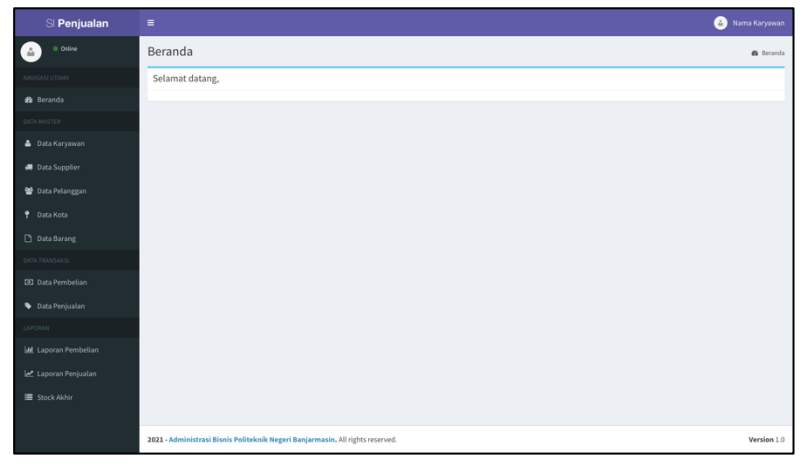

Gambar 2. 5 Tampilan awal SI Penjualan

#### 2.5 Latihan

Lakukan percobaan instalasi dan konfigurasi pada komputer anda masing-masing.

#### Capaian Pembelajaran:

Mahasiswa mampu menjelaskan dan mengimplementasikan konsep MVC (*Model View Controller*)

Bab ini membahas tentang konsep Model-View-Controller (MVC) dan cara kerja konsep MVC

#### 3.1 Model-View-Controller (MVC)

Seperti yang sudah dibahas pada Bab sebelumnya, CodeIgniter menggunakan arsitektur MVC. MVC adalah sebuah metode yang memisahkan aplikasi menjadi 3 bagian utama, yaitu Model, View dan Controller.

#### 3.1.1 Model

Model mewakili struktur data. Biasanya model berisi fungsi untuk membantu informasi dan operasi dalam database seperti *Create, Read, Update* dan *Delete* (CRUD)

#### 3.1.2 View

View merupakan informasi yang disajikan kepada pengguna. Tampilan view biasanya akan menjadi halaman web. Pada View CodeIgniter tidak selalu menampilkan halaman web, tetapi juga dapat menampilkan fragmen halaman seperti *header*, *sidebar*, dan *footer* 

#### 3.1.3 Controller

Controller berfungsi sebagai perantara antara *Model* dan *View*. Controller juga bersifat *bussiness logic* yang artinya controller akan merespon HTTP request yang datang dari user (melalui internet browser), dan dari request ini controller akan menentukan apa yang akan dilanjutkan selanjutnya.

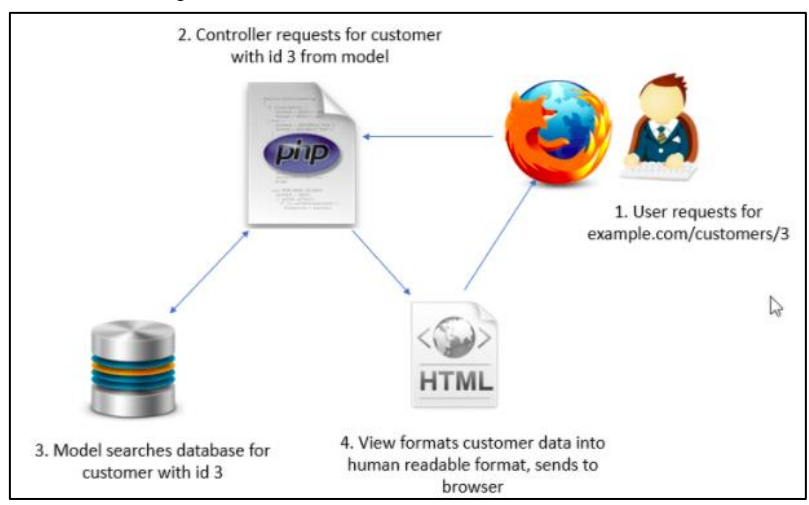

#### 3.2 Cara kerja MVC

Gambar 3. 1 Cara kerja MVC

Controller menerima permintaan dari pengguna lalu berinteraksi dengan Model jika perlu kemudian mengembalikan hasilnya kepada *internet browser* dalam bentuk kode HTML yang diterjemahkan oleh internet browser menjadi format yang dapat dibaca dan ditampilkan ke pengguna.

#### 3.3 Latihan

Tuliskan konsep MVC dengan menggunakan bahasa anda sendiri

# Capaian Pembelajaran:

Mahasiswa mampu mengintegrasikan database dengan framework

Bab ini membahas langkah-langkah membuat database, membuat tabel, mengatur primary key dan foreign key, membuat view.

#### 4.1 Membuat database

Pada halaman PHPMyAdmin tekan tombol *New*, isikan nama database pada *Database Name*, kemudian tekan tombol *Create*. Jika berhasil maka database baru akan tercipta.

| 🕞 Create database   😡 |                    |                              |
|-----------------------|--------------------|------------------------------|
| Database name         | utf8mb4_general_ci | <ul> <li>✓ Create</li> </ul> |

Gambar 4. 1 Membuat database

#### 4.2 Membuat Tabel

Berikut tabel – tabel yang diperlukan dalam membangun Sistem Informasi Penjualan :

#### 1. Tabel Barang

| # | Name       | Туре        | Collation          | Attributes | Null | Default | Comments | Extra          |
|---|------------|-------------|--------------------|------------|------|---------|----------|----------------|
| 1 | barangid 🄑 | int(11)     |                    |            | No   | None    |          | AUTO_INCREMENT |
| 2 | nmbarang   | varchar(50) | utf8mb4_general_ci |            | Yes  | NULL    |          |                |
| 3 | harga      | double      |                    |            | Yes  | NULL    |          |                |
| 4 | stockawal  | int(11)     |                    |            | Yes  | NULL    |          |                |
|   |            |             |                    |            |      |         |          |                |

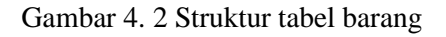

# 2. Tabel Karyawan

| # | Name         | Туре        | Collation          | Attributes | Null | Default | Comments | Extra          |
|---|--------------|-------------|--------------------|------------|------|---------|----------|----------------|
| 1 | karyawanid 🔑 | int(11)     |                    |            | No   | None    |          | AUTO_INCREMENT |
| 2 | nmkaryawan   | varchar(50) | utf8mb4_general_ci |            | Yes  | NULL    |          |                |
| 3 | hakakses     | int(11)     |                    |            | Yes  | NULL    |          |                |
| 4 | password     | varchar(50) | utf8mb4_general_ci |            | Yes  | NULL    |          |                |

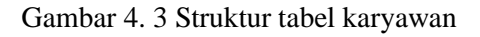

## 3. Tabel Kota

| # | Name     | Туре        | Collation          | Attributes | Null | Default | Comments | Extra          |
|---|----------|-------------|--------------------|------------|------|---------|----------|----------------|
| 1 | kotaid 🄑 | int(11)     |                    |            | No   | None    |          | AUTO_INCREMENT |
| 2 | nmkota   | varchar(50) | utf8mb4_general_ci |            | Yes  | NULL    |          |                |

Gambar 4. 4 Struktur tabel kota

#### 4. Tabel Pelanggan

| # | Name          | Туре        | Collation          | Attributes | Null | Default | Comments | Extra          |
|---|---------------|-------------|--------------------|------------|------|---------|----------|----------------|
| 1 | pelangganid 🔑 | int(11)     |                    |            | No   | None    |          | AUTO_INCREMENT |
| 2 | nmpelanggan   | varchar(50) | utf8mb4_general_ci |            | Yes  | NULL    |          |                |
| 3 | almtpelanggan | varchar(50) | utf8mb4_general_ci |            | Yes  | NULL    |          |                |
| 4 | kotaid 🔊      | int(11)     |                    |            | Yes  | NULL    |          |                |

Gambar 4. 5 Struktur tabel pelanggan

#### Dengan pengaturan Foreign Key sebagai berikut :

| Constraint properties                    | Column 😡     | Foreign key constraint (INNODB) |         |           |  |  |
|------------------------------------------|--------------|---------------------------------|---------|-----------|--|--|
|                                          |              | Database                        | Table   | Column    |  |  |
| pelanggan_FK                             | kotaid 🗸     | sineniualan                     | kota 🗙  | kotaid    |  |  |
| ON DELETE RESTRICT V ON UPDATE CASCADE V | + Add column | openjourun                      | - Total | inotana - |  |  |

#### Gambar 4. 6 Foreign Key pada tabel pelanggan

#### 5. Tabel Supplier

| # | Name         | Туре        | Collation          | Attributes | Null | Default | Comments | Extra          |
|---|--------------|-------------|--------------------|------------|------|---------|----------|----------------|
| 1 | supplierid 🄑 | int(11)     |                    |            | No   | None    |          | AUTO_INCREMENT |
| 2 | nmsupplier   | varchar(50) | utf8mb4_general_ci |            | Yes  | NULL    |          |                |
| 3 | almtsupplier | varchar(50) | utf8mb4_general_ci |            | Yes  | NULL    |          |                |
| 4 | kotaid 🔊     | int(11)     |                    |            | Yes  | NULL    |          |                |

## Gambar 4. 7 Struktur tabel supplier

Dengan pengaturan Foreign Key sebagai berikut :

| Constraint properties                                | Column 😡               | Foreign key constraint (INNODB) |        |          |  |
|------------------------------------------------------|------------------------|---------------------------------|--------|----------|--|
|                                                      |                        | Database                        | Table  | Column   |  |
| Supplier_FK ON DELETE RESTRICT V ON UPDATE CASCADE V | kotaid  V + Add column | sipenjualan 🗸                   | kota 🗸 | kotaid 🗸 |  |

Gambar 4. 8 Foreign Key pada tabel supplier

# 6. Tabel Penjualan

| # | Name               | Туре        | Collation          | Attributes | Null | Default             | Comments | Extra          |
|---|--------------------|-------------|--------------------|------------|------|---------------------|----------|----------------|
| 1 | penjualanid 🄌      | int(11)     |                    |            | No   | None                |          | AUTO_INCREMENT |
| 2 | tanggal            | timestamp   |                    |            | Yes  | current_timestamp() |          |                |
| 3 | pelangganid 🔊      | int(11)     |                    |            | Yes  | NULL                |          |                |
| 4 | pembuatid <i> </i> | int(11)     |                    |            | Yes  | NULL                |          |                |
| 5 | penerima           | varchar(50) | utf8mb4_general_ci |            | Yes  | NULL                |          |                |

Gambar 4. 9 Struktur tabel penjualan

Dengan pengaturan Foreign Key sebagai berikut :

| Constraint properties                                                                                   | Column 😡                  | Foreign key constraint (INNODB) |             |               |  |  |
|----------------------------------------------------------------------------------------------------|---------------------------|---------------------------------|-------------|---------------|--|--|
|                                                                                                    |                           | Database                        | Table       | Column        |  |  |
| penjualan_FK           ON DELETE         RESTRICT         •         ON UPDATE         CASCADE         • | pelangganid  + Add column | sipenjualan 🗸                   | pelanggan 🗸 | pelangganid V |  |  |
| penjualan_FK_1 ON DELETE RESTRICT V ON UPDATE CASCADE V                                                 | pembuatid  + Add column   | sipenjualan 🗸                   | karyawan 🗸  | karyawanid 🗸  |  |  |

Gambar 4. 10 Foreign Key pada tabel penjualan

#### 7. Tabel ItemPenjualan

| # | Name            | Туре    | Collation | Attributes | Null | Default | Comments | Extra |
|---|-----------------|---------|-----------|------------|------|---------|----------|-------|
| 1 | barangid 🔑      | int(11) |           |            | No   | None    |          |       |
| 2 | qty             | int(11) |           |            | Yes  | NULL    |          |       |
| 3 | harga           | double  |           |            | Yes  | NULL    |          |       |
| 4 | penjualanid 🔑 🔊 | int(11) |           |            | No   | None    |          |       |

# Gambar 4. 11 Struktur tabel itempenjualan

Dengan pengaturan Foreign Key sebagai berikut :

| Constraint properties                                        | Column 😡               | Foreign key constraint | (INNODB)    |               |
|--------------------------------------------------------------|------------------------|------------------------|-------------|---------------|
|                                                              |                        | Database               | Table       | Column        |
| itemperjualan_FK ON DELETE RESTRICT   ON UPDATE CASCADE      | barangid  + Add column | sipenjualan 🗸          | barang ~    | barangid 🗸    |
| Itempenjualan_FK_1 ON DELETE CASCADE  V ON UPDATE CASCADE  V | penjualanid 🗸 🗸        | sipenjualan 🗸          | penjualan 🗸 | penjualanid 🗸 |

Gambar 4. 12 Foreign Key pada tabel itempenjualan

# 8. Tabel Pembelian

| # | Name          | Туре        | Collation          | Attributes | Null | Default             | Comments | Extra          |
|---|---------------|-------------|--------------------|------------|------|---------------------|----------|----------------|
| 1 | pembelianid 🄑 | int(11)     |                    |            | No   | None                |          | AUTO_INCREMENT |
| 2 | tanggal       | timestamp   |                    |            | Yes  | current_timestamp() |          |                |
| 3 | supplierid 🔊  | int(11)     |                    |            | Yes  | NULL                |          |                |
| 4 | penerimaid 🔊  | int(11)     |                    |            | Yes  | NULL                |          |                |
| 5 | pengirim      | varchar(50) | utf8mb4_general_ci |            | Yes  | NULL                |          |                |

Gambar 4. 13 Struktur tabel pembelian

Dengan pengaturan Foreign Key sebagai berikut :

| Constraint properties                                                                                       | Column 😡                 | Foreign key constraint | (INNODB)   |              |
|----------------------------------------------------------------------------------------------------|--------------------------|------------------------|------------|--------------|
|                                                                                                    |                          | Database               | Table      | Column       |
| pembelian_FK           ON DELETE         RESTRICT           V         ON UPDATE           CASCADE         V | penerimaid  + Add column | sipenjualan 🗸          | karyawan 🗸 | karyawanid V |
| pembelian_FK_1 ON DELETE RESTRICT V ON UPDATE CASCADE V                                                     | supplierid  + Add column | sipenjualan 🗸          | supplier 🗸 | supplierid 🗸 |

Gambar 4. 14 Foreign Key pada tabel pembelian

# 9. Tabel ItemPembelian

| # | Name              | Туре    | Collation | Attributes | Null | Default | Comments | Extra |
|---|-------------------|---------|-----------|------------|------|---------|----------|-------|
| 1 | barangid <i> </i> | int(11) |           |            | No   | None    |          |       |
| 2 | qty               | int(11) |           |            | Yes  | NULL    |          |       |
| 3 | harga             | double  |           |            | Yes  | NULL    |          |       |
| 4 | pembelianid 🔑 🖉   | int(11) |           |            | No   | None    |          |       |

Gambar 4. 15 Struktur tabel itempembelian

Dengan pengaturan Foreign Key sebagai berikut :

| Constraint properties                                        | Column 😡                  | Foreign key constraint (INNODB) |             |               |  |  |
|--------------------------------------------------------------|---------------------------|---------------------------------|-------------|---------------|--|--|
|                                                              |                           | Database                        | Table       | Column        |  |  |
| itompembelian_FK ON DELETE RESTRICT V ON UPDATE CASCADE V    | barangid<br>+ Add column  | sipenjualan 🗸                   | barang ~    | barangid 🗸    |  |  |
| Itempembelian_FK_1 ON DELETE CASCADE  V ON UPDATE CASCADE  V | pembelianid  + Add column | sipenjualan 🗸                   | pembelian ~ | pembelianid V |  |  |

Gambar 4. 16 Foreign Key pada tabel itempembelian

### 4.3 Membuat View

Berikut view - view yang diperlukan dalam membangun Sistem Informasi Penjualan :

1. View vbarang

```
SELECT
    `b`.`barangid` AS `barangid`,
    `b`.`nmbarang` AS `nmbarang`,
    `b`.`harga` AS `harga`,
    `b`.`stockawal` + IFNULL(
        (
        SELECT
            SUM(`i`.`qty`)
        FROM
            `sipenjualan`.`itempembelian` `i`
        WHERE
            `i`.`barangid` = `b`.`barangid`
    ),
    0
    ) - IFNULL(
        (
        SELECT
            SUM(`i2`.`qty`)
        FROM
            `sipenjualan`.`itempenjualan` `i2`
        WHERE
            `i2`.`barangid` = `b`.`barangid`
    ),
    0
    ) AS `stockakhir`
FROM
    `sipenjualan`.`barang` `b`
ORDER BY
    `b`.`nmbarang`
```

#### 2. View vdpembelian

```
SELECT
                      `i`.`barangid` AS `barangid`,
                    `i`.`qty` AS `qty`,
                    `i`.`harga` AS `harga`,
                    `i`.`pembelianid` AS `pembelianid`,
                    `b`.`nmbarang` AS `nmbarang`,
```

#### 3. View vditempembelian

#### 4. View vdpenjualan

```
SELECT
      p`.`penjualanid` AS `penjualanid`,
     CAST(`p`.`tanggal` AS DATE) AS `tanggal`,
       p`.`pelangganid` AS `pelangganid`,
      `p2`.`nmpelanggan` AS `nmpelanggan`,
      `p`.`pembuatid` AS `pembuatid`,
      `k`.`nmkaryawan` AS `pembuat`,
      `p`.`penerima` AS `penerima`,
     SUM(`i`.`qty`) AS `jmlbarang`,
SUM(`i`.`qty` * `i`.`harga`) * 110 / 100 AS `jmlnota`
FROM
      `sipenjualan`.`penjualan` `p`
JOIN `sipenjualan`.`pelanggan` `p2`
JOIN `sipenjualan`.`karyawan` `k`
JOIN `sipenjualan`.`itempenjualan` `i`
WHERE
`p`.`pembuatid` = `k`.`karyawanid` AND `p`.`pelangganid` =
`p2`.`pelangganid` AND `i`.`penjualanid` = `p`.`penjualanid`
GROUP BY
      p`.`penjualanid`
```

#### 5. View vkota

```
ORDER BY
`k`.`nmkota`
```

#### 6. View vpelanggan

```
SELECT
    `p`.`pelangganid` AS `pelangganid`,
    `p`.`nmpelanggan` AS `nmpelanggan`,
    `p`.`almtpelanggan` AS `almtpelanggan`,
    `k`.`nmkota` AS `kotapelanggan`
FROM
    `sipenjualan`.`pelanggan` `p`
JOIN `sipenjualan`.`kota` `k`
WHERE
    `p`.`kotaid` = `k`.`kotaid`
ORDER BY
    `p`.`nmpelanggan`
```

#### 7. View vpembuat

#### 8. View vpenerima

#### 9. View vrpembelian

```
SELECT
   YEAR(`p`.`tanggal`) AS `tahun`,
   `b`.`nmbarang` AS `nmbarang`,
   IFNULL(
        (
        SELECT
        SUM(`i2`.`qty`)
   FROM
        (
```

```
`sipenjualan`.`itempembelian` `i2`
JOIN `sipenjualan`.`pembelian` `p2`
              )
         WHERE
              YEAR(`p2`.`tanggal`) =(
         SELECT
               `tahun`
) AND MONTH(`p2`.`tanggal`) = 1 AND `i2`.`pembelianid`
= `p2`.`pembelianid` AND `i2`.`barangid` = `i`.`barangid`
    ),
    Ω
     ) AS `jan`,
    IFNULL(
         (
         SELECT
              SUM(`i2`.`qtv`)
         FROM
               (
                   `sipenjualan`.`itempembelian` `i2`
              JOIN `sipenjualan`.`pembelian` `p2`
              )
         WHERE
              YEAR(`p2`.`tanggal`) =(
         SELECT
               `tahun`
  ) AND MONTH(`p2`.`tanggal`) = 2 AND `i2`.`pembelianid`
`p2`.`pembelianid` AND `i2`.`barangid` = `i`.`barangid`
    ),
    0
    ) AS `feb`,
    IFNULL(
         (
         SELECT
              SUM(`i2`.`qty`)
         FROM
               (
                   `sipenjualan`.`itempembelian` `i2`
              JOIN `sipenjualan`.`pembelian` `p2`
              )
         WHERE
              YEAR(p2`.`tanggal`) = (
         SELECT
               `tahun`
         ) AND MONTH(`p2`.`tanggal`) = 3 AND `i2`.`pembelianid`
  `p2`.`pembelianid` AND `i2`.`barangid` = `i`.`barangid`
=
    ),
    0
     ) AS `mar`,
    IFNULL (
         (
         SELECT
              SUM(`i2`.`qty`)
         FROM
               (
                   `sipenjualan`.`itempembelian` `i2`
              JOIN `sipenjualan`.`pembelian` `p2`
              )
         WHERE
```

YEAR(`p2`.`tanggal`) =(

```
SELECT
               `tahun`
  ) AND MONTH(`p2`.`tanggal`) = 4 AND `i2`.`pembelianid`
`p2`.`pembelianid` AND `i2`.`barangid` = `i`.`barangid`
    ),
    0
    ) AS `apr`,
    IFNULL(
         (
         SELECT
              SUM(`i2`.`qty`)
         FROM
              (
                   `sipenjualan`.`itempembelian` `i2`
              JOIN `sipenjualan`.`pembelian` `p2`
              )
         WHERE
              YEAR(`p2`.`tanggal`) =(
         SELECT
              `tahun`
         ) AND MONTH(`p2`.`tanggal`) = 5 AND `i2`.`pembelianid`
= `p2`.`pembelianid` AND `i2`.`barangid` = `i`.`barangid`
    ),
    0
    ) AS `mei`,
    IFNULL (
         (
         SELECT
              SUM(`i2`.`qty`)
         FROM
              (
                   `sipenjualan`.`itempembelian` `i2`
              JOIN `sipenjualan`.`pembelian` `p2`
              )
         WHERE
              YEAR(`p2`.`tanggal`) =(
         SELECT
              `tahun`
  ) AND MONTH(`p2`.`tanggal`) = 6 AND `i2`.`pembelianid`
`p2`.`pembelianid` AND `i2`.`barangid` = `i`.`barangid`
    ),
    0
    ) AS `jun`,
    IFNULL (
          (
         SELECT
             SUM(`i2`.`qty`)
         FROM
              (
              `sipenjualan`.`itempembelian` `i2`
JOIN `sipenjualan`.`pembelian` `p2`
              )
         WHERE
              YEAR(`p2`.`tanggal`) =(
         SELECT
              `tahun`
         ) AND MONTH(`p2`.`tanggal`) = 7 AND `i2`.`pembelianid`
  `p2`.`pembelianid` AND `i2`.`barangid` = `i`.`barangid`
=
```

),

```
0
    ) AS `jul`,
    IFNULL(
        (
        SELECT
            SUM(`i2`.`qty`)
       FROM
            (
                `sipenjualan`.`itempembelian` `i2`
            JOIN `sipenjualan`.`pembelian` `p2`
            )
        WHERE
            YEAR(`p2`.`tanggal`) =(
        SELECT
            `tahun`
       ) AND MONTH(`p2`.`tanggal`) = 8 AND `i2`.`pembelianid`
  `p2`.`pembelianid` AND `i2`.`barangid` = `b`.`barangid`
   ),
   0
   ) AS `ags`,
   IFNULL(
       (
        SELECT
           SUM(`i2`.`qtv`)
        FROM
            (
                `sipenjualan`.`itempembelian` `i2`
            JOIN `sipenjualan`.`pembelian` `p2`
            )
        WHERE
            YEAR(`p2`.`tanggal`) =(
        SELECT
            `tahun`
        ) AND MONTH(`p2`.`tanggal`) = 9 AND `i2`.`pembelianid`
  `p2`.`pembelianid` AND `i2`.`barangid` = `i`.`barangid`
_
   ),
   0
   ) AS `sep`,
   IFNULL(
        (
        SELECT
           SUM(`i2`.`qty`)
        FROM
                `sipenjualan`.`itempembelian` `i2`
            JOIN `sipenjualan`.`pembelian` `p2`
            )
        WHERE
            YEAR(`p2`.`tanggal`) =(
        SELECT
             `tahun`
        ) AND MONTH(`p2`.`tanggal`) = 10 AND `i2`.`pembelianid`
 `p2`.`pembelianid` AND `i2`.`barangid` = `i`.`barangid`
   ),
   0
   ) AS `okt`,
   IFNULL(
        (
```

SELECT

```
SUM(`i2`.`qty`)
         FROM
              (
             `````sipenjualan`.`itempembelian```i2`
JOIN `sipenjualan`.`pembelian```p2`
             )
         WHERE
             YEAR(p2`.`tanggal`) = (
         SELECT
              `tahun`
         ) AND MONTH(`p2`.`tanggal`) = 11 AND `i2`.`pembelianid`
  `p2`.`pembelianid` AND `i2`.`barangid` = `i`.`barangid`
    ),
    0
    ) AS `nop`,
    IFNULL(
         (
         SELECT
             SUM(`i2`.`qty`)
         FROM
              (
                   `sipenjualan`.`itempembelian` `i2`
             JOIN `sipenjualan`.`pembelian` `p2`
             )
         WHERE
             YEAR(`p2`.`tanggal`) =(
         SELECT
             `tahun`
 ) AND MONTH(`p2`.`tanggal`) = 12 AND `i2`.`pembelianid`
`p2`.`pembelianid` AND `i2`.`barangid` = `i`.`barangid`
=
    ),
    0
    ) AS `des`
FROM
    (
         (
             `sipenjualan`.`pembelian` `p`
         JOIN `sipenjualan`.`itempembelian` `i`
         ON
              (`i`.`pembelianid` = `p`.`pembelianid`)
         )
    JOIN `sipenjualan`.`barang` `b`
    ON
         (`b`.`barangid` = `i`.`barangid`)
    )
GROUP BY
    (
SELECT
     `tahun`
),
`b`.`baranqid`
ORDER BY
    (
SELECT
    `tahun`
)
DESC
    `b`.`barangid`
```

#### 10. View vrpenjualan

```
SELECT
    YEAR(`p`.`tanggal`) AS `tahun`,
     `b`.`nmbarang` AS `nmbarang`,
     IFNULL(
         (
         SELECT
              SUM(`i2`.`qty`)
         FROM
              `sipenjualan`.`itempenjualan` `i2`
         JOIN `sipenjualan`.`penjualan` `p2`
         WHERE
              YEAR(`p2`.`tanggal`) =(
         SELECT
              `tahun`
) AND MONTH(`p2`.`tanggal`) = 1 AND `i2`.`penjualanid`
= `p2`.`penjualanid` AND `i2`.`barangid` = `i`.`barangid`
    ),
    0
    ) AS `jan`,
    TENULL (
         (
         SELECT
             SUM(`i2`.`qty`)
         FROM
              `sipenjualan`.`itempenjualan` `i2`
         JOIN `sipenjualan`.`penjualan` `p2`
         WHERE
              YEAR(`p2`.`tanggal`) =(
         SELECT
               `tahun`
) AND MONTH(`p2`.`tanggal`) = 2 AND `i2`.`penjualanid`
= `p2`.`penjualanid` AND `i2`.`barangid` = `i`.`barangid`
    ),
    0
    ) AS `feb`,
    IFNULL (
         (
         SELECT
              SUM(`i2`.`qty`)
         FROM
              `sipenjualan`.`itempenjualan` `i2`
         JOIN `sipenjualan`.`penjualan` `p2`
         WHERE
             YEAR(`p2`.`tanggal`) =(
         SELECT
              `tahun`
         ) AND MONTH(`p2`.`tanggal`) = 3 AND `i2`.`penjualanid`
  `p2`.`penjualanid` AND `i2`.`barangid` = `i`.`barangid`
    ),
    Ω
    ) AS `mar`,
    IFNULL (
         (
         SELECT
```

SUM(`i2`.`qty`)

```
FROM
             `sipenjualan`.`itempenjualan` `i2`
         JOIN `sipenjualan`.`penjualan` `p2`
         WHERE
             YEAR(`p2`.`tanggal`) =(
         SELECT
              `tahun`
) AND MONTH(`p2`.`tanggal`) = 4 AND `i2`.`penjualanid`
= `p2`.`penjualanid` AND `i2`.`barangid` = `i`.`barangid`
    ),
    Ω
    ) AS `apr`,
    IFNULL(
         (
         SELECT
             SUM(`i2`.`qtv`)
         FROM
             `sipenjualan`.`itempenjualan` `i2`
         JOIN `sipenjualan`.`penjualan` `p2`
         WHERE
             YEAR(p2`.`tanggal`) = (
         SELECT
             `tahun`
         ) AND MONTH(`p2`.`tanggal`) = 5 AND `i2`.`penjualanid`
   `p2`.`penjualanid` AND `i2`.`barangid` = `i`.`barangid`
    ),
    0
    ) AS `mei`,
    IFNULL(
        (
         SELECT
             SUM(`i2`.`qty`)
         FROM
             `sipenjualan`.`itempenjualan` `i2`
         JOIN `sipenjualan`.`penjualan` `p2`
         WHERE
             YEAR(`p2`.`tanggal`) =(
         SELECT
              `tahun`
         ) AND MONTH(`p2`.`tanggal`) = 6 AND `i2`.`penjualanid`
  `p2`.`penjualanid` AND `i2`.`barangid` = `i`.`barangid`
    ),
    0
    ) AS `jun`,
    IFNULL (
        (
         SELECT
             SUM(`i2`.`qty`)
         FROM
             `sipenjualan`.`itempenjualan` `i2`
         JOIN `sipenjualan`.`penjualan` `p2`
         WHERE
             YEAR(`p2`.`tanggal`) =(
         SELECT
             `tahun`
  ) AND MONTH(`p2`.`tanggal`) = 7 AND `i2`.`penjualanid`
`p2`.`penjualanid` AND `i2`.`barangid` = `i`.`barangid`
    ),
```

0
```
(
        SELECT
            SUM(`i2`.`qty`)
        FROM
            `sipenjualan`.`itempenjualan` `i2`
        JOIN `sipenjualan`.`penjualan` `p2`
        WHERE
            YEAR(p2`.`tanggal`) = (
        SELECT
            `tahun`
       ) AND MONTH(`p2`.`tanggal`) = 10 AND `i2`.`penjualanid`
= `p2`.`penjualanid` AND `i2`.`barangid` = `i`.`barangid`
    ),
    0
    ) AS `okt`,
    IFNULL(
        (
        SELECT
            SUM(`i2`.`qty`)
        FROM
            `sipenjualan`.`itempenjualan` `i2`
        JOIN `sipenjualan`.`penjualan` `p2`
        WHERE
            YEAR(`p2`.`tanggal`) =(
        SELECT
```

```
) AS `jul`,
 IFNULL(
      (
      SELECT
         SUM(`i2`.`qty`)
      FROM
          `sipenjualan`.`itempenjualan` `i2`
      JOIN `sipenjualan`.`penjualan` `p2`
      WHERE
         YEAR(`p2`.`tanggal`) =(
      SELECT
          `tahun`
      ) AND MONTH(`p2`.`tanggal`) = 8 AND `i2`.`penjualanid`
`p2`.`penjualanid` AND `i2`.`barangid` = `b`.`barangid`
 ),
 0
 ) AS `ags`,
 IFNULL(
     (
      SELECT
          SUM(`i2`.`qty`)
```

`sipenjualan`.`itempenjualan` `i2`

= `p2`.`penjualanid` AND `i2`.`barangid` = `i`.`barangid`

) AND MONTH(`p2`.`tanggal`) = 9 AND `i2`.`penjualanid`

JOIN `sipenjualan`.`penjualan` `p2`

YEAR(`p2`.`tanggal`) =(

FROM

WHERE

SELECT

) AS `sep`, IFNULL(

),

`tahun`

```
`tahun`
  ) AND MONTH(`p2`.`tanggal`) = 11 AND `i2`.`penjualanid`
`p2`.`penjualanid` AND `i2`.`barangid` = `i`.`barangid`
    ),
     0
     ) AS `nop`,
     IFNULL(
          (
          SELECT
               SUM(`i2`.`qty`)
          FROM
               `sipenjualan`.`itempenjualan` `i2`
          JOIN `sipenjualan`.`penjualan` `p2`
          WHERE
               YEAR(`p2`.`tanggal`) =(
          SELECT
               `tahun`
  ) AND MONTH(`p2`.`tanggal`) = 12 AND `i2`.`penjualanid`
`p2`.`penjualanid` AND `i2`.`barangid` = `i`.`barangid`
=
    ),
     0
     ) AS `des`
FROM
     (
          (
          `sipenjualan`.`penjualan` `p`
JOIN `sipenjualan`.`itempenjualan` `i`
          ON
               (`i`.`penjualanid` = `p`.`penjualanid`)
          )
     JOIN `sipenjualan`.`barang` `b`
     ON
          (`b`.`barangid` = `i`.`barangid`)
     )
GROUP BY
     (
SELECT
     `tahun`
),
`b`.`barangid`
ORDER BY
    (
SELECT
     `tahun`
)
DESC
     `b`.`barangid`
```

11. View vsupplier

```
SELECT
   `s`.`supplierid` AS `supplierid`,
   `s`.`nmsupplier` AS `nmsupplier`,
   `s`.`almtsupplier` AS `almtsupplier`,
   `k`.`nmkota` AS `kotasupplier`
FROM
```

```
`sipenjualan`.`supplier` `s`
JOIN `sipenjualan`.`kota` `k`
WHERE
`s`.`kotaid` = `k`.`kotaid`
ORDER BY
`s`.`nmsupplier`
```

#### 12. View vstockakhir

```
SELECT
    `b`.`barangid` AS `barangid`,
    `b`.`nmbarang` AS `nmbarang`,
    `b`.`harga` AS `harga`,
    `b`.`stockawal` + IFNULL(
        (
        SELECT
            SUM(`i`.`qty`)
        FROM
             `sipenjualan`.`itempembelian` `i`
         JOIN `sipenjualan`.`pembelian` `p`
         WHERE
             `i`.`pembelianid`
                                         `p`.`pembelianid`
                                   =
                                                                 AND
`i`.`barangid` = `b`.`barangid` AND CAST(`p`.`tanggal` AS DATE)
<= `p`.`tanggal`
    ),
    0
    ) - IFNULL(
         (
         SELECT
             SUM(`ip`.`qty`)
         FROM
             `sipenjualan`.`itempenjualan` `ip`
         JOIN `sipenjualan`.`penjualan` `p2`
         WHERE
                                   = `p2`.`penjualanid`
             `ip`.`penjualanid`
                                                                 AND
`ip`.`barangid` = `b`.`barangid`
   ),
    0
    ) AS `stockakhir`,
    IF(
         `b`.`stockawal` + IFNULL(
             (
             SELECT
                 SUM(`ip2`.`qty`)
             FROM
                 `sipenjualan`.`itempembelian` `ip2`
             JOIN `sipenjualan`.`pembelian` `p3`
`ip2`.`pembelianid` = `p3`.`pembelianid` AND
`ip2`.`barangid` = `b`.`barangid` AND CAST(`p3`.`tanggal` AS
DATE) <= `p3`.`tanggal`
             WHERE
        ),
        0
         ) - IFNULL(
             (
             SELECT
```

SUM(`ip3`.`qty`)

```
`p`.`pembelianid` AS `pembelianid`,
CAST(`p`.`tanggal` AS DATE) AS `tanggal`,
     `p`.`supplierid` AS `supplierid`,
`s`.`nmsupplier` AS `nmsupplier`,
`s`.`almtsupplier` AS `almtsupplier`,
     `k`.`nmkota` AS `kotasupplier`,
     `k2`.`nmkaryawan` AS `penerima`,
     `p`.`pengirim` AS `pengirim`,
     `i`.`qty` AS `qty`,
     `i`.`harga` AS `harga`,
     `i`.`qty * `i`.`harga` AS `subtotal`,
    SUM(`i`.`qty` * `i`.`harga`) AS `total`,
     (
     SELECT
         SUM(`i`.`qty` * `i`.`harga`) * 10 / 100
) AS `ppn`,
(
     SELECT
         SUM(`i`.`qty` * `i`.`harga`) * 110 / 100
) AS `grandtotal`,
SUM(`i`.`qty`) AS `jmlbarang`
FROM
     (
         (
              (
                   (
                         (
                         `sipenjualan`.`pembelian` `p`
JOIN `sipenjualan`.`supplier` `s`
                         )
                    JOIN `sipenjualan`.`kota` `k`
                    )
               JOIN `sipenjualan`.`karyawan` `k2`
          JOIN `sipenjualan`.`itempembelian` `i`
          )
     JOIN `sipenjualan`.`barang` `b`
```

13. View vnotapembelian

SELECT

```
)
WHERE
`p`.`supplierid` = `s`.`supplierid` AND `s`.`kotaid` =
`k`.`kotaid` AND `p`.`penerimaid` = `k2`.`karyawanid` AND
`i`.`pembelianid` = `p`.`pembelianid` AND `i`.`barangid` =
`b`.`barangid`
GROUP BY
`p`.`pembelianid`
```

#### 14. View vnotapenjualan

`p`.`penjualanid`

```
SELECT
     `p`.`penjualanid` AS `penjualanid`,
     CAST(`p`.`tanggal` AS DATE) AS `tanggal`,
     `p`.`pelangganid` AS `pelangganid`,
     `s`.`nmpelanggan` AS `nmpelanggan`,
     `s`.`almtpelanggan` AS `almtpelanggan`,
`k`.`nmkota` AS `kotasupplier`,
     `k2`.`nmkaryawan` AS `pembuat`,
    k2 . hmkaryawan AS penduat,
`p`.`penerima`AS `penerima`,
`i`.`qty`AS `qty`,
`i`.`harga`AS `harga`,
`i`.`qty` * `i`.`harga`AS `subtotal`,
SUM(`i`.`qty` * `i`.`harga`) AS `total`,
     SELECT
         SUM(`i`.`qty` * `i`.`harga`) * 10 / 100
) AS `ppn`,
(
     SELECT
         SUM(`i`.`qty` * `i`.`harga`) * 110 / 100
) AS `grandtotal`,
SUM(`i`.`qty`) AS `jmlbarang`
FROM
     (
          (
               (
                     (
                          (
                               `sipenjualan`.`penjualan` `p`
                          JOIN `sipenjualan`.`pelanggan` `s`
                     JOIN `sipenjualan`.`kota` `k`
               JOIN `sipenjualan`.`karyawan` `k2`
               )
          JOIN `sipenjualan`.`itempenjualan` `i`
     JOIN `sipenjualan`.`barang` `b`
    )
WHERE
     `p`.`pelangganid` = `s`.`pelangganid` AND `s`.`kotaid` =
`k`. kotaid` AND `p`.`pembuatid` = `k2`.`karyawanid` AND
`i`.`penjualanid` = `p`.`penjualanid` AND `i`.`barangid` =
`b`.`barangid`
GROUP BY
```

## 4.4 Latihan

Buatlah database sesuai dengan langkah-langkah yang sudah dituliskan sebelumnya.

# **BAB 5** Implementasi CRUD Pada Data Master

# Capaian Pembelajaran:

Mahasiswa mampu mengimplementasikan CRUD (*Create Read Update Delete*) pada pemrograman web

Bab ini membahas bagaimana membuat aplikasi menggunakan framework CodeIgniter 3 dan Bootstraps sebagai antarmuka pada menu Data Master.

# 5.1 Menampilkan Data Master Kota

Berikut langkah-langkah dalam menampilkan data master kota menggunakan CodeIgniter 3 :

- 1. Buatlah satu file *controller* dengan nama **Kota.php** pada folder **sipenjualan/application/controllers/**
- 2. Tambahkan fungsi berikut pada *Controller* **Kota**, letakkan di atas fungsi *index()*

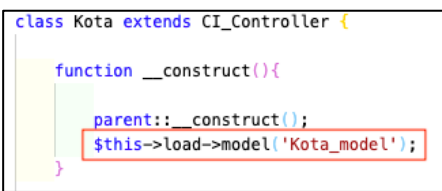

Gambar 5. 1 function \_\_construct() pada controller Kota

Keterangan :

Fungsi tersebut digunakan untuk memuat file **Kota\_model.php** di dalam folder model

 Buatlah sebuah file *model* baru di dalam folder sipenjualan/application/model/, beri nama Kota\_model.php

```
class Kota_model extends CI_Model {
    function __construct() {
        parent::__construct();
    }
    function get_kota_all() {
        ssql = "SELECT kota.* FROM kota";
        return $this->db->query($sql)->result();
    }
```

Gambar 5. 2 class Model Kota Model

Fungsi yang ada di dalam kotak merah berfungsi untuk memanggil *query* untuk mengambil semua data didalam tabel **kota** 

4. Tambahkan code program berikut pada file **Kota.php** yang ada di dalam folder *Controllers* 

Gambar 5. 3 function index() pada controller Kota

- a. Memanggil fungsi get\_kota\_all() pada file
   Kota\_model.php yang ada di dalam folder *model*,
   kemudian hasil pemanggilan fungsi tersebut
   dimasukkan ke dalam variable \$kota\_data
- b. Array **'kota\_data'** pada variable **\$data** dimasukkan nilai yang sudah ada dari variable **\$kota\_data**
- c. Semua nilai pada array \$data disertakan pada saat pemanggilan daftarkota.php pada folder views/content/kota
- 5. Tambahkan kode program pada file **daftarkota.php** yang ada di dalam folder **views/content/kota**

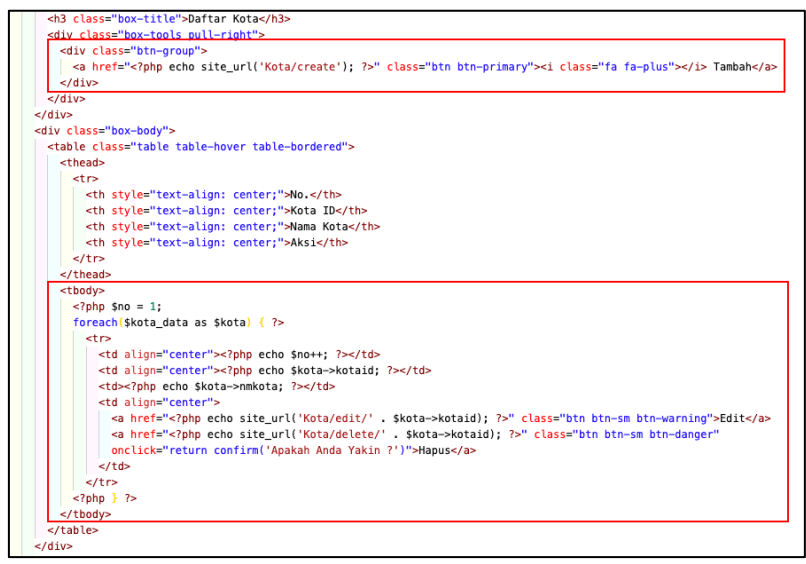

Gambar 5. 4 Antarmuka daftar\_kota

- a. Membuat tombol di tampilan program untuk menambahkan data
- Merupakan perulangan sesuai dengan jumlah data yang ada di dalam variable **\$kota\_data**. Isi nilai pada

variable **\$kota** disamakan dengan isi nilai pada variable **\$kota\_data** 

- Kolom pertama diisi dengan nilai yang ada dalam variable \$no. Dimulai dari angka 1 dan terus ditambahkan 1 sesuai dengan jumlah perulangan
- Kolom kedua, diisi dengan isi variable **\$kota** dalam field **kotaid** (sesuaikan dengan nama field di database masing masing)
- Kolom ketiga, diisi dengan isi variable **\$kota** dalam field **namakota** (sesuaikan dengan nama field di database masing masing)
- Kolom keempat, membuat tampilan tombol untuk mengubah dan menghapus data

| SI Penjualan               | =                                                                              |          |             |            |
|----------------------------|--------------------------------------------------------------------------------|----------|-------------|------------|
| <ul> <li>Online</li> </ul> | Data Kota                                                                      |          |             |            |
| NAVIGASI UTAMA             | 🕈 Daftar Kota                                                                  | + Tambah |             |            |
| 🍘 Beranda                  | No.                                                                            | Kota ID  | Nama Kota   | Aksi       |
| DATA MASTER                | 1                                                                              | 1        | Banjarmasin | Edit Hapus |
| 📥 Data Karyawan            | 2                                                                              | 3        | Barabai     | Edit Hapus |
| 🚚 Data Supplier            |                                                                                |          |             |            |
| 矕 Data Pelanggan           |                                                                                |          |             |            |
| 📍 Data Kota                |                                                                                |          |             |            |
| 🗅 Data Barang              |                                                                                |          |             |            |
| DATA TRANSAKSI             |                                                                                |          |             |            |
| 🖾 Data Pembelian           |                                                                                |          |             |            |
| 💊 Data Penjualan           |                                                                                |          |             |            |
| LAPORAN                    |                                                                                |          |             |            |
| 🕍 Laporan Pembelian        |                                                                                |          |             |            |
| 🛃 Laporan Penjualan        |                                                                                |          |             |            |
| E Stock Akhir              | 2021 - Administrasi Bionis Politeknik Negeri Banjarmasin. All rights reserved. |          |             |            |

#### 6. Simpan dan jalankan program

Gambar 5. 5 Menampilkan Data Master Kota

## 5.2 Menambahkan Data Master Kota

Berikut langkah-langkah dalam menambahkan data master kota menggunakan CodeIgniter 3 :

1. Tambahkan fungsi berikut pada Controller Kota

```
public function create() {
    $data = array(
        'action' => site_url('Kota/create_action'),
        'kotaid' => set_value('kotaid'),
        'nmkota' => set_value('nmkota')
    );
    $this->load->view('template/header');
    $this->load->view('template/sidebar');
    $this->load->view('content/kota/form_kota', $data);
    $this->load->view('template/footer');
}
```

Gambar 5. 6 function create() pada controller Kota

- a. Action yang ada pada form nanti akan diproses oleh fungsi **create\_action** pada Controller **Kota**
- Memasukkan nilai ke dalam array 'kotaid' pada variable \$data yang berasal dari form yang memiliki name kotaid.
- c. Memasukkan nilai ke dalam array 'nmkota' pada variable \$data yang berasal dari form yang memiliki name **nmkota**.
- d. Semua nilai pada array \$data disertakan pada saat pemanggilan form\_kota.php pada folder views/content/kota
- 2. Tambahkan fungsi berikut pada Controller Kota

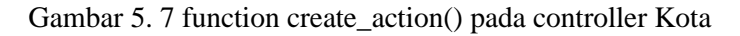

- a. Memanggil fungsi \_rules() yang ada pada Controller
- Melakukan pengecekan validasi, jika terdapat kesalahan validasi maka proses akan dikembalikan ke fungsi create()
- c. Mengambil nilai pada form dengan name 'nmkota' dan dimasukkan ke array pada variable \$data
- Memanggil fungsi insert(\$data) yang ada pada model Kota\_model
- e. Memanggil Controller Kota

#### 3. Tambahkan fungsi berikut pada Controller Kota

```
public function _rules() {
    $this->form_validation->set_rules('nmkota', 'Nama Kota', 'required');
    $this->form_validation->set_error_delimiters('<span class="label label-danger">', '</span>');
}
```

Gambar 5. 8 function \_rules() pada controller Kota

- a. Form yang memiliki name nmkota harus diisi (*required*)
- b. Memunculkan pesan error jika tidak memenuhi syarat validasi

Fungsi yang diawali dengan *underscore*, artinya hanya bisa dipanggil melalui proses pemanggilan pada kode program, tidak bisa dipanggil melalui *address bar*.

4. Tambahkan fungsi berikut pada model Kota\_model

```
public function insert($data) {
    $this->db->insert('kota', $data);
}
```

Gambar 5. 9 function insert() pada Kota\_model

Keterangan :

Fungsi ini juga berfungsi untuk memasukkan nilai dalam variable **\$data** ke dalam tabel **kota**.

5. Buat file baru dalam folder views/content/kota dengan nama form\_kota.php

```
<div class="content-wrapper">
 <section class="content-header">
   <h1>Data Kota</h1>
   <a href="<?php
                                           ?>"><i
                        echo base url();
class="fa fa-dashboard"></i> Beranda</a>
     Kota
     Form Kota
   </section>
 <section class="content">
   <div class="row">
     <section
              class="col-lg-12 connectedSortable">
<div class="box box-info">
        <div class="box-header">
          <i class="fa fa-map-pin"></i>
          <h3 class="box-title">Form Kota</h3>
        </div>
        <div class="box-body">
          <?php echo form open($action) ?>
          <div class="form-group">
            <div class="row">
```

```
<div class="col-md-2 col-sm-4 col-xs-4">
<?php echo form label('Nama Kota'); ?>
                </div>
              <div class="col-md-10 col-sm-8 col-xs-8">
                 <?php
                          echo
                                    form input('nmkota',
$nmkota, 'placeholder="Masukkan Nama Kota" class="form-
control"'); ?>
                </div>
              </div>
            \langle /div \rangle
            <div class="form-group">
              <div class="row">
               <div class="col-md-2 col-sm-4 col-xs-4">
                  </div>
              <div class="col-md-10 col-sm-8 col-xs-8">
           <?php echo form hidden('kotaid', $kotaid); ?>
                                   form submit('submit',
              <?php
                         echo
'Simpan', 'class="btn btn-primary"'); ?>
                </div>
              </div>
            </div>
          </div>
          <div class="box-footer">
          </div>
        </div>
      </section>
    </div>
  </section>
</div>
```

#### 6. Simpan dan jalankan program

| SI Penjualan     |                                    |                                              | 🙆 Nama Karyawan              |
|------------------|------------------------------------|----------------------------------------------|------------------------------|
| • Online         | Data Kota                          |                                              | 🏟 Beranda 🖂 Kota 🌾 Form Kota |
|                  | 🕈 Form Kota                        |                                              |                              |
| 🍘 Beranda        | Nama Kota                          | Masukkan Nama Kota                           |                              |
|                  |                                    | Simpan                                       |                              |
| 🏝 Data Karyawan  |                                    |                                              |                              |
| 🚚 Data Supplier  |                                    |                                              |                              |
| 📽 Data Pelanggan |                                    |                                              |                              |
|                  |                                    |                                              |                              |
|                  |                                    |                                              |                              |
|                  |                                    |                                              |                              |
|                  |                                    |                                              |                              |
|                  |                                    |                                              |                              |
|                  |                                    |                                              |                              |
|                  |                                    |                                              |                              |
|                  |                                    |                                              |                              |
| Stock Akhir      | 2021 - Administrasi Bisnis Politek | sik Negeri Banjarmasin. All rights reserved. | Version 1.0                  |

Gambar 5. 10 Menambah Data Master Kota

## 5.3 Mengubah Data Master Kota

Berikut langkah-langkah dalam mengubah data master kota menggunakan CodeIgniter 3 :

1. Tambahkan fungsi berikut pada Controller Kota

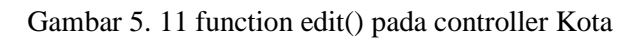

- a. Memanggil fungsi get\_byid() yang ada pada model
   Kota\_model dan memasukkan hasilnya ke dalam variable \$kota
- b. Jika variable \$kota ada nilainya maka, memasukkan nilai ke dalam array 'kotaid' pada variable \$data pada form yang memiliki name kotaid yang berasal dari *field* kotaid.
- c. Jika variable \$kota ada nilainya maka, memasukkan nilai ke dalam array 'nmkota' pada variable \$data pada form yang memiliki name **nmkota** yang berasal dari *field* kotaid.

- d. Semua nilai pada array \$data disertakan pada saat pemanggilan form\_kota.php pada folder views/content/kota
- e. Jika variable **\$kota** tidak ada nilainya, maka memanggil *controller* **Kota**
- 2. Tambahkan fungsi berikut pada Controller Kota

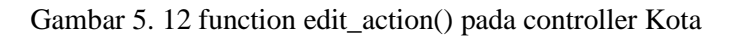

- a. Memanggil fungsi \_rules() yang ada pada Controller
- b. Mengambil nilai dari form yang memiliki name **kotaid** kemudian dimasukkan ke dalam variable **\$kotaid**
- Melakukan pengecekan validasi, jika terdapat kesalahan validasi maka proses akan dikembalikan ke fungsi edit(\$kotaid)
- d. Mengambil nilai pada form dengan name 'kotaid' dan dimasukkan ke array pada variable \$data
- e. Mengambil nilai pada form dengan name 'nmkota' dan dimasukkan ke array pada variable \$data

- f. Memanggil fungsi update(\$kotaid, \$data) yang ada pada *model* Kota\_model
- g. Memanggil Controller Kota
- 3. Tambahkan fungsi berikut pada Model Kota\_model

```
function get_byid($kotaid) {
    $sql = "SELECT kota.* FROM kota
    WHERE kota.kotaid = '" . $kotaid . "'";
    return $this->db->query($sql)->row();
}
```

Gambar 5. 13 function get\_byid() pada Kota\_model

Keterangan :

Fungsi memanggil *query* untuk mengambil salah satu data didalam tabel **kota** berdasarkan **kotaid** yang ingin diubah

4. Tambahkan fungsi berikut pada Model Kota\_model

```
public function update($kotaid, $data) {
    $this->db->where('kotaid', $kotaid);
    $this->db->update('kota', $data);
}
```

Gambar 5. 14 function update() pada Kota\_model

Keterangan :

Fungsi ini berfungsi untuk mengubah nilai dalam variable \$data ke dalam tabel **kota** dimana kuncinya adalah **kotaid**.

5. Simpan dan jalankan program

| SI Penjualan               | =                                   |                                             | 💩 Nama Karyawan              |
|----------------------------|-------------------------------------|---------------------------------------------|------------------------------|
| <ul> <li>Online</li> </ul> | Data Kota                           |                                             | 🏟 Beranda > Kota > Form Kota |
| NAVIGASI UTAMA             | 🕈 Form Kota                         |                                             |                              |
| 🙆 Beranda                  | Nama Kota                           | Banjarmasin                                 |                              |
| DATA MASTER                |                                     | Simpan                                      |                              |
| 📥 Data Karyawan            |                                     |                                             |                              |
| 🚚 Data Supplier            |                                     |                                             |                              |
| 🖉 Data Pelanggan           |                                     |                                             |                              |
| 📍 Data Kota                |                                     |                                             |                              |
| 🗅 Data Barang              |                                     |                                             |                              |
| DATA TRANSAKSI             |                                     |                                             |                              |
| 🖸 Data Pembelian           |                                     |                                             |                              |
| 🗣 Data Penjualan           |                                     |                                             |                              |
| LAPORAN                    |                                     |                                             |                              |
| 🕍 Laporan Pembelian        |                                     |                                             |                              |
| 🛃 Laporan Penjualan        |                                     |                                             |                              |
| Stock Akhir                | 2021 - Administrasi Bisnis Politekr | ik Negeri Banjarmasin. All rights reserved. | Version 1.0                  |

Gambar 5. 15 Mengubah Data Master Kota

# 5.4 Menghapus Data Master Kota

Berikut langkah-langkah dalam menghapus data master kota menggunakan CodeIgniter 3 :

## 1. Tambahkan fungsi berikut pada Controller Kota

```
public function delete($kotaid) {
    $kota = $this->Kota_model->get_byid($kotaid);
    if($kota) {
        $this->Kota_model->delete($kotaid);
        redirect(site_url('Kota'));
    } else {
        redirect(site_url('Kota'));
    }
}
```

## Gambar 5. 16 function delete() pada controller Kota

Keterangan :

a. Memanggil fungsi get\_byid() yang ada pada model
 Kota\_model dan memasukkan hasilnya ke dalam variable \$kota

- b. Jika variable \$kota ada nilainya maka memanggil fungsi delete dari **Kota\_model**.
- c. Memanggil controller Kota
- d. Jika variable **\$kota** tidak ada nilainya, maka memanggil *controller* **Kota**
- 2. Tambahkan fungsi berikut pada Model Kota\_model

```
public function delete($kotaid) {
    $this->db->where('kotaid', $kotaid);
    $this->db->delete('kota');
}
```

Gambar 5. 17 function delete pada Kota\_model

Fungsi ini berfungsi untuk menghapus baris di dalam tabel **kota** dimana kuncinya adalah **kotaid** 

3. Simpan dan jalankan program

## 5.5 Menampilkan Data Master Supplier

Berikut langkah-langkah dalam menampilkan data master supplier menggunakan CodeIgniter 3 :

- 1. Buatlah satu file *controller* dengan nama **Supplier.php** pada folder **sipenjualan/application/controllers**/
- 2. Tambahkan fungsi berikut pada *Controller* **Supplier**, letakkan di atas fungsi *index()*

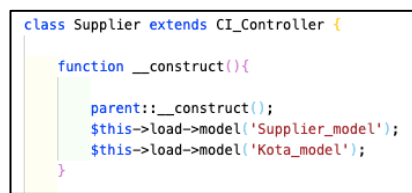

Gambar 5. 18 function index() pada controller Supplier

Fungsi tersebut digunakan untuk memuat file **Supplier\_model dan Kota\_model.php** di dalam folder model

 Buatlah sebuah file *model* baru di dalam folder sipenjualan/application/model/, beri nama Supplier\_model.php

```
class Supplier_model extends CI_Model {
    function __construct() {
        parent::__construct();
    }
    function get_supplier_all() {
        $sql = "SELECT vsupplier.* FROM vsupplier";
        return $this->db->query($sql)->result();
    }
```

Gambar 5. 19 class Model pada Supplier\_model

Keterangan :

Fungsi yang berfungsi untuk memanggil *query* untuk mengambil semua data didalam view **vsupplier** 

4. Tambahkan code program berikut pada file **Supplier.php** yang ada di dalam folder *Controllers* 

```
public function index() {
    $supplier_data = $this->Supplier_model->get_supplier_all();
    $data = array(
        'supplier_data' => $supplier_data
    );
    $this->load->view('template/header');
    $this->load->view('template/sidebar');
    $this->load->view('content/supplier/daftar_supplier', $data);
    $this->load->view('template/footer');
}
```

Gambar 5. 20 function index() pada controller Supplier

- a. Memanggil fungsi get\_supplier\_all() pada file
   Supplier\_model.php yang ada di dalam folder *model*,
   kemudian hasil pemanggilan fungsi tersebut
   dimasukkan ke dalam variable \$supplier\_data
- b. Array 'supplier\_data' pada variable \$data dimasukkan nilai yang sudah ada dari variable \$supplier\_data
- c. Semua nilai pada array \$data disertakan pada saat pemanggilan daftar\_supplier.php pada folder views/content/supplier
- 5. Tambahkan kode program pada file **daftar\_supplier.php** yang ada di dalam folder **views/content/supplier**

```
<h3 class="box-title">Daftar Supplier</h3>
<div class="box-tools pull-right">
<div class="box-tools pull-right">
<div class="box-tools pull-right">
<div class="box-tools pull-right">
<div class="box-tools pull-right">
<div class="box-tools pull-right">
<div class="box-tools pull-right">
<div class="box-tools pull-right">
<div class="box-tools pull-right">
<div class="box-tools pull-right">
<div class="box-tools pull-right">
<div class="box-tools pull-right">
<div class="box-tools pull-right">
<div class="box-tools pull-right">
<div class="box-tools pull-right">
<div class="box-tools pull-right">
<div class="box-tools pull-right">
<div class="box-tools pull-right">
<div class="box-tools pull-right">
<div class="box-tools pull-right">
<div class="box-tools pull-right">
<div class="box-tools pull-right">
<div class="box-tools pull-right">
<div class="box-tools pull-right">
<div class="box tools pull-right">
<div class="box tools pull-right">
<div class="box tools pull-right">
<div class="box tools pull-right">
<div class="box tools pull-right">
<div class="box tools pull-right">
</div class="box tools pull-right">
</div class="box tools pull-right">
</div class="box tools pull-right">
</div class="box tools pull-right">
</div class="box tools pull-right">
</div class="box tools pull-right">
</div class="box tools pull-right">
</div class="box tools pull-right">
</div class="box tools pull-right">
</div class="box tools pull-right">
</div class="box tools pull-right">
</div class="box tools pull-right">
</div class="box tools pull-right">
</div class="box tools pull-right">
</div class="box tools pull-right">
</div class="box tools pull-right">
</div class="box tools pull-right">
</div class="box tools pull-right">
</div class="box tools pull-right">
</div class="box tools pull-right">
</div class="box tools pull-right"</div class="box tools pull-right">
</div class="box tools pull-right">
</div class="box tools pull-right"</div class="box tools pull-right">
</div class="box tools pull-right"</div class="box tools
```

```
<div class="box-body";</pre>
 <thead>
   No.
    Supplier ID
    Nama Supplier
    Alamat Supplier
    Kota Supplier
    Aksi
   </thead>
  <?php $no = 1;</pre>
   foreach($supplier_data as $supplier) { ?>
    <?php echo $no++; ?>
     <?php echo $supplier->supplierid; ?>
     <?php echo $supplier->nmsupplier; ?>
     <?php echo $supplier->almtsupplier; ?>
     <?php echo $supplier->kotasupplier; ?>
      <a href="<?php echo site_url('Supplier/edit/' . $supplier->supplierid); ?>"
      class="btn btn-sm btn-warning">Edit</a>
      <a href="<?php echo site_url('Supplier/delete/' . $supplier->supplierid); ?>"
       class="btn btn-sm btn-danger"
       onclick="return confirm('Apakah Anda Yakin ?')">Hapus</a>
     <?php } ?>
  -/div>
```

Gambar 5. 21 antarmuka daftar\_supplier

- a. Membuat tombol di tampilan program untuk menambahkan data
- Merupakan perulangan sesuai dengan jumlah data yang ada di dalam variable \$supplier\_data. Isi nilai pada variable \$supplier disamakan dengan isi nilai pada variable \$supplier\_data

- Kolom pertama diisi dengan nilai yang ada dalam variable **\$no**. Dimulai dari angka 1 dan terus ditambahkan 1 sesuai dengan jumlah perulangan
- Kolom kedua, diisi dengan isi variable \$supplier dalam field supplierid (sesuaikan dengan nama field di database masing – masing)
- Kolom ketiga, diisi dengan isi variable \$supplier dalam field namasupplier(sesuaikan dengan nama field di database masing – masing)
- Kolom keeempat, diisi dengan isi variable
   \$supplier dalam field alamatsupplier(sesuaikan dengan nama field di database masing masing)
- Kolom kelima, diisi dengan isi variable **\$supplier** dalam field **kotasupplier**(sesuaikan dengan nama field di database masing – masing)
- Kolom keenam, membuat tampilan tombol untuk mengubah dan menghapus data

#### 6. Simpan dan jalankan program

| SI Penjualan        | =          |                                    |               |                 |               | 🍐 Ramadhani |
|---------------------|------------|------------------------------------|---------------|-----------------|---------------|-------------|
| Online              | Data Sup   | Data Supplier 🔹 Beranda - Supplier |               |                 |               |             |
| NAVIGASI UTAMA      | 🚚 Daftar S | 🚚 Daftar Supplier 🗕 + Tambah       |               |                 |               | + Tambah    |
| 🏚 Beranda           | No.        | Supplier ID                        | Nama Supplier | Alamat Supplier | Kota Supplier | Aksi        |
| DATA MASTER         | 1          | 1                                  | Dandoh        | Kelayan         | Barabai       | Edit Hapus  |
| 📥 Data Karyawan     |            |                                    |               |                 |               |             |
| 🚚 Data Supplier     |            |                                    |               |                 |               |             |
| 🐮 Data Pelanggan    |            |                                    |               |                 |               |             |
| 🕈 Data Kota         |            |                                    |               |                 |               |             |
| 🕒 Data Barang       |            |                                    |               |                 |               |             |
| DATA TRANSAKSI      |            |                                    |               |                 |               |             |
| 🖸 Data Pembelian    |            |                                    |               |                 |               |             |
| 🗣 Data Penjualan    |            |                                    |               |                 |               |             |
| LAPORAN             |            |                                    |               |                 |               |             |
| 📕 Laporan Pembelian |            |                                    |               |                 |               |             |
| 🛃 Laporan Penjualan |            |                                    |               |                 |               |             |

Gambar 5. 22 menampilkan data supplier

# 5.6 Menambahkan Data Master Supplier

Berikut langkah-langkah dalam menambahkan data master supplier menggunakan CodeIgniter 3 :

1. Tambahkan fungsi berikut pada Controller Supplier

```
public function create() {
    $kota_data = $this->Kota_model->get_kota_all();

    $data = array(
        'action' => site_url('Supplier/create_action'),
        'supplierid' => set_value('supplierid'),
        'nmsupplier' => set_value('nmsupplier'),
        'almtsupplier' => set_value('almtsupplier'),
        'kotaid' => set_value('kotaid'),
        'kota_data' => $kota_data
    );

    $this->load->view('template/header');
    $this->load->view('template/sidebar');
    $this->load->view('template/footer');
}
```

Gambar 5. 23 function create() pada controller Supplier

- a. Memanggil fungsi get\_kota\_all() pada file
   Kota\_model.php yang ada di dalam folder model,
   kemudian hasil pemanggilan fungsi tersebut
   dimasukkan ke dalam variable \$kota\_data
- b. Action yang ada pada form nanti akan diproses oleh fungsi create\_action pada Controller Supplier
- c. Memasukkan nilai ke dalam array 'supplierid' pada variable \$data yang berasal dari form yang memiliki name supplierid.
- d. Memasukkan nilai ke dalam array 'nmsupplier' pada variable \$data yang berasal dari form yang memiliki name **nmsupplier**.

- e. Memasukkan nilai ke dalam array 'almtsupplier' pada variable \$data yang berasal dari form yang memiliki name **almtsupplier**.
- f. Memasukkan nilai ke dalam array 'kotaid pada variable \$data yang berasal dari form yang memiliki name kotaid.
- g. Array **'kota\_data'** pada variable **\$data** dimasukkan nilai yang sudah ada dari variable **\$kota\_data**
- h. Semua nilai pada array \$data disertakan pada saat pemanggilan form\_supplier.php pada folder views/content/supplier
- 2. Tambahkan fungsi berikut pada Controller Supplier

Gambar 5. 24 function create\_action pada controller Supplier

- a. Memanggil fungsi \_rules() yang ada pada Controller
- Melakukan pengecekan validasi, jika terdapat kesalahan validasi maka proses akan dikembalikan ke fungsi create()
- Mengambil nilai pada form dengan name 'nmsupplier',
   'almtsupplier', 'kotaid' dan dimasukkan ke array pada variable \$data

- Memanggil fungsi insert(\$data) yang ada pada model
   Supplier\_model
- e. Memanggil Controller Supplier
- 3. Tambahkan fungsi berikut pada Controller Supplier

```
public function _rules() {
    $this->form_validation->set_rules('nmsupplier', 'Nama Supplier', 'required');
    $this->form_validation->set_rules('kotaid', 'Kota Pelanggan', 'required');
    $this->form_validation->set_error_delimiters('<span class="label label-danger">', '</span>');
}
```

Gambar 5. 25 function \_rules pada controller Supplier

- a. Form yang memiliki name nmsupplier, kotaid harus diisi (*required*)
- b. Memunculkan pesan error jika tidak memenuhi syarat validasi

Fungsi yang diawali dengan *underscore*, artinya hanya bisa dipanggil melalui proses pemanggilan pada kode program, tidak bisa dipanggil melalui *address bar*.

4. Tambahkan fungsi berikut pada model Supplier\_model

```
public function insert($data) {
    $this->db->insert('supplier', $data);
}
```

Gambar 5. 26 function insert pada Supplier\_model

Keterangan :

Fungsi ini juga berfungsi untuk memasukkan nilai dalam variable **\$data** ke dalam tabel **supplier**.

5. Buat file baru dalam folder **views/content/supplier** dengan nama **form\_supplier.php** 

```
<div class="content-wrapper">
  <section class="content-header">
   <h1>Data Supplier</h1>
     <a href="<?php echo base url(); ?>"><i</a>
class="fa fa-dashboard"></i> Beranda</a>
       Supplier
       Form Supplier
     </01>
   </section>
  <section class="content">
   <div class="row">
     <section class="col-lg-12 connectedSortable">
       <div class="box box-info">
         <div class="box-header">
           <i class="fa fa-truck"></i>
           <h3 class="box-title">Form Supplier</h3>
         </div>
         <div class="box-body">
           <?php echo form open($action) ?>
           <div class="form-group">
             <div class="row">
             <div class="col-md-2 col-sm-4 col-xs-4">
             <?php echo form label('Nama Supplier'); ?>
               </div>
             <div class="col-md-10 col-sm-8 col-xs-8">
                 <?php echo form input('nmsupplier',
              'placeholder="Masukkan Nama Supplier"
$nmsupplier,
class="form-control"'); ?>
               </div>
             </div>
           </div>
           <div class="form-group">
             <div class="row">
              <div class="col-md-2 col-sm-4 col-xs-4">
                                   form label('Alamat
                <?php
                          echo
Supplier'); ?>
               </div>
             <div class="col-md-10 col-sm-8 col-xs-8">
                                                 echo
                 <?php
form textarea('almtsupplier',
                                        $almtsupplier,
'placeholder="Masukkan Alamat Supplier" class="form-
control"'); ?>
               </div>
             </div>
           </div>
           <div class="form-group">
             <div class="row">
              <div class="col-md-2 col-sm-4 col-xs-4">
                <?php
                                     form label('Kota
                           echo
Supplier'); ?>
```

# 6. Simpan dan jalankan program

| SI Penjualan     |                 | 🔒 Ramadhani                          |
|------------------|-----------------|--------------------------------------|
| Online           | Data Supplier   | Beranda -> Supplier -> Form Supplier |
|                  | 🛲 Form Supplier |                                      |
| 🍘 Beranda        | Nama Supplier   | Masukkan Nama Supplier               |
|                  | Alamat Supplier | Masukkan Alamat Supplier             |
| 📥 Data Karyawan  |                 |                                      |
| 🚚 Data Supplier  |                 |                                      |
| 🖀 Data Pelanggan |                 |                                      |
|                  |                 |                                      |
|                  | Kota Supplier   |                                      |
|                  |                 | Banjarmasin v                        |
|                  |                 | Simpan                               |
| 🗣 Data Penjualan |                 |                                      |
|                  |                 |                                      |
|                  |                 |                                      |
|                  |                 |                                      |

Gambar 5. 27 menambah data master supplier

## 5.7 Mengubah Data Master Supplier

Berikut langkah-langkah dalam mengubah data master supplier menggunakan CodeIgniter 3 :

1. Tambahkan fungsi berikut pada Controller Supplier

```
public function edit($supplierid)
    $supplier = $this->Supplier_model->get_byid($supplierid);
    if($supplier){
        $kota data = $this->Kota model->get kota all();
        $data = array(
            'action' => site_url('Supplier/edit_action'),
            'supplierid' => set_value('supplierid', $supplier->supplierid),
            'nmsupplier' => set_value('nmsupplier', $supplier->nmsupplier),
            'almtsupplier' => set_value('almtsupplier', $supplier->almtsupplier),
            'kotaid' => set_value('kotaid', $supplier->kotaid),
            'kota_data' => $kota_data
        $this->load->view('template/header');
        $this->load->view('template/sidebar');
        $this->load->view('content/supplier/form_supplier', $data);
        $this->load->view('template/footer');
      else
        redirect(site_url('Supplier'));
```

Gambar 5. 28 function edit pada controller Supplier

- a. Memanggil fungsi get\_byid() yang ada pada *model* Supplier\_model dan memasukkan hasilnya ke dalam variable \$supplier
- b. Jika variable \$supplier ada nilainya maka, memasukkan nilai ke dalam array 'supplierid' pada variable \$data pada form yang memiliki name supplierid yang berasal dari *field* supplierid.
- c. Jika variable \$supplier ada nilainya maka, memasukkan nilai ke dalam array 'nmsupplier' pada variable \$data pada form yang memiliki name nmsupplier yang berasal dari *field* nmsupplier.

- d. Jika variable \$supplier ada nilainya maka, memasukkan nilai ke dalam array 'almtsupplier' pada variable \$data pada form yang memiliki name almtsupplier yang berasal dari *field* almtsupplier.
- e. Jika variable \$supplier ada nilainya maka, memasukkan nilai ke dalam array 'kotaid' pada variable \$data pada form yang memiliki name kotaid yang berasal dari *field* kotaid.
- f. Semua nilai pada array \$data disertakan pada saat pemanggilan form\_supplier.php pada folder views/content/supplier
- g. Jika variable **\$supplier** tidak ada nilainya, maka memanggil *controller* **Supplier**

#### 2. Tambahkan fungsi berikut pada Controller Supplier

Gambar 5. 29 function edit\_action pada controller Supplier

Keterangan :

a. Memanggil fungsi \_rules() yang ada pada Controller

- Mengambil nilai dari form yang memiliki name supplierid kemudian dimasukkan ke dalam variable \$supplierid
- Melakukan pengecekan validasi, jika terdapat kesalahan validasi maka proses akan dikembalikan ke fungsi edit(\$supplierid)
- Mengambil nilai pada form dengan name 'supplierid', 'nmsupplier', 'almtsupplier', 'kotaid' dan dimasukkan ke array pada variable \$data
- e. Memanggil fungsi **update(\$supplierid, \$data)** yang ada pada *model* **Supplier\_model**
- f. Memanggil Controller Supplier
- 3. Tambahkan fungsi berikut pada Model Supplier\_model

```
function get_byid($supplierid) {
    $sql = "SELECT supplier.* FROM supplier
    WHERE supplier.supplierid = '" . $supplierid . "'";
    return $this->db->query($sql)->row();
}
```

Gambar 5. 30 function get\_byid pada Supplier\_model

Keterangan :

Fungsi memanggil *query* untuk mengambil salah satu data didalam tabel **supplier** berdasarkan **supplierid** yang ingin diubah

4. Tambahkan fungsi berikut pada Model Supplier\_model

```
public function update($supplierid, $data) {
    $this->db->where('supplierid', $supplierid);
    $this->db->update('supplier', $data);
}
```

Gambar 5. 31 function update pada Supplier\_model

Fungsi ini berfungsi untuk mengubah nilai dalam variable \$data ke dalam tabel **supplier** dimana kuncinya adalah **supplierid**.

5. Simpan dan jalankan program

| SI Penjualan               |                 |             | 🍐 Ramadhani                        |
|----------------------------|-----------------|-------------|------------------------------------|
| <ul> <li>Online</li> </ul> | Data Supplier   |             | Beranda > Supplier > Form Supplier |
|                            | 🛲 Form Supplier |             |                                    |
| 🍘 Beranda                  | Nama Supplier   | Dandoh      |                                    |
|                            | Alamat Supplier | Kelayan     |                                    |
| 📥 Data Karyawan            |                 |             |                                    |
| 🚚 Data Supplier            |                 |             |                                    |
| 嶜 Data Pelanggan           |                 |             |                                    |
|                            |                 |             |                                    |
|                            |                 |             |                                    |
|                            | Kota Supplier   | Banjarmasin | ~                                  |
|                            |                 | Simpan      |                                    |
| 🔖 Data Penjualan           |                 |             |                                    |
|                            |                 |             |                                    |
|                            |                 |             |                                    |
|                            |                 |             |                                    |

Gambar 5. 32 mengubah data master supplier

# 5.8 Menghapus Data Master Supplier

Berikut langkah-langkah dalam menghapus data master supplier menggunakan CodeIgniter 3 :

1. Tambahkan fungsi berikut pada Controller Supplier

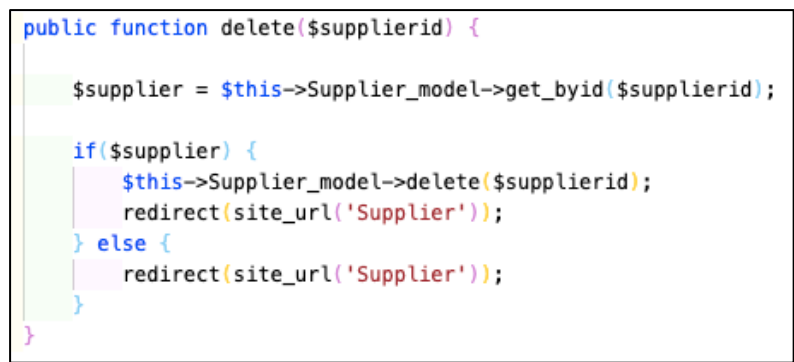

Gambar 5. 33 function delete pada controller Supplier

- a. Memanggil fungsi get\_byid() yang ada pada model
   Supplier\_model dan memasukkan hasilnya ke dalam variable \$supplier
- b. Jika variable \$supplier ada nilainya maka memanggil fungsi delete dari **Supplier\_model**.
- c. Memanggil *controller* **Supplier**
- d. Jika variable **\$supplier** tidak ada nilainya, maka memanggil *controller* **Supplier**
- 2. Tambahkan fungsi berikut pada Model Supplier\_model

```
public function delete($supplierid) {
    $this->db->where('supplierid', $supplierid);
    $this->db->delete('supplier');
}
```

Gambar 5. 34 function delete pada Supplier\_model

Keterangan :

Fungsi ini berfungsi untuk menghapus baris di dalam tabel **supplier** dimana kuncinya adalah **supplierid** 

3. Simpan dan jalankan program

# 5.9 Latihan

Buatlah fungsi CRUD (*Create, Read, Update, Delete*) pada tabel – tabel master yang lainnya seperti :

- Pelanggan
- Karyawan, dan
- Barang

## Capaian Pembelajaran:

Mahasiswa mampu mengimplementasikan CRUD (*Create Read Update Delete*) pada pemrograman web

Bab ini membahas bagaimana membuat aplikasi menggunakan framework CodeIgniter 3 dan Bootstraps sebagai antarmuka pada menu Data Transaksi.

#### 6.1 Menampilkan Data Transaksi Pembelian

Berikut langkah-langkah dalam menampilkan data transaksi pembelian menggunakan CodeIgniter 3 :

- 1. Buatlah satu file *controller* dengan nama **Pembelian.php** pada folder **sipenjualan/application/controllers**/
- Tambahkan fungsi berikut pada *Controller* Pembelian, letakkan di atas fungsi *index()*

```
class Pembelian extends CI_Controller {
    function __construct(){
        parent::__construct();
        sthis->load->model('Pembelian_model');
        sthis->load->model('Supplier_model');
        sthis->load->model('Karyawan_model');
        sthis->load->model('Barang_model');
    }
}
```

Gambar 6. 1 function \_\_construct() pada transaksi pembelian

Keterangan :

Fungsi tersebut digunakan untuk memuat filePembelian\_model.php,Supplier\_model,Karyawan\_model, Barang\_model di dalam folder model

 Buatlah sebuah file *model* baru di dalam folder sipenjualan/application/model/, beri nama Pembelian\_model.php

```
class Pembelian_model extends CI_Model {
    function __construct() {
        parent::__construct();
    }
    function get_pembelian_all() {
        $sql = "SELECT vnotapembelian.* FROM vnotapembelian";
        return $this->db->query($sql)->result();
    }
```

Gambar 6. 2 model pada transaksi pembelian

Keterangan :

Fungsi yang berfungsi untuk memanggil *query* untuk mengambil semua data didalam *view* **vnotapembelian** 

4. Tambahkan code program berikut pada file **Pembelian.php** yang ada di dalam folder *Controllers* 

```
public function index() {
    $pembelian_data = $this->Pembelian_model->get_pembelian_all();

    $data = array(
        'pembelian_data' => $pembelian_data
    );

    $this->load->view('template/header');
    $this->load->view('template/sidebar');
    $this->load->view('template/footer');
    $this->load->view('template/footer');
}
```

## Gambar 6. 3 function index() pada transaksi pembelian

- a. Memanggil fungsi get\_pembelian\_all() pada file
   Pembelian\_model.php yang ada di dalam folder
   *model*, kemudian hasil pemanggilan fungsi tersebut
   dimasukkan ke dalam variable \$pembelian\_data
- b. Array 'pembelian\_data' pada variable \$data dimasukkan nilai yang sudah ada dari variable \$pembelian\_data
- c. Semua nilai pada array \$data disertakan pada saat pemanggilan daftar\_pembelian.php pada folder views/content/pembelian
- 5. Tambahkan kode program pada file **daftar\_pembelian.php** yang ada di dalam folder **views/content/pembelian**

```
<h3 class="box-title">Daftar Pembelian</h3>
<div class="box-tools pull-right">
<div class="btn-group">
<a href="<?php echo site_url('Pembelian/create_pembelian'); ?>" class="btn btn-primary">
<i class="fa fa-plus"></i> Tambah</a>
</div>
```
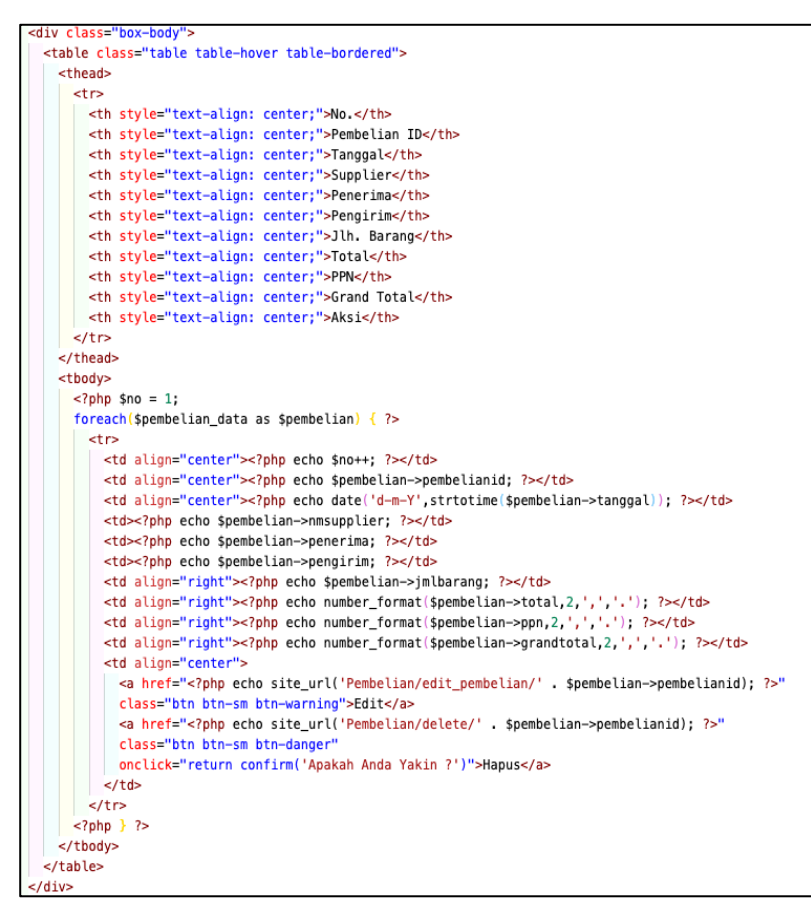

Gambar 6. 4 antarmuka daftar\_pembelian

- a. Membuat tombol di tampilan program untuk menambahkan data
- Merupakan perulangan sesuai dengan jumlah data yang ada di dalam variable **\$pembelian\_data**. Isi nilai pada variable **\$pembelian** disamakan dengan isi nilai pada variable **\$pembelian\_data**

| SI Penjualan     | ≡          | =                      |                  |                |                  |          |             |              |            |              |                     |
|------------------|------------|------------------------|------------------|----------------|------------------|----------|-------------|--------------|------------|--------------|---------------------|
| Online           | Data F     | Data Pembelian         |                  |                |                  |          |             |              |            |              | Beranda ⊨ Pembelian |
|                  | 🖸 Dat      | (III) Daftar Pembelian |                  |                |                  |          |             |              |            |              | + Tambah            |
| 😰 Beranda        | No.        | Pembelian ID           | Tanggal          | Supplier       | Penerima         | Pengirim | Jih. Barang | Total        | PPN        | Grand Total  | Aksi                |
|                  | 1          | 14                     | 29-07-2021       | Dandoh         | Ramadhani        | lko      | 43          | 107.500,00   | 10.750,00  | 118.250,00   | Edit Hapus          |
| 📥 Data Karyawan  | 2          | 16                     | 29-07-2021       | Dandoh         | Suanang          | Riyadi   | 18          | 1.225.000,00 | 122.500,00 | 1.347.500,00 | Edit Hapus          |
| 🚚 Data Supplier  | 3          | 17                     | 30-07-2022       | Dandoh         | Ramadhani        | 2021     | 200         | 500.000,00   | 50.000,00  | 550.000,00   | Edit Harves         |
| 📽 Data Pelanggan |            |                        |                  |                |                  |          |             |              |            |              |                     |
|                  |            |                        |                  |                |                  |          |             |              |            |              |                     |
|                  |            |                        |                  |                |                  |          |             |              |            |              |                     |
|                  |            |                        |                  |                |                  |          |             |              |            |              |                     |
|                  |            |                        |                  |                |                  |          |             |              |            |              |                     |
|                  |            |                        |                  |                |                  |          |             |              |            |              |                     |
|                  |            |                        |                  |                |                  |          |             |              |            |              |                     |
|                  |            |                        |                  |                |                  |          |             |              |            |              |                     |
|                  |            |                        |                  |                |                  |          |             |              |            |              |                     |
| Stock Akhir      |            |                        |                  |                |                  |          |             |              |            |              |                     |
|                  |            |                        |                  |                |                  |          |             |              |            |              |                     |
|                  | 2021 - Adr | ministrasi Bisnis Poli | teknik Negeri Ba | njarmasin. All | rights reserved. |          |             |              |            |              | Version 1.0         |

#### 6. Simpan dan jalankan program

Gambar 6. 5 Menampilkan Data Transaksi Pembelian

#### 6.2 Menambahkan Data Transaksi Pembelian

Berikut langkah-langkah dalam menambahkan data transaksi pembelian menggunakan CodeIgniter 3 :

1. Tambahkan fungsi berikut pada Controller Pembelian

```
public function create pembelian() {
   $penerima_data = $this->Karyawan_model->get_penerima();
   $supplier_data = $this->Supplier_model->get_supplier_all();
   $data = array(
        'action' => site_url('Pembelian/create_pembelian_action'),
        'pembelianid' => set_value('pembelianid'),
        'supplierid' => set_value('supplierid'),
        'penerimaid' => set_value('penerimaid'),
        'pengirim' => set_value('pengirim'),
        'penerima data' => $penerima data,
        'supplier_data' => $supplier_data
    );
   $this->load->view('template/header');
   $this->load->view('template/sidebar');
   $this->load->view('content/pembelian/form_pembelian', $data);
   $this->load->view('template/footer');
```

Gambar 6. 6 function create\_pembelian() pada controller Pembelian

- a. Memanggil fungsi get\_penerima() pada file
   Karyawan\_model.php yang ada di dalam folder
   *model*, kemudian hasil pemanggilan fungsi tersebut
   dimasukkan ke dalam variable \$penerima\_data
- b. Memanggil fungsi get\_supplier\_all() pada file
   Supplier\_model.php yang ada di dalam folder *model*,
   kemudian hasil pemanggilan fungsi tersebut
   dimasukkan ke dalam variable \$supplier\_data
- c. Action yang ada pada form nanti akan diproses oleh fungsi create\_pembelian\_action pada Controller Pembelian
- d. Semua nilai pada array \$data disertakan pada saat pemanggilan form\_pembelian.php pada folder views/content/pembelian
- 2. Tambahkan fungsi berikut pada Controller Pembelian

Gambar 6. 7 function create\_pembelian\_action() pada controller Pembelian

- a. Memanggil fungsi **\_rules\_pembelian**() yang ada pada *Controller*
- b. Melakukan pengecekan validasi, jika terdapat kesalahan validasi maka proses akan dikembalikan ke fungsi create\_pembelian()
- Memanggil fungsi insert\_pembelian(\$data) yang ada pada *model* Pembelian\_model
- Memanggil fungsi get\_lastid() pada file
   Pembelian\_model.php yang ada di dalam folder
   model, kemudian hasil pemanggilan fungsi tersebut
   dimasukkan ke dalam variable \$lastid
- e. Memanggil fungsi \_create\_itempembelian() pada controller **Pembelian**
- 3. Tambahkan fungsi berikut pada Controller Pembelian

```
public function _rules_pembelian() {
    $this->form_validation->set_rules('supplierid', 'Supplier', 'required');
    $this->form_validation->set_rules('penerimaid', 'Penerima', 'required');
    $this->form_validation->set_error_delimiters('<span class="label label-danger">', '</span>');
}
```

Gambar 6. 8 function \_rules\_pembelian() pada controller Pembelian

- c. Form yang memiliki name **supplierid** dan **penerimaid** harus diisi (*required*)
- d. Memunculkan pesan error jika tidak memenuhi syarat validasi
- 4. Tambahkan fungsi berikut pada Controller Pembelian

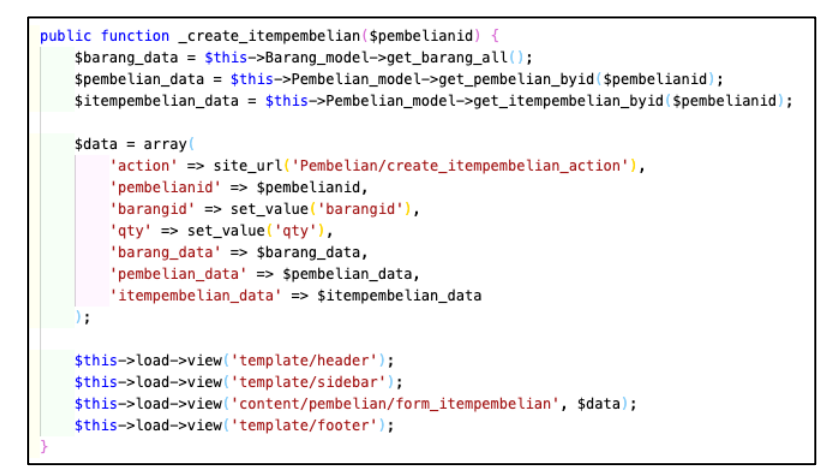

Gambar 6. 9 function \_create\_itempembelian() pada controller Pembelian

5. Tambahkan fungsi berikut pada Controller Pembelian

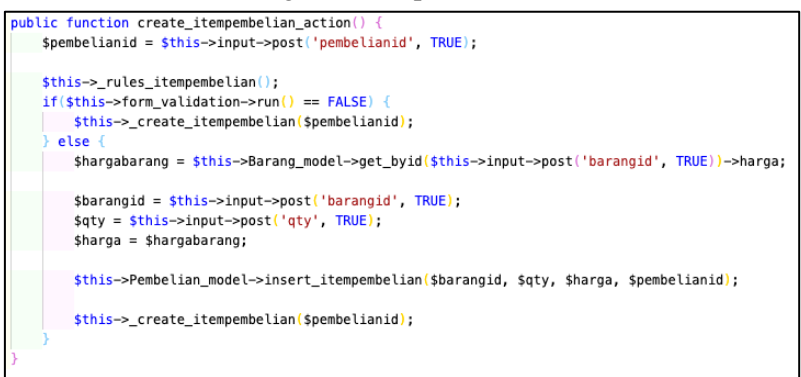

Gambar 6. 10 function create\_itempembelian\_action() pada controller Pembelian

#### 6. Tambahkan fungsi berikut pada Controller Pembelian

```
public function _rules_itempembelian() {
    $this->form_validation->set_rules('barangid', 'Barang', 'required');
    $this->form_validation->set_rules('pembelianid', 'Pembelian ID', 'required');
    $this->form_validation->set_rules('qty', 'Qty', 'required');
    $this->form_validation->set_error_delimiters('<span class="label label-danger">', '</span>');
}
```

Gambar 6. 11 function \_rules\_itempembelian() pada controller

Pembelian

7. Tambahkan fungsi berikut pada model Karyawan\_model

```
function get_penerima() {
    $sql = "SELECT vpenerima.* FROM vpenerima";
    return $this->db->query($sql)->result();
}
function get_pembuat() {
    $sql = "SELECT vpembuat.* FROM vpembuat";
    return $this->db->query($sql)->result();
}
```

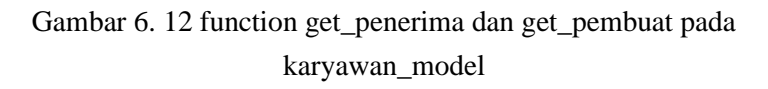

8. Tambahkan fungsi berikut pada model Pembelian\_model

public function insert\_pembelian(\$data) {
 \$this->db->insert('pembelian', \$data);
}

Gambar 6. 13 function insert\_pembelian() pada Pembelian\_model

Keterangan :

Fungsi ini juga berfungsi untuk memasukkan nilai dalam variable **\$data** ke dalam tabel **pembelian**.

9. Tambahkan fungsi berikut pada model Pembelian\_model

```
function get_lastid() {
    $sql = "SELECT LAST_INSERT_ID() AS lastid";
    return $this->db->query($sql)->row();
}
```

Gambar 6. 14 function get\_lastid() pada Pembelian\_model

Keterangan :

Fungsi ini juga berfungsi untuk mendapatkan nilai dari pembelianid yang paling akhir dari tabel **pembelian**.

10. Tambahkan fungsi berikut pada model Pembelian\_model

```
function get_pembelian_byid($pembelianid) {
    $sql = "SELECT *
    FROM pembelian
    LEFT JOIN supplier ON supplier.supplierid = pembelian.supplierid
    LEFT JOIN karyawan ON karyawan.karyawanid = pembelian.penerimaid
    WHERE pembelian.pembelianid = '" . $pembelianid . "'";
    return $this->db->query($sql)->row();
}
```

Gambar 6. 15 function get\_pembelian\_byid() pada Pembelian\_model

11. Tambahkan fungsi berikut pada model Pembelian\_model

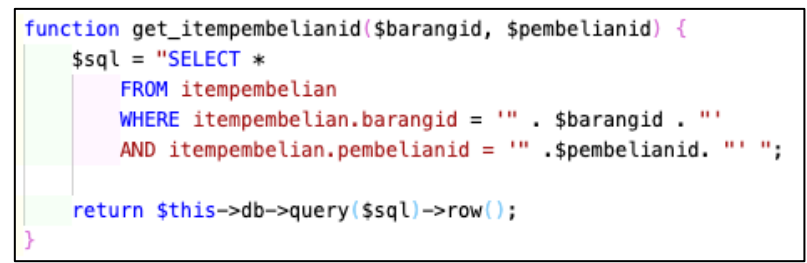

Gambar 6. 16 function get\_itempembelian() pada Pembelian\_model

12. Tambahkan fungsi berikut pada model Pembelian\_model

```
public function insert_itempembelian($barangid, $qty, $harga, $pembelianid) {
    $sql = "INSERT INTO itempembelian VALUES (".$barangid.", ".$qty.", ".$harga.", ".$pembelianid.")
    ON DUPLICATE KEY UPDATE qty = qty + ".$qty."";
    $this->db->query($sql);
}
```

# Gambar 6. 17 function insert\_itempembelian() pada Pembelian\_model

| SI Penjualan     | 🗉 🔒 Мата Кагуа |                                                            |                |     |              |             |  |  |  |  |  |
|------------------|----------------|------------------------------------------------------------|----------------|-----|--------------|-------------|--|--|--|--|--|
| Online           | Data Perr      | Data Pembelian 🐽 Branda - Pembelian - Form Pembelian       |                |     |              |             |  |  |  |  |  |
|                  | D Form It      | I Form Item Pembelian                                      |                |     |              |             |  |  |  |  |  |
| 🕫 Beranda        | Tanggal        | 2021-07-29 23:32:31                                        |                |     |              |             |  |  |  |  |  |
|                  | Supplier       | Dandoh                                                     |                |     |              |             |  |  |  |  |  |
| 🏝 Data Karyawan  | Penerima       | Suanang                                                    |                |     |              |             |  |  |  |  |  |
| 🚚 Data Supplier  | Pengirim       | Riyadi                                                     |                |     |              |             |  |  |  |  |  |
| 🖀 Data Pelanggan |                |                                                            |                |     |              |             |  |  |  |  |  |
|                  | No.            | Barang<br>Sahua Lifahuau Rataan                            | Harga 2 500.00 | Qty | Subtotal     | Aksi        |  |  |  |  |  |
|                  |                | auton circutoy batang                                      | 2.300,00       | 10  | 23,000,00    | Hapus       |  |  |  |  |  |
|                  | 2              | Keyboard Wireless                                          | 150.000,00     | 8   | 1.200.000,00 | Hapus       |  |  |  |  |  |
|                  |                | Keyboard Wireless                                          | ۷              | 1   |              | Tambah      |  |  |  |  |  |
| 🗣 Data Penjualan |                |                                                            |                |     |              |             |  |  |  |  |  |
|                  |                |                                                            |                |     |              |             |  |  |  |  |  |
|                  |                |                                                            |                |     |              |             |  |  |  |  |  |
|                  |                |                                                            |                |     |              |             |  |  |  |  |  |
| Stock Akhir      |                |                                                            |                |     |              |             |  |  |  |  |  |
|                  |                |                                                            |                |     |              |             |  |  |  |  |  |
|                  | 2021 - Adminis | trasi Bisnis Politeknik Negeri Banjarmasin. All rights ret | erved.         |     |              | Version 1.0 |  |  |  |  |  |

13. Simpan dan jalankan program

Gambar 6. 18 Menambahkan Data Transaksi Pembelian

# 6.3 Mengubah Data Transaksi Pembelian

Berikut langkah-langkah dalam mengubah data transaksi pembelian menggunakan CodeIgniter 3 :

1. Tambahkan fungsi berikut pada Controller Pembelian

```
public function edit pembelian($pembelianid) {
   $pembelian = $this->Pembelian model->qet pembelian byid($pembelianid);
   if($pembelian){
       $penerima data = $this->Karyawan model->get penerima();
       $supplier_data = $this->Supplier_model->get_supplier_all();
       $data = array(
            'action' => site_url('Pembelian/edit_pembelian_action'),
            'pembelianid' => set_value('pembelianid', $pembelian->pembelianid),
            'supplierid' => set_value('supplierid', $pembelian->supplierid),
            'penerimaid' => set_value('penerimaid', $pembelian->penerimaid),
            'pengirim' => set_value('pengirim', $pembelian->pengirim),
            'penerima_data' => $penerima_data,
            'supplier_data' => $supplier_data
        $this->load->view('template/header');
        $this->load->view('template/sidebar');
        $this->load->view('content/pembelian/form_pembelian', $data);
        $this->load->view('template/footer');
     else {
        redirect(site url('Pembelian'));
```

Gambar 6. 19 function edit\_pembelian() pada controller Pembelian

- a. Memanggil fungsi get\_pembelian\_byid() yang ada pada *model* Pembelian\_model dan memasukkan hasilnya ke dalam variable \$pembelian
- b. Semua nilai pada array \$data disertakan pada saat pemanggilan form\_pembelian.php pada folder views/content/pembelian
- c. Jika variable **\$pembelian** tidak ada nilainya, maka memanggil *controller* **Pembelian**

2. Tambahkan fungsi berikut pada Controller Pembelian

```
public function edit_pembelian_action() {
    $this->_rules_pembelian();
    $pembelianid = $this->input->post('pembelianid', TRUE);

    if($this->form_validation->run() == FALSE) {
        $this->edit_pembelian($pembelianid);
    } else {
        $data = array(
            'supplierid' => $this->input->post('supplierid', TRUE),
            'penerimaid' => $this->input->post('penerimaid', TRUE),
            'pengirim' => $this->input->post('pengirim', TRUE)
        );
        $this->Pembelian_model->update($pembelianid, $data);
        $this->_create_itempembelian($pembelianid);
    }
}
```

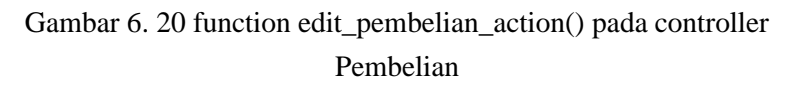

- a. Memanggil fungsi **\_rules\_pembelian**() yang ada pada *Controller*
- Mengambil nilai dari form yang memiliki name pembelianid kemudian dimasukkan ke dalam variable \$pembelianid
- Melakukan pengecekan validasi, jika terdapat kesalahan validasi maka proses akan dikembalikan ke fungsi edit\_pembelian(\$pembelianid)
- Mengambil nilai pada form dengan name 'supplierid', 'penerimaid', 'pengirim' dan dimasukkan ke array pada variable \$data
- e. Memanggil fungsi **update(\$pembelianid, \$data**) yang ada pada *model* **Kota\_model**
- f. Memanggil fungsi \_create\_itempembelian(\$pembelianid)

3. Tambahkan fungsi berikut pada Model Pembelian\_model

```
public function update($pembelianid, $data) {
    $this->db->where('pembelianid', $pembelianid);
    $this->db->update('pembelian', $data);
}
```

Gambar 6. 21 function update() pada Pembelian\_model

Keterangan :

Fungsi ini berfungsi untuk mengubah nilai dalam variable \$data ke dalam tabel **pembelian** dimana kuncinya adalah **pembelianid**.

4. Simpan dan jalankan program

| SI Penjualan        | =                                  | 3 NJ                                          | ama Karyawan   |
|---------------------|------------------------------------|-----------------------------------------------|----------------|
| Online              | Data Pembelian                     | 🚯 Bennda - Pembelan -                         | Form Pembelian |
| NAVIGASI UTAMA      | E Form Pembelian                   |                                               |                |
| 🔹 Beranda           | Supplier                           | Dandoh                                        | ~              |
| DATA MASTER         | Penerima                           | Suanang                                       | ~              |
| 🍐 Data Karyawan     | Pengirim                           |                                               |                |
| 🛲 Data Supplier     |                                    | Riyaal                                        |                |
| 🗑 Data Pelanggan    |                                    | Simpan                                        |                |
| 📍 Data Kota         |                                    |                                               |                |
|                     |                                    |                                               |                |
| DATA TRANSAKSI      |                                    |                                               |                |
| 3 Data Pembelian    |                                    |                                               |                |
| 🗣 Data Penjualan    |                                    |                                               |                |
| LAPORAN             |                                    |                                               |                |
| 🕍 Laporan Pembelian |                                    |                                               |                |
| 🛃 Laporan Penjualan |                                    |                                               |                |
| Stock Akhir         |                                    |                                               |                |
|                     | 2021 - Administrasi Bisnis Politer | knik Negeri Banjarmasin. All rights reserved. | Version 1.0    |

Gambar 6. 22 Mengubah Data Transaksi Pembelian

## 6.4 Menghapus Data Transaksi Pembelian

Berikut langkah-langkah dalam menghapus data transaksi pembelian menggunakan CodeIgniter 3 :

1. Tambahkan fungsi berikut pada Controller Pembelian

```
public function delete($pembelianid) {
    $pembelian = $this->Pembelian_model->get_pembelian_byid($pembelianid);
    if($pembelian) {
        $this->Pembelian_model->delete($pembelianid);
        redirect(site_url('Pembelian'));
    } else {
        redirect(site_url('Pembelian'));
    }
}
```

Gambar 6. 23 function delete() pada Controller Pembelian

Keterangan :

- a. Memanggil fungsi get\_pembelian\_byid() yang ada pada *model* Pembelian\_model dan memasukkan hasilnya ke dalam variable \$pembelian
- b. Jika variable \$pembelian ada nilainya maka memanggil fungsi delete dari **Pembelian\_model**.
- c. Memanggil controller Pembelian
- d. Jika variable **\$kota** tidak ada nilainya, maka memanggil *controller* **Pembelian**
- 2. Tambahkan fungsi berikut pada Controller Pembelian

```
public function deleteitem($barangid, $pembelianid) {
    $itempembelian = $this->Pembelian_model->get_itempembelianid($barangid, $pembelianid);
    if($itempembelian] {
        $this->Pembelian_model->deleteitem($barangid, $pembelianid);
        $this->_create_itempembelian($pembelianid);
        $ else {
            $this->_create_itempembelian($pembelianid);
        }
}
```

Gambar 6. 24 function deleteitem() pada controller Pembelian

Keterangan :

 Memanggil fungsi get\_itempembelian\_byid() yang ada pada *model* Pembelian\_model dan memasukkan hasilnya ke dalam variable \$itempembelian

- b. Jika variable \$itempembelian ada nilainya maka memanggil fungsi deleteitem dari **Pembelian\_model**.
- c. Memanggil fungsi \_create\_itempembelian
- d. Jika variable **\$itempembelian** tidak ada nilainya, maka memanggil fungsi **\_create\_itempembelian**
- 3. Tambahkan fungsi berikut pada Model Pembelian\_model

```
public function delete($pembelianid) {
    $this->db->where('pembelianid', $pembelianid);
    $this->db->delete('pembelian');
}
```

Gambar 6. 25 function delete() pada Pembelian\_model

Keterangan :

Fungsi ini berfungsi untuk menghapus baris di dalam tabel **pembelian** dimana kuncinya adalah **pembelianid** 

4. Tambahkan fungsi berikut pada Model Pembelian\_model

```
public function deleteitem($barangid, $pembelianid) {
    $this->db->where('pembelianid', $pembelianid);
    $this->db->where('barangid', $barangid);
    $this->db->delete('itempembelian');
}
```

Gambar 6. 26 function deleteitem() pada Pembelian\_model

Keterangan :

Fungsi ini berfungsi untuk menghapus baris di dalam tabel item**pembelian** dimana kuncinya adalah **pembelianid dan barangid** 

5. Simpan dan jalankan program

## 6.5 Menampilkan Data Transaksi Penjualan

Berikut langkah-langkah dalam menampilkan data transaksi penjualan menggunakan CodeIgniter 3 :

- 1. Buatlah satu file *controller* dengan nama **Penjualan.php** pada folder **sipenjualan/application/controllers**/
- 2. Tambahkan fungsi berikut pada *Controller* **Penjualan**, letakkan di atas fungsi *index()*

```
class Penjualan extends CI_Controller {
    function __construct(){
        parent::__construct();
        $this->load->model('Penjualan_model');
        $this->load->model('Pelanggan_model');
        $this->load->model('Karyawan_model');
        $this->load->model('Barang_model');
    }
}
```

Gambar 6. 27 class controller Penjualan

## Keterangan :

Fungsi tersebut digunakan untuk memuat filePenjualan\_model.php,Pelanggan\_model,Karyawan\_model, Barang\_modeldi dalam folder model

 Buatlah sebuah file *model* baru di dalam folder sipenjualan/application/model/, beri nama Penjualan\_model.php

```
class Penjualan_model extends CI_Model {
    function __construct() {
        parent::__construct();
    }
    function get_penjualan_all() {
        $sql = "SELECT vnotapenjualan.* FROM vnotapenjualan";
        return $this->db->query($sql)->result();
}
```

Gambar 6. 28 class model Penjualan\_model

Keterangan :

Fungsi yang berfungsi untuk memanggil *query* untuk mengambil semua data didalam *view* **vnotapenjualan** 

4. Tambahkan code program berikut pada file **Penjualan.php** yang ada di dalam folder *Controllers* 

```
public function index() {
    $penjualan_data = $this->Penjualan_model->get_penjualan_all();
    $data = array(
        'penjualan_data' => $penjualan_data
    );
    $this->load->view('template/header');
    $this->load->view('template/sidebar');
    $this->load->view('content/penjualan/daftar_penjualan', $data);
    $this->load->view('template/footer');
}
```

Gambar 6. 29 function index pada controller Penjualan

- a. Memanggil fungsi get\_penjualan\_all() pada file
   Penjualan\_model.php yang ada di dalam folder
   model, kemudian hasil pemanggilan fungsi tersebut
   dimasukkan ke dalam variable \$penjualan\_data
- b. Array 'penjualan\_data' pada variable \$data dimasukkan nilai yang sudah ada dari variable \$penjualan\_data

- c. Semua nilai pada array \$data disertakan pada saat pemanggilan daftar\_penjualan.php pada folder views/content/penjualan
- 5. Tambahkan kode program pada file **daftar\_penjualan.php** yang ada di dalam folder **views/content/penjualan**

```
<h3 class="box-title">Daftar Penjualan</h3>
<div class="box-tools pull-right">
<div class="btn-group">
<a href="<?php echo site_url('Penjualan/create_penjualan'); ?>"
class="btn btn-primary"><i class="fa fa-plus"></i> Tambah</a>
</div>
```

```
<div class="box-body">
 <thead>
   No.
    Penjualan ID
    Tanggal
    Pelanggan
    Pembuat
    Penerima
    Jlh. Barang
    Total
    PPN
    Grand Total
    Aksi
   </theads
  <?php $no = 1;
   foreach($peniualan data as $peniualan) { ?>
    <?php echo $no++; ?>
     <?php echo $penjualan->penjualanid; ?>
     <?php echo date('d-m-Y',strtotime($penjualan->tanggal)); ?>
     <?php echo $penjualan->nmpelanggan; ?>
     <?php echo $peniualan->pembuat: ?>
     <?php echo $penjualan->penerima; ?>
     <?php echo $penjualan->jmlbarang; ?>
     <?php echo number_format($penjualan->total,2,',','.'); ?>
     <?php echo number_format($penjualan->ppn,2,',','.'); ?>
     <?php echo number_format($penjualan->grandtotal,2,',','.'); ?>
     <a href="<?php echo site_url('Penjualan/edit_penjualan/' . $penjualan->penjualanid); ?>"
      class="btn btn-sm btn-warning">Edit</a>
      <a href="<?php echo site_url('Penjualan/delete/' . $penjualan->penjualanid); ?>"
      class="btn btn-sm btn-danger"
      onclick="return confirm('Apakah Anda Yakin ?')">Hapus</a>
     <?php } ?>
  </div>
```

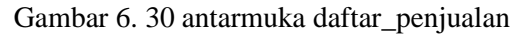

- a. Membuat tombol di tampilan program untuk menambahkan data
- Merupakan perulangan sesuai dengan jumlah data yang ada di dalam variable \$penjualan\_data. Isi nilai pada variable \$penjualan disamakan dengan isi nilai pada variable \$penjualan\_data
- 6. Simpan dan jalankan program

| SI Penjualan     |          |                           |                |                |                     |          |             |              |            |              | 🍐 Ramadhani |  |
|------------------|----------|---------------------------|----------------|----------------|---------------------|----------|-------------|--------------|------------|--------------|-------------|--|
| Coline           | Data     | Data Penjualan 🔹 Penjuala |                |                |                     |          |             |              |            |              |             |  |
|                  | 🗣 Da     | iftar Penjuala            | n              |                |                     |          |             |              |            |              | + Tambah    |  |
| 🍘 Beranda        | No.      | Penjualan ID              | Tanggal        | Pelanggan      | Pembuat             | Penerima | Jlh. Barang | Total        | PPN        | Grand Total  | Aksi        |  |
|                  | 1        | 4                         | 30-07-2021     | Ramadhani      | Anang Walut         | Abang    | 27          | 2.132.500,00 | 213.250,00 | 2.345.750,00 | Edit Hapus  |  |
| 🛔 Data Karyawan  |          |                           |                |                |                     |          |             |              |            |              |             |  |
| 🛲 Data Supplier  |          |                           |                |                |                     |          |             |              |            |              |             |  |
| 👹 Data Pelanggan |          |                           |                |                |                     |          |             |              |            |              |             |  |
|                  |          |                           |                |                |                     |          |             |              |            |              |             |  |
|                  |          |                           |                |                |                     |          |             |              |            |              |             |  |
|                  |          |                           |                |                |                     |          |             |              |            |              |             |  |
|                  |          |                           |                |                |                     |          |             |              |            |              |             |  |
| 🗣 Data Penjualan |          |                           |                |                |                     |          |             |              |            |              |             |  |
|                  |          |                           |                |                |                     |          |             |              |            |              |             |  |
|                  |          |                           |                |                |                     |          |             |              |            |              |             |  |
|                  |          |                           |                |                |                     |          |             |              |            |              |             |  |
| Stock Akhir      |          |                           |                |                |                     |          |             |              |            |              |             |  |
|                  |          |                           |                |                |                     |          |             |              |            |              |             |  |
|                  |          |                           |                |                |                     |          |             |              |            |              |             |  |
|                  |          |                           |                |                |                     |          |             |              |            |              |             |  |
|                  |          |                           |                |                |                     |          |             |              |            |              |             |  |
|                  | 2021 - A | dministrasi Bisni         | s Politeknik N | egeri Banjarma | sin. All rights res | erved.   |             |              |            |              | Version 1.0 |  |

Gambar 6. 31 menampilkan data transaksi penjualan

## 6.6 Menambahkan Data Transaksi Penjualan

Berikut langkah-langkah dalam menambahkan data transaksi penjualan menggunakan CodeIgniter 3 :

1. Tambahkan fungsi berikut pada Controller Penjualan

```
public function create_penjualan() {
    $pembuat_data = $this->Karyawan_model->get_pembuat();
    $pelanggan_data = $this->Pelanggan_model->get_pelanggan_all();
    $data = array(
        'action' => site_url('Penjualan/create_penjualan_action'),
        'penjualanid' => set_value('penjualanid'),
        'pelangganid' => set_value('penbuatid'),
        'pembuatid' => set_value('penerima'),
        'penerima' => set_value('penerima'),
        'penerima' => spembuat_data,
        'pelanggan_data' => $pelanggan_data
);
    $this->load->view('template/header');
    $this->load->view('content/penjualan/form_penjualan', $data);
    $this->load->view('template/footer');
    }
}
```

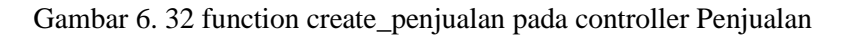

- a. Memanggil fungsi get\_pembuat() pada file
   Karyawan\_model.php yang ada di dalam folder
   model, kemudian hasil pemanggilan fungsi tersebut
   dimasukkan ke dalam variable \$pembuat\_data
- Memanggil fungsi get\_pelanggan\_all() pada file
   Pelanggan\_model.php yang ada di dalam folder
   model, kemudian hasil pemanggilan fungsi tersebut
   dimasukkan ke dalam variable \$pelanggan\_data
- c. Action yang ada pada form nanti akan diproses oleh fungsi create\_penjualan\_action pada Controller Penjualan
- d. Semua nilai pada array \$data disertakan pada saat pemanggilan form\_penjualan.php pada folder views/content/penjualan

2. Tambahkan fungsi berikut pada Controller Penjualan

```
public function create_penjualan_action() {
    $this->_rules_penjualan();
    if($this->form_validation->run() == FALSE) {
        $this->create_penjualan();
    } else {
        $data = array(
            'pelangganid' => $this->input->post('pelangganid', TRUE),
            'penerima' => $this->input->post('penerima', TRUE)
        );
        $this->Penjualan_model->insert_penjualan($data);
        $lastid = $this->Penjualan_model->get_lastid()->lastid;
        $this->_create_itempenjualan($lastid);
    }
}
```

```
Gambar 6. 33 function create_penjualan_action pada controller
Penjualan
```

- a. Memanggil fungsi **\_rules\_penjualan**() yang ada pada *Controller*
- Melakukan pengecekan validasi, jika terdapat kesalahan validasi maka proses akan dikembalikan ke fungsi create\_penjualan()
- Memanggil fungsi insert\_penjualan(\$data) yang ada pada *model* Penjualan\_model
- Memanggil fungsi get\_lastid() pada file
   Penjualan\_model.php yang ada di dalam folder
   model, kemudian hasil pemanggilan fungsi tersebut
   dimasukkan ke dalam variable \$lastid
- e. Memanggil fungsi \_create\_itempenjualan() pada controller **Penjualan**

3. Tambahkan fungsi berikut pada Controller Penjualan

```
public function _rules_penjualan() {
    $this->form_validation->set_rules('pelangganid', 'Pelanggan', 'required');
    $this->form_validation->set_rules('pembuatid', 'Pembuat', 'required');
    $this->form_validation->set_error_delimiters('<span class="label label-danger">', '</span>');
}
```

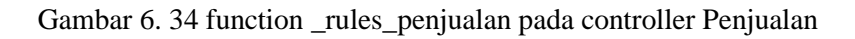

Keterangan :

- a. Form yang memiliki name **pelangganid** dan **pembuatid** harus diisi (*required*)
- b. Memunculkan pesan error jika tidak memenuhi syarat validasi
- 4. Tambahkan fungsi berikut pada Controller Penjualan

```
public function _create_itempenjualan($penjualanid) {
   $barang_data = $this->Barang_model->get_barang_all();
   $penjualan_data = $this->Penjualan_model->get_penjualan_byid($penjualanid);
   $itempenjualan_data = $this->Penjualan_model->get_itempenjualan_byid($penjualanid);
   $data = arrav(
       'action' => site_url('Penjualan/create_itempenjualan_action'),
        'penjualanid' => $penjualanid,
        'barangid' => set_value('barangid'),
        'qty' => set_value('qty'),
        'barang_data' => $barang_data,
        'penjualan_data' => $penjualan_data,
        'itempenjualan data' => $itempenjualan data
   ):
   $this->load->view('template/header');
   $this->load->view('template/sidebar');
   $this->load->view('content/penjualan/form_itempenjualan', $data);
   $this->load->view('template/footer');
```

Gambar 6. 35 function \_create\_itempenjualan pada controller Penjualan

5. Tambahkan fungsi berikut pada Controller Penjualan

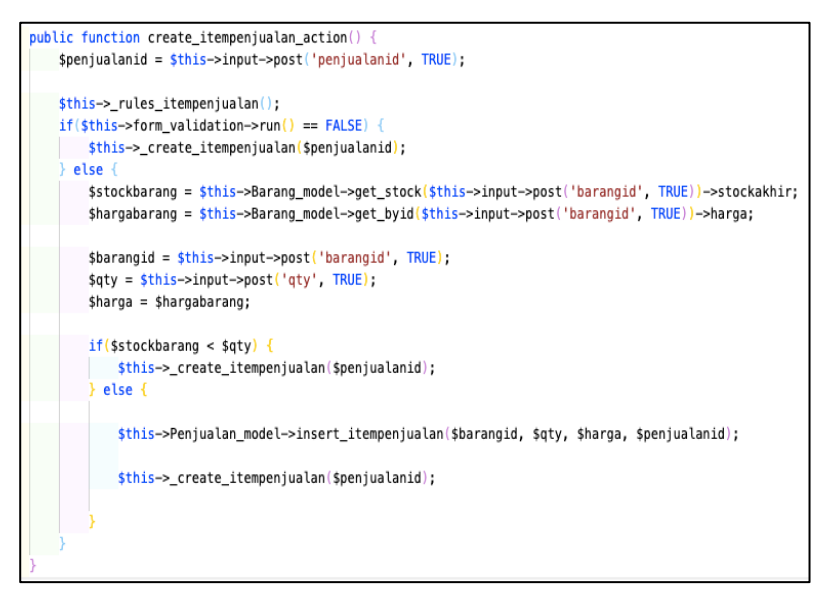

Gambar 6. 36 function create\_itempenjualan\_action pada controller Penjualan

6. Tambahkan fungsi berikut pada Controller Penjualan

```
public function _rules_itempenjualan() {
    $this=>form_validation=>set_rules('barangid', 'Barang', 'required');
    $this=>form_validation=>set_rules('penjualanid', 'Penjualan ID', 'required');
    $this=>form_validation=>set_rules('qty', 'Qty', 'required');
    $this=>form_validation=>set_error_delimiters('<span class="label label-danger">', '</span>');
}
```

Gambar 6. 37 function \_rules\_itempenjualan pada controller Penjualan

7. Tambahkan fungsi berikut pada model Penjualan\_model

```
public function insert_penjualan($data) {
    $this->db->insert('penjualan', $data);
}
```

Gambar 6. 38 function insert pada Penjualan\_model

Fungsi ini juga berfungsi untuk memasukkan nilai dalam variable **\$data** ke dalam tabel **penjualan**.

8. Tambahkan fungsi berikut pada *model* **Penjualan\_model** 

```
function get_lastid() {
    $sql = "SELECT LAST_INSERT_ID() AS lastid";
    return $this->db->query($sql)->row();
}
```

Gambar 6. 39 function get\_lastid pada Penjualan\_model

Keterangan :

Fungsi ini juga berfungsi untuk mendapatkan nilai dari pembelianid yang paling akhir dari tabel **penjualan**.

9. Tambahkan fungsi berikut pada model Penjualan\_model

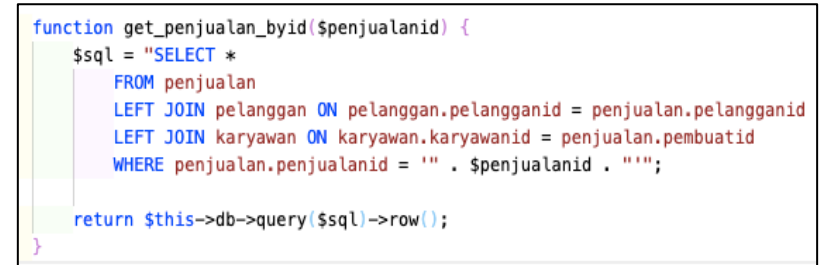

Gambar 6. 40 function get\_penjualan\_byid pada Penjualan\_model

10. Tambahkan fungsi berikut pada model Penjualan\_model

```
function get_itempenjualanid($barangid, $penjualanid) {
    $sql = "SELECT *
        FROM itempenjualan
        WHERE itempenjualan.barangid = '" . $barangid . "'
        AND itempenjualan.penjualanid = '" .$penjualanid. "' ";
    return $this->db->query($sql)->row();
}
```

Gambar 6. 41 function get\_itempenjualanid pada Penjualan\_model

11. Tambahkan fungsi berikut pada model Penjualan\_model

```
public function insert_itempenjualan($barangid, $qty, $harga, $penjualanid) {
    $sql = "INSERT INTO itempenjualan VALUES (".$barangid.", ".$qty.", ".$harga.", ".$penjualanid.")
    ON DUPLICATE KEY UPDATE qty = qty + ".$qty."";
    $this->db->query($sql);
```

Gambar 6. 42 function insert\_itempenjualan pada Penjualan\_model

12. Simpan dan jalankan program

| SI Penjualan               |           | ≡ 4 Ramadhani                                         |                     |     |            |       |  |  |  |  |
|----------------------------|-----------|-------------------------------------------------------|---------------------|-----|------------|-------|--|--|--|--|
| <ul> <li>Online</li> </ul> | Data Per  | Data Penjualan 🔹 Beranda = Penjualan - Torm Penjualan |                     |     |            |       |  |  |  |  |
| NAVIGASI UTAMA             | 🗣 Form I  | tem Penjualan                                         |                     |     |            |       |  |  |  |  |
| 🏚 Beranda                  | Tanggal   | 2021-09-08 14:28:10                                   | 2021-09-08 14:28:10 |     |            |       |  |  |  |  |
| DATA MASTER                | Pelanggan | Ramadhani                                             | Ramadhani           |     |            |       |  |  |  |  |
| 👗 Data Karyawan            | Pembuat   | Anang Walut                                           |                     |     |            |       |  |  |  |  |
| 🚚 Data Supplier            | Penerima  | Penerima fajar                                        |                     |     |            |       |  |  |  |  |
| 😁 Data Pelanggan           |           |                                                       |                     |     |            |       |  |  |  |  |
| 📍 Data Kota                | No.       | Barang                                                | Harga               | Qty | Subtotal   | Aksi  |  |  |  |  |
| Ch. Data Ramon             | 1         | Sabun Lifebuoy Batang                                 | 2.500,00            | 10  | 25.000,00  | Hapus |  |  |  |  |
|                            | 2         | Keyboard Wireless                                     | 150.000,00          | 2   | 300.000,00 | Hapus |  |  |  |  |
| Data Pembelian             |           | Sabun Lifebuoy Batang                                 | ~                   | ✓ 1 |            |       |  |  |  |  |
| 🗣 Data Penjualan           |           |                                                       |                     |     |            |       |  |  |  |  |
| LAPORAN                    |           |                                                       |                     |     |            |       |  |  |  |  |
| Lat Laporan Pembelian      |           |                                                       |                     |     |            |       |  |  |  |  |
| 🛃 Laporan Penjualan        |           |                                                       |                     |     |            |       |  |  |  |  |

Gambar 6. 43 menambah data transaksi penjualan

## 6.7 Mengubah Data Transaksi Penjualan

Berikut langkah-langkah dalam mengubah data transaksi penjualan menggunakan CodeIgniter 3 :

1. Tambahkan fungsi berikut pada Controller Penjualan

```
public function edit_penjualan($penjualanid) {
   $penjualan = $this->Penjualan_model->get_penjualan_byid($penjualanid);
    if($peniualan){
        $pembuat data = $this->Karvawan model->get pembuat():
        $pelanggan_data = $this->Pelanggan_model->get_pelanggan_all();
        $data = arrav(
            'action' => site_url('Penjualan/edit_penjualan_action'),
            'penjualanid' => set_value('penjualanid', $penjualan->penjualanid),
            'pelangganid' => set_value('pelangganid', $penjualan->pelangganid),
            'pembuatid' => set_value('pembuatid', $penjualan->pembuatid),
            'penerima' => set_value('penerima', $penjualan->penerima),
            'pembuat_data' => $pembuat_data,
            'pelanggan_data' => $pelanggan_data
        $this->load->view('template/header');
        $this->load->view('template/sidebar');
        $this->load->view('content/penjualan/form_penjualan', $data);
        $this->load->view('template/footer');
     else {
        redirect(site url('Penjualan'));
```

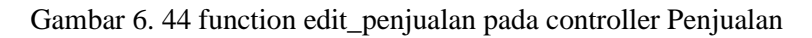

- Memanggil fungsi get\_penjualan\_byid() yang ada pada model Penjualan\_model dan memasukkan hasilnya ke dalam variable \$penjualan
- b. Semua nilai pada array \$data disertakan pada saat pemanggilan form\_penjualan.php pada folder views/content/penjualan
- c. Jika variable **\$penjualan** tidak ada nilainya, maka memanggil *controller* **Penjualan**
- 2. Tambahkan fungsi berikut pada Controller Penjualan

```
public function edit_penjualan_action() {
    $this->_rules_penjualan();
    $penjualanid = $this->input->post('penjualanid', TRUE);

    if($this->edit_penjualan($penjualanid);
    } else {
        $data = array(
            'pelangganid' => $this->input->post('pelangganid', TRUE),
            'penerima' => $this->input->post('penerima', TRUE)
        );
        $this->Penjualan_model->update($penjualanid, $data);
        $this->_create_itempenjualan($penjualanid);
    }
}
```

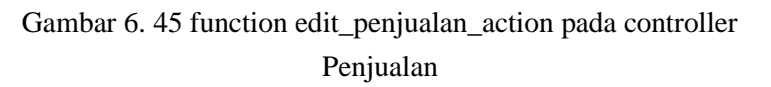

- a. Memanggil fungsi **\_rules\_penjualan**() yang ada pada *Controller*
- Mengambil nilai dari form yang memiliki name penjualanid kemudian dimasukkan ke dalam variable \$penjualanid
- c. Melakukan pengecekan validasi, jika terdapat kesalahan validasi maka proses akan dikembalikan ke fungsi edit\_penjualan(\$penjualanid)
- d. Mengambil nilai pada form dengan name 'pelangganid', 'pembuatid', 'penerima' dan dimasukkan ke array pada variable \$data
- e. Memanggil fungsi **update(\$penjualanid, \$data)** yang ada pada *model* **Penjualan\_model**
- f. Memanggil fungsi \_create\_itempenjualan(\$penjualanid)

3. Tambahkan fungsi berikut pada Model Penjualan\_model

```
public function update($penjualanid, $data) {
    $this->db->where('penjualanid', $penjualanid);
    $this->db->update('penjualan', $data);
}
```

Gambar 6. 46 function update pada Penjualan\_model

Keterangan :

Fungsi ini berfungsi untuk mengubah nilai dalam variable \$data ke dalam tabel **penjualan** dimana kuncinya adalah **penjualanid**.

4. Simpan dan jalankan program

| SI Penjualan     | =                |             | <ul> <li>Ramadhani</li> </ul>          |
|------------------|------------------|-------------|----------------------------------------|
| © Online         | Data Penjualan   |             | 8 Beranda > Penjualan > Form Penjualan |
|                  | 🗣 Form Penjualan |             |                                        |
| 🆚 Beranda        | Pelanggan        | Ramadhani   | v                                      |
|                  | Pembuat          | Anang Walut | ~                                      |
| 📥 Data Karyawan  | Penerima         | faire       |                                        |
| 🚚 Data Supplier  |                  | 10001       |                                        |
| 🔮 Data Pelanggan |                  | Simpan      |                                        |
|                  |                  |             |                                        |
|                  |                  |             |                                        |
|                  |                  |             |                                        |
|                  |                  |             |                                        |
| 💊 Data Penjualan |                  |             |                                        |
|                  |                  |             |                                        |
|                  |                  |             |                                        |
|                  |                  |             |                                        |

Gambar 6. 47 mengubah data transaksi penjualan

#### 6.8 Menghapus Data Transaksi Penjualan

Berikut langkah-langkah dalam menghapus data transaksi penjualan menggunakan CodeIgniter 3 :

1. Tambahkan fungsi berikut pada Controller Penjualan

```
public function delete($penjualanid) {
    $penjualan = $this->Penjualan_model->get_penjualan_byid($penjualanid);
    if($penjualan) {
        $this->Penjualan_model->delete($penjualanid);
        redirect(site_url('Penjualan'));
    } else {
        redirect(site_url('Penjualan'));
    }
}
```

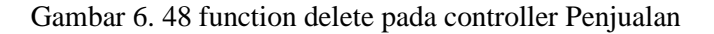

- Memanggil fungsi get\_penjualan\_byid() yang ada pada model Penjualan\_model dan memasukkan hasilnya ke dalam variable \$penjualan
- b. Jika variable \$penjualan ada nilainya maka memanggil fungsi delete dari **Penjualan\_model**.
- c. Memanggil controller Penjualan
- d. Jika variable **\$penjualan** tidak ada nilainya, maka memanggil *controller* **Penjualan**
- 2. Tambahkan fungsi berikut pada Controller Penjualan

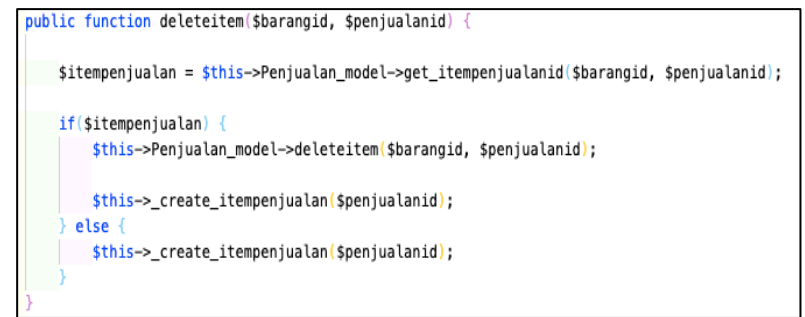

Gambar 6. 49 function deleteitem pada controller Penjualan

Keterangan :

 a. Memanggil fungsi get\_itempenjualan\_byid() yang ada pada *model* Penjualan\_model dan memasukkan hasilnya ke dalam variable \$itempenjualan

- b. Jika variable \$itempenjualan ada nilainya maka memanggil fungsi deleteitem dari **Penjualan\_model**.
- c. Memanggil fungsi \_create\_itempenjualan
- d. Jika variable **\$itempenjualan** tidak ada nilainya, maka memanggil fungsi **\_create\_itempenjualan**
- 3. Tambahkan fungsi berikut pada Model Penjualan\_model

```
public function delete($penjualanid) {
    $this->db->where('penjualanid', $penjualanid);
    $this->db->delete('penjualan');
}
```

Gambar 6. 50 function delete pada controller Penjualan

Keterangan :

Fungsi ini berfungsi untuk menghapus baris di dalam tabel **penjualan** dimana kuncinya adalah **penjualanid** 

4. Tambahkan fungsi berikut pada Model Penjualan\_model

```
public function deleteitem($barangid, $penjualanid) {
    $this->db->where('penjualanid', $penjualanid);
    $this->db->where('barangid', $barangid);
    $this->db->delete('itempenjualan');
}
```

Gambar 6. 51 function deleteitem pada Penjualan\_model

Keterangan :

Fungsi ini berfungsi untuk menghapus baris di dalam tabel itempenjualan dimana kuncinya adalah penjualanid dan barangid

5. Simpan dan jalankan program

# 6.9 Latihan

Buatlah fungsi CRUD (*Create, Read, Update, Delete*) pada tabel transaksi pembelian dan penjualan.

## Capaian Pembelajaran:

Mahasiswa mampu mengimplementasikan CRUD (*Create Read Update Delete*) pada pemrograman web

Bab ini membahas bagaimana membuat aplikasi menggunakan framework CodeIgniter 3 dan Bootstraps sebagai antarmuka pada menu Data Transaksi.

## 7.1 Membuat Laporan Pembelian

Berikut langkah-langkah dalam membuat laporan pembelian menggunakan CodeIgniter 3 :

- 1. Buatlah satu file *controller* dengan nama **Laporan.php** pada folder **sipenjualan/application/controllers**/
- Tambahkan fungsi berikut pada Controller Laporan, letakkan di atas fungsi index()

```
class Laporan extends CI_Controller {
    function __construct(){
        parent::_construct();
        $this->load->model('Laporan_model');
    }
```

Gambar 7. 1 class controller Laporan

Keterangan :

Fungsi tersebut digunakan untuk memuat file **Laporan\_model.php** dari dalam folder model

 Buatlah sebuah file *model* baru di dalam folder sipenjualan/application/model/, beri nama Laporan\_model.php

```
class Laporan_model extends CI_Model {
    function __construct() {
        parent::__construct();
    }
}
```

Gambar 7. 2 class model Laporan\_model

4. Tambahkan code program berikut pada file **Laporan.php** yang ada di dalam folder *Controllers* 

```
public function pembelian() {
    $tahun = $this->input->post('tahun');
    $laporan_pembelian = $this->Laporan_model->get_laporan_pembelian($tahun);
    $get_tahun = $this->Laporan_model->get_tahun_laporan_pembelian($tahun);
    $data = array(
        'action' => site_url('Laporan/pembelian'),
        'tahun' => set_value('tahun', $tahun),
        'get_tahun' => $get_tahun,
        'laporan_pembelian' => $laporan_pembelian
);
    $this->load->view('template/header');
    $this->load->view('template/footer');
    $this->load->view('template/footer');
}
```

Gambar 7. 3 function pembelian pada controller Laporan

- a. Mengisi nilai variable **\$tahun** dari form dengan name **tahun**
- Memanggil fungsi get\_laporan\_pembelian() pada file
   Laporan\_model.php yang ada di dalam folder *model*,
   kemudian hasil pemanggilan fungsi tersebut
   dimasukkan ke dalam variable \$laporan\_pembelian

- c. Memanggil fungsi get\_tahun\_laporan\_pembelian() pada file Laporan\_model.php yang ada di dalam folder *model*, kemudian hasil pemanggilan fungsi tersebut dimasukkan ke dalam variable \$get\_tahun
- d. Array 'get\_tahun' pada variable \$data dimasukkan nilai yang sudah ada dari variable \$get\_tahun
- e. Array **'laporan\_pembelian'** pada variable **\$data** dimasukkan nilai yang sudah ada dari variable **\$laporan\_pembelian**
- f. Semua nilai pada array \$data disertakan pada saat pemanggilan daftar\_laporan\_pembelian.php pada folder views/content/laporan
- 5. Tambahkan kode program pada file **Laporan\_model.php** yang ada di dalam folder *model*

```
function get_laporan_pembelian($tahun=null) {
    $sql = "SELECT vrpembelian.* FROM vrpembelian";
    if(!empty($tahun)) {
        $sql = "SELECT vrpembelian.* FROM vrpembelian
        WHERE vrpembelian.tahun = '" . $tahun . "'";
    }
    return $this->db->query($sql)->result();
}
```

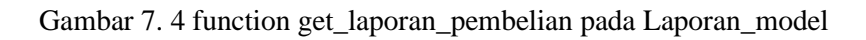

Keterangan : Mengambil data dari *view* vrpembelian sesuai dengan tahun yang ditentukan

6. Tambahkan kode program pada file **Laporan\_model.php** yang ada di dalam folder *model* 

```
function get_tahun_laporan_pembelian() {
    $sql = "SELECT DISTINCT YEAR(pembelian.tanggal) as tahun
    FROM pembelian
    ORDER BY (SELECT tahun) DESC";
    return $this->db->query($sql)->result();
}
```

```
Gambar 7. 5 function get_tahun_laporan_pembelian pada
Laporan_model
```

Mengambil data tahun dari tanggal data dari tahun pembelian

 Tambahkan kode program pada file daftar\_laporan\_pembelian.php yang ada di dalam folder views/content/laporan

```
<div class="box-header">
<i class="fa fa-bar-chart"></i>
<h3 class="box-title">Laporan Pembelian</h3>
<div class="box-tools pull-right">
<div class="box-tools pull-right">
<div class="box-tools pull-right">
<div class="box-tools pull-right">
<div class="box-tools pull-right">
<div class="box-tools pull-right">
<div class="box-tools pull-right">
<div class="box-tools pull-right">
<div class="box-tools pull-right">
<div class="box-tools pull-right">
<div class="box-tools pull-right">
<div class="box-tools pull-right">
<div class="box-tools pull-right">
<div class="box-tools pull-right">
<div class="box-tools pull-right">
<div class="box-tools pull-right">
<div class="box-tools pull-right">
<div class="box-tools pull-right">
<div class="box-tools pull-right">
<div class="box-tools pull-right">
<div class="box-tools pull-right">
</div class="box-tools pull-right">
</div class="box-tools pull-right">
</div class="box-tools pull-right">
</div class="box-tools pull-right">
</div class="box-tools pull-right">
</div class="box-tools pull-right">
</div class="box-tools pull-right">
</div class="box-tools pull-right">
</div class="box-tools pull-right">
</div class="box-tools pull-right">
</div class="box-tools pull-right">
</div class="box-tools pull-right">
</div class="box-tools pull-right">
</div class="box-tools pull-right">
</div class="box-tools pull-right">
</div class="box-tools pull-right">
</div class="box-tools pull-right">
</div class="box-tools pull-right">
</div class="box-tools pull-right">
</div class="box-tools pull-right">
</div class="box-tools pull-right">
</div class="box-tools pull-right">
</div class="box-tools pull-right">
</div class="box-tools pull-right">
</div class="box-tools pull-right">
</div class="box-tools pull-right">
</div class="box-tools pull-right">
</div class="box-tools pull-right">
</div class="box-tools pull-right">
</div class="box-tools pull-right">
</div class="box-tools pull-right">
</div class="box-tools pull-right"</div class="box-tools pull-right">
</div class="box-tools
```

```
<div class="box-body">
 <?php echo form_open($action) ?>
 <div class="row">
   <div class="col-lg-12 col-md-12 col-sm-12 col-xs-12">
     <div class="col-lg-1 col-md-1 col-sm-1 col-xs-1">
      <?php echo form_label('Filter', 'class="form-control"'); ?>
     </div>
     <div class="col-lg-9 col-md-9 col-sm-9 col-xs-9">
      <?php
           $opt_tahun[null] = 'Semua';
           foreach($get_tahun as $cbtahun) {
          $opt_tahun[$cbtahun->tahun] = $cbtahun->tahun;
         echo form_dropdown('tahun', $opt_tahun, $tahun,
         'class="form-control" style="width:100%"'); ?>
     </div>
     <div class="col-lq-2 col-md-2 col-sm-2 col-xs-2">
     <?php echo form_submit('submit', 'Filter', 'class="btn btn-success"'); ?>
     </div>
   </div>
 </div>
</div>
```

| <pre><div class="box-body"></div></pre> |
|-----------------------------------------|
|                                         |
| <thead></thead>                         |
|                                         |
| <pre>No.</pre>                          |
| Tahun                                   |
| <pre>Nama Barang</pre>                  |
| Jan                                     |
| Feb                                     |
| Mar                                     |
| Apr                                     |
| Mei                                     |
| Jun                                     |
| Jul                                     |
| Ags                                     |
| Sep                                     |
| Okt                                     |
| Nop                                     |
| Des                                     |
|                                         |
|                                         |

| php \$no = 1;</th                                              |
|----------------------------------------------------------------|
| <pre>foreach(\$laporan_pembelian as \$pembelian) { ?&gt;</pre> |
| >                                                              |
| php echo \$no++; ?                                             |
| php echo \$pembelian- tahun; ?>                                |
| php echo \$pembelian- nmbarang; ?>                             |
| php echo \$pembelian- jan; ?>                                  |
| php echo \$pembelian- feb; ?>                                  |
| php echo \$pembelian- mar; ?>                                  |
| php echo \$pembelian- apr; ?>                                  |
| php echo \$pembelian- mei; ?>                                  |
| php echo \$pembelian- jun; ?>                                  |
| php echo \$pembelian- jul; ?>                                  |
| php echo \$pembelian- ags; ?>                                  |
| php echo \$pembelian- sep; ?>                                  |
| php echo \$pembelian- okt; ?>                                  |
| php echo \$pembelian- nop; ?>                                  |
| php echo \$pembelian- des; ?>                                  |
|                                                                |
| php } ?                                                        |
|                                                                |
|                                                                |

Gambar 7. 6 antarmuka daftar\_laporan\_pembelian

| 7. | Simpan | dan | jalankan | program |
|----|--------|-----|----------|---------|
|    | 1      |     | 5        | 1 0     |

| SI Penjualan        | =            |                |                                           |               |     |     |      |     |     |      |          |            |               | ۵   | Ramadhani   |
|---------------------|--------------|----------------|-------------------------------------------|---------------|-----|-----|------|-----|-----|------|----------|------------|---------------|-----|-------------|
| Online              | Lapora       | Laporan & terr |                                           |               |     |     |      |     |     |      |          | nda > Lapo | ran Pembelian |     |             |
| NAVIGASI UTAMA      | 🔟 Lapo       | ran Pemb       | elian                                     |               |     |     |      |     |     |      |          |            |               |     | 🕀 Cetak     |
| 🍰 Beranda           | -            |                |                                           |               |     |     |      |     |     |      |          |            |               |     |             |
| DATA MASTER         | Filter       | St             | mua                                       |               |     |     |      |     |     |      |          | ~          | Filter        |     |             |
| 🛓 Data Karyawan     | No           | Tahua          | Nama Parang                               | 1.00          | Fab | Max | 4.04 | Mei | lun | tul. |          | f          | 014           | Nee | Des         |
| 💭 Data Supplier     | 1            | 2022           | Sabun Lifebuoy Batang                     | 0             | 0   | 0   | 0    | 0   | 0   | 200  | ~£*<br>0 | 0          | 0             | 0   | 0           |
| 🔡 Data Pelanggan    | 2            | 2021           | Sabun Lifebuoy Batang                     | 0             | 0   | 0   | 0    | 0   | 0   | 53   | 0        | 0          | 0             | 0   | 0           |
| 🕈 Data Kota         | 3            | 2021           | Keyboard Wireless                         | 0             | 0   | 0   | 0    | 0   | 0   | 8    | 0        | 0          | 0             | 0   | 0           |
| 🗅 Data Barang       |              |                |                                           |               |     |     |      |     |     |      |          |            |               |     |             |
| DATA TRANSAKSI      |              |                |                                           |               |     |     |      |     |     |      |          |            |               |     |             |
| Data Pembelian      |              |                |                                           |               |     |     |      |     |     |      |          |            |               |     |             |
| 🗣 Data Penjualan    |              |                |                                           |               |     |     |      |     |     |      |          |            |               |     |             |
| LAPORAN             |              |                |                                           |               |     |     |      |     |     |      |          |            |               |     |             |
| Laporan Pembelian   |              |                |                                           |               |     |     |      |     |     |      |          |            |               |     |             |
| 🛃 Laporan Penjualan |              |                |                                           |               |     |     |      |     |     |      |          |            |               |     |             |
| Stock Akhir         |              |                |                                           |               |     |     |      |     |     |      |          |            |               |     |             |
|                     |              |                |                                           |               |     |     |      |     |     |      |          |            |               |     |             |
|                     | 2021 - Admir | nistrasi Bisni | s Politeknik Negeri Banjarmasin. All rigi | hts reserved. |     |     |      |     |     |      |          |            |               |     | Version 1.0 |

Gambar 7. 7 menampilkan laporan pembelian

#### 7.2 Membuat Laporan Penjualan

Berikut langkah-langkah dalam membuat laporan penjualan menggunakan CodeIgniter 3 :

1. Tambahkan code program berikut pada file **Laporan.php** yang ada di dalam folder *Controllers* 

```
public function penjualan() {
    $tahun = $this->input->post('tahun');
    $laporan_penjualan = $this->Laporan_model->get_laporan_penjualan($tahun);
    $get_tahun = $this->Laporan_model->get_tahun_laporan_penjualan($tahun);
    $data = array(
        'action' => site_url('Laporan/penjualan'),
        'tahun' => set_value('tahun', $tahun),
        'get_tahun' => $get_tahun,
        'laporan_penjualan' => $laporan_penjualan
);
    $this->load->view('template/header');
    $this->load->view('template/sidebar');
    $this->load->view('template/footer');
}
```

Gambar 7. 8 function penjualan pada controller Laporan

- a. Mengisi nilai variable **\$tahun** dari form dengan name **tahun**
- Memanggil fungsi get\_laporan\_penjualan() pada file
   Laporan\_model.php yang ada di dalam folder *model*,
   kemudian hasil pemanggilan fungsi tersebut
   dimasukkan ke dalam variable \$laporan\_penjualan
- c. Memanggil fungsi get\_tahun\_laporan\_penjualan() pada file Laporan\_model.php yang ada di dalam folder *model*, kemudian hasil pemanggilan fungsi tersebut dimasukkan ke dalam variable \$get\_tahun
- d. Array 'get\_tahun' pada variable \$data dimasukkan nilai yang sudah ada dari variable \$get\_tahun
- e. Array **'laporan\_penjualan'** pada variable **\$data** dimasukkan nilai yang sudah ada dari variable **\$laporan\_penjualan**
- f. Semua nilai pada array \$data disertakan pada saat pemanggilan daftar\_laporan\_pembelian.php pada folder views/content/laporan
- 2. Tambahkan kode program pada file **Laporan\_model.php** yang ada di dalam folder *model*

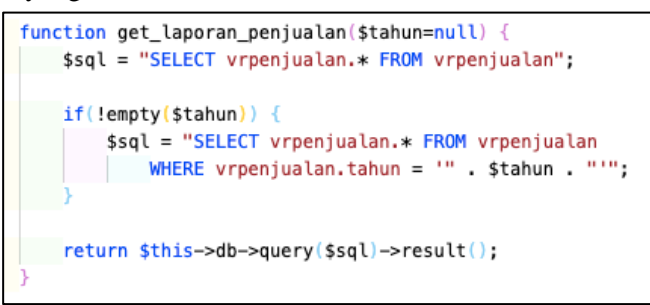

Gambar 7. 9 function get\_laporan\_penjualan pada Laporan\_model

Keterangan :

Mengambil data dari *view* vrpenjualan sesuai dengan tahun yang ditentukan

3. Tambahkan kode program pada file **Laporan\_model.php** yang ada di dalam folder *model* 

Gambar 7. 10 function get\_tahun\_laporan\_penjualan pada Laporan\_model

Keterangan : Mengambil data tahun dari tanggal data dari tahun penjualan 4. Tambahkan kode program pada file daftar\_laporan\_penjualan.php yang ada di dalam folder views/content/laporan

```
<div class="box-header">
<i class="fa fa-line-chart"></i>
<h3 class="box-title">Laporan Penjualan</h3>
<div class="box-tools pull-right">
<div class="box-tools pull-right">
<div class="box-tools pull-right">
<div class="box-tools pull-right">
<div class="box-tools pull-right">
<div class="box-tools pull-right">
<div class="box-tools pull-right">
<div class="box-tools pull-right">
<div class="box-tools pull-right">
<div class="box-tools pull-right">
</div class="box-tools pull-right">
</div class="box-tools pull-right">
</div class="box-tools pull-right">
</div class="box-tools pull-right">
</div class="box-tools pull-right">
</div class="box-tools pull-right">
</div class="box-tools pull-right">
</div class="box-tools pull-right">
</div class="box-tools pull-right">
</div class="box-tools pull-right">
</div class="box-tools pull-right">
</div class="box-tools pull-right">
</div class="box-tools pull-right">
</div class="box-tools pull-right">
</div class="box-tools pull-right">
</div class="box-tools pull-right">
</div class="box-tools pull-right">
</div class="box-tools pull-right">
</div class="box-tools pull-right">
</div class="box-tools pull-right">
</div class="box-tools pull-right">
</div class="box-tools pull-right">
</div class="box-tools pull-right">
</div class="box-tools pull-right">
</div class="box-tools pull-right">
</div class="box-tools pull-right">
</div class="box-tools pull-right">
</div class="box-tools pull-right">
</div class="box-tools pull-right">
</div class="box-tools pull-right">
</div class="box-tools pull-right">
</div class="box-tools pull-right">
</div class="box-tools pull-right">
</div class="box-tools pull-right">
</div class="box-tools pull-right">
</div class="box-tools pull-right">
</div class="box-tools pull-right">
</div class="box-tools pull-right">
</div class="box-tools pull-right">
</div class="box-tools pull-right">
</div class="box-tools pull-right">
</div class="box-tools pull-right">
</div class="box-tools pull-right">
</div class="box-tools pull-right">
</di
```

```
<div class="box-body">
 <?php echo form_open($action) ?>
 <div class="row">
   <div class="col-lg-12 col-md-12 col-sm-12 col-xs-12">
     <div class="col-lg-1 col-md-1 col-sm-1 col-xs-1">
      <?php echo form_label('Filter', 'class="form-control"'); ?>
     </div>
     <div class="col-lg-9 col-md-9 col-sm-9 col-xs-9">
       <?php
           $opt_tahun[null] = 'Semua';
           foreach($get tahun as $cbtahun) {
          $opt_tahun[$cbtahun->tahun] = $cbtahun->tahun;
         echo form_dropdown('tahun', $opt_tahun, $tahun,
         'class="form-control" style="width:100%"');
         ?>
     </div>
     <div class="col-lg-2 col-md-2 col-sm-2 col-xs-2">
       <?php echo form_submit('submit', 'Filter', 'class="btn btn-success"'); ?>
     </div>
   </div>
 </div>
</div>
```

```
<div class="box-body">
<thead>
 No.
 Tahun
 Nama Barang
 Jan
 Feb
 Mar
 Apr
 Mei
 Jun
 Jul
 Ags
 Sep
 Okt
 Nop
 Des
 </thead>
<?php $no = 1;</pre>
foreach($laporan_penjualan as $penjualan) { ?>
-tro
```

| php echo \$no++; ?                 |
|------------------------------------|
| php echo \$penjualan- tahun; ?>    |
| php echo \$penjualan- nmbarang; ?> |
| php echo \$penjualan- jan; ?>      |
| php echo \$penjualan- feb; ?>      |
| php echo \$penjualan- mar; ?>      |
| php echo \$penjualan- apr; ?>      |
| php echo \$penjualan- mei; ?>      |
| php echo \$penjualan- jun; ?>      |
| php echo \$penjualan- jul; ?>      |
| php echo \$penjualan- ags; ?>      |
| php echo \$penjualan- sep; ?>      |
| php echo \$penjualan- okt; ?>      |
| php echo \$penjualan- nop; ?>      |
| php echo \$penjualan- des; ?>      |
|                                    |
| php } ?                            |
|                                    |
| table>                             |
|                                    |

Gambar 7. 11 antarmuka daftar\_laporan\_penjualan

</

| S Penjualan      | =            |                |                                           |              |     |     |            |     |      |       |      |                 |         | ۵           | Ramadhani     |
|------------------|--------------|----------------|-------------------------------------------|--------------|-----|-----|------------|-----|------|-------|------|-----------------|---------|-------------|---------------|
| Online           | Laporar      | ı              |                                           |              |     |     |            |     |      |       |      |                 | (B) Ber | anda > Lapo | ran Penjualan |
|                  | 🗠 Lapo       | ran Penju:     | alan                                      |              |     |     |            |     |      |       |      |                 |         |             | 🕀 Cetak       |
| 😰 Beranda        |              |                |                                           |              |     |     |            |     |      |       |      |                 |         |             |               |
|                  | Filter       |                | Semua 🗸                                   |              |     |     |            |     |      |       |      | Filter          | Filter  |             |               |
| 📥 Data Karyawan  | No           | Tahua          | Name Parang                               | in a         | Fab | Mar | 4.04       | Mai | hun. | and a | 4.00 | 644             | Old     | Nee         | Der           |
| 🚚 Data Supplier  | 1            | 2021           | Sabun Lifebuoy Batang                     | 0            | 0   | 0   | - Apr<br>0 | 0   | 0    | 13    | 0    | <i>зер</i><br>0 | 0       | 0           | 0             |
| 🖀 Data Pelanggan | 2            | 2021           | Keyboard Wireless                         | 0            | 0   | 0   | 0          | 0   | 0    | 14    | 0    | 0               | 0       | 0           | 0             |
|                  |              |                |                                           |              |     |     |            |     |      |       |      |                 |         |             |               |
|                  |              |                |                                           |              |     |     |            |     |      |       |      |                 |         |             |               |
|                  |              |                |                                           |              |     |     |            |     |      |       |      |                 |         |             |               |
|                  |              |                |                                           |              |     |     |            |     |      |       |      |                 |         |             |               |
| 🗣 Data Penjualan |              |                |                                           |              |     |     |            |     |      |       |      |                 |         |             |               |
|                  |              |                |                                           |              |     |     |            |     |      |       |      |                 |         |             |               |
|                  |              |                |                                           |              |     |     |            |     |      |       |      |                 |         |             |               |
|                  |              |                |                                           |              |     |     |            |     |      |       |      |                 |         |             |               |
| Stock Akhir      |              |                |                                           |              |     |     |            |     |      |       |      |                 |         |             |               |
|                  |              |                |                                           |              |     |     |            |     |      |       |      |                 |         |             |               |
|                  | 2021 - Admir | nistrasi Bisni | s Politeknik Negeri Banjarmasin. All righ | ts reserved. |     |     |            |     |      |       |      |                 |         |             | Version 1.0   |

#### 5. Simpan dan jalankan program

Gambar 7. 12 menampilkan laporan penjualan

#### 7.3 Membuat Laporan Stock Akhir

Berikut langkah-langkah dalam membuat laporan stock akhir menggunakan CodeIgniter 3 :

1. Tambahkan code program berikut pada file **Laporan.php** yang ada di dalam folder *Controllers* 

```
public function stockakhir() {
    $stock_akhir = $this->Laporan_model->get_stock_akhir();
    $data = array(
        'stock_akhir' => $stock_akhir
    );
    $this->load->view('template/header');
    $this->load->view('template/sidebar');
    $this->load->view('content/laporan/daftar_stock_akhir', $data);
    $this->load->view('template/footer');
}
```

Gambar 7. 13 function stockakhir pada controller Laporan

Keterangan :

a. Memanggil fungsi get\_stock\_akhir() pada file
 Laporan\_model.php yang ada di dalam folder *model*,

kemudian hasil pemanggilan fungsi tersebut dimasukkan ke dalam variable **\$stock\_akhir** 

- b. Array **'stock\_akhir'** pada variable **\$data** dimasukkan nilai yang sudah ada dari variable **\$stock\_akhir**
- c. Semua nilai pada array \$data disertakan pada saat pemanggilan daftar\_stock\_akhir.php pada folder views/content/laporan
- 2. Tambahkan kode program pada file **Laporan\_model.php** yang ada di dalam folder *model*

```
function get_stock_akhir() {
    $sql = "SELECT vstockakhir.* FROM vstockakhir";
    return $this->db->query($sql)->result();
}
```

Gambar 7. 14 function get\_stock\_akhir pada Laporan\_model

Keterangan : Mengambil data dari *view* vstockakhir

 Tambahkan kode program pada file daftar\_stock\_akhir.php yang ada di dalam folder views/content/laporan

```
<div class="box-header">
  <i class="fa fa-list"></i>
  <i class="fa fa-list"></i>
  <h3 class="box-title">Laporan Stock Akhir</h3>
  <div class="box-tools pull-right">
    <div class="box-tools pull-right">
    <div class="box-tools pull-right">
    <div class="box-tools pull-right">
    <div class="box-tools pull-right">
    <div class="box-tools pull-right">
    <div class="box-tools pull-right">
    <div class="box-tools pull-right">
    </div class="box-tools pull-right">
    </div class="box-tools pull-right">
    </div class="box-tools pull-right">
    </div class="box-tools pull-right">
    </div class="box-tools pull-right">
    </div class="box-tools pull-right">
    </div class="box-tools pull-right">
    </div class="box-tools pull-right">
    </div class="box-tools pull-right">
    </div class="box-tools pull-right">
    </div class="box-tools pull-right">
    </div class="box-tools pull-right">
    </div class="box-tools pull-right">
    </div class="box-tools pull-right">
    </div class="box-tools pull-right">
    </div class="box-tools pull-right">
    </div class="box-tools pull-right">
    </div class="box-tools pull-right">
    </div class="box-tools pull-right">
    </div class="box-tools pull-right">
    </div class="box-tools pull-right">
    </div class="box-tools pull-right">
    </div class="box-tools pull-right">
    </div class="box-tools pull-right">
    </div class="box-tools pull-right">
    </div class="box-tools pull-right">
    </div class="box-tools pull-right">
    </div class="box-tools pull-right">
    </div class="box-tools pull-right">
    </div class="box-tools pull-right">
    </div class="box-tools pull-right">
    </div class="box-tools pull-right">
    </div class="box-tools pull-right">
    </div class="box-tools pull-right">
    </div class="box-tools pull-right">
    </div class="box-tools pull-right">
    </div class="box-tools pull-right">
    </div class="box-tools pull-right">
    </div class="box-tools pull-right">
    </div class="box-tools pull-right">
```

<div class="box-body">

```
No.
   Barang ID
   Nama Barang
   Harga
   Stock Akhir
   Status
  </thead>
 <?php $no = 1;
  foreach($stock_akhir as $stock) { ?>
   <?php echo $no++; ?>
    <?php echo $stock->barangid; ?>
    <?php echo $stock->nmbarang; ?>
    <?php echo number_format($stock->harga,2,',','.'); ?>
    <?php echo $stock->stockakhir; ?>
    <?php echo $stock->status; ?>
   <?php } ?>
 </div>
```

Gambar 7. 15 antarmuka daftar\_stock\_akhir

4. Simpan dan jalankan program

| SI Penjualan           | =                |                             |                                      |            |             | 🍙 Ramadhani                     |
|------------------------|------------------|-----------------------------|--------------------------------------|------------|-------------|---------------------------------|
| • Online               | Laporan          |                             |                                      |            |             | 🏟 Beranda 🖂 Laporan Stock Akhir |
| NAMGASI UTAMA          | I Laporan        | Stock Akhir                 |                                      |            |             | 🕀 Cetak                         |
| 🍰 Beranda              | No.              | Barang ID                   | Nama Barang                          | Harga      | Stock Akhir | Status                          |
| DATA MASTER            | 1                | 3                           | Keyboard Wireless                    | 150.000,00 | 4           | Pesan Ulang                     |
| 🏝 Data Karyawan        | 2                | 1                           | Sabun Lifebuoy Batang                | 2.500,00   | 250         |                                 |
| 🛲 Data Supplier        | _                |                             |                                      |            |             |                                 |
| 😁 Data Pelanggan       |                  |                             |                                      |            |             |                                 |
| 📍 Data Kota            |                  |                             |                                      |            |             |                                 |
| 🗅 Data Barang          |                  |                             |                                      |            |             |                                 |
| DATA TRANSAKSI         |                  |                             |                                      |            |             |                                 |
| Data Pembelian         |                  |                             |                                      |            |             |                                 |
| 🗣 Data Penjualan       |                  |                             |                                      |            |             |                                 |
| LAPORAN                |                  |                             |                                      |            |             |                                 |
| Lat. Laporan Pembelian |                  |                             |                                      |            |             |                                 |
| 🛃 Laporan Penjualan    |                  |                             |                                      |            |             |                                 |
| Stock Akhir            |                  |                             |                                      |            |             |                                 |
|                        |                  |                             |                                      |            |             |                                 |
|                        | 2021 - Administr | rasi Bisnis Politeknik Nege | ri Banjarmasin. All rights reserved. |            |             | Version 1.0                     |

Gambar 7. 16 menampilkan laporan stock akhir

#### 7.4 Latihan

Buatlah modul Laporan (*Report*) pada Sistem Informasi Penjualan Anda.

#### Capaian Pembelajaran:

Mahasiswa mampu mengintegrasikan session dan autentikasi dengan framework CodeIgniter

Bab ini membahas tentang *session* dan langkah-langkah membuat halaman login pada CodeIgniter

#### 8.1 Session

Autentikasi adalah suatu mekanisme untuk mengatur hak akses suatu halaman web, biasanya diawali dengan adanya proses login. Dimana user diminta menginput data login. Jika berhasil login user berhak masuk ke suatu halaman, dan jika tidak, anda atau user tidak akan bisa masuk ke halaman tersebut. Session adalah sebuah varibel sementara yang diletakkan di server. Di mana PHP bisa mengambil nilai yang tersimpan di server walaupun kita membuka halaman baru. Biasanya session akan hilang jika anda menutup browser. Contoh penggunaan session yang dapat dilihat pada proses login, sebenarnya diwaktu menginputkan data login, pertama-tama data login akan dicek atau dicocokkan data yang disimpan dalam database, dan jika data login ditemukan dalam database maka program akan menyimpan data login pada server atau didalam browser yang anda gunakan.

Dalam PHP, session merupakan data yang disimpan dalam suatu server yang dapat digunakan secara global di server tersebut, dimana data tersebut spesifik merujuk ke user/client tertentu, contoh penggunaan session adalah ketika user telah login di halaman tertentu, maka ketika membuka halaman lain, php akan mengingat bahwa user tersebut telah login, contoh ketika kita telah login pada Google, maka setiap kali kita membuka layanan Google seperti GMail, Google Drive, dll di tab berbeda, kita akan selalu dalam keadaan login, kecuali kita buka dengan browser yang berbeda. Contoh lain ketika web ecommerce merekam keranjang belanja user, maka ketika pindah ke halaman pembayaran, daftar belanja masih terekam.

#### 8.2 Membuat Halaman Login

Berikut langkah-langkah dalam membuat halaman *login* menggunakan CodeIgniter 3 :

- 1. Buatlah satu file *controller* dengan nama **Auth.php** pada folder **sipenjualan/application/controllers/**
- 2. Tambahkan fungsi berikut pada *Controller* **Auth**, letakkan di atas fungsi *index()*

```
class Auth extends CI_Controller {
    public function __construct()
    {
        parent::__construct();
        sthis->load->model('Auth_model');
        sthis->load->model('Karyawan_model');
    }
}
```

Gambar 8. 1 Controller Auth

Keterangan :

Fungsi tersebut digunakan untuk memuat file **Auth\_model.php dan Karyawan\_model** di dalam folder model

3. Tambahkan fungsi berikut pada Controller Auth

```
public function index()
{
    if($this->is_logged_in())
    {
        redirect('Beranda');
    }
    else
    {
        $data['data_karyawan'] = $this->Karyawan_model->get_karyawan_all();
        $this->load->view('template/login',$data);
    }
}
```

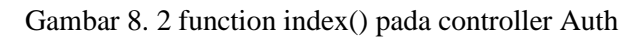

- a. Memanggil fungsi is\_logged\_in() pada file
   Auth\_model.php yang ada di dalam folder *model*, jika
   hasil pemanggilan bernilai TRUE maka diarahkan ke
   *controller* Beranda
- b. Jika hasil pemanggilan fungsi is\_logged\_in() tidak bernilai TRUE, maka akan diarahkan ke halaman views/template/login
- 4. Tambahkan fungsi berikut pada controller Auth

```
public function proclogin() {
   $usr = $this->input->post('usr');
   $psw = $this->input->post('psw');
   $query = $this->db->query('SELECT * FROM vkaryawan
       WHERE karyawanid="'.$usr.'" AND password="'.$psw.'"');
   if($query->num_rows() > 0) {
       $row = $query->row();
       $karvawanid = $row->karvawanid;
       $nmkaryawan = $row->nmkaryawan;
       $hakakses = $row->hakakses;
       $datalogin = array(
            'karyawanid' => $karyawanid,
            'nmkaryawan' => $nmkaryawan.
            'hakakses' => $hakakses,
            'logged_in' => TRUE
        );
       $this->session->set_userdata($datalogin);
       redirect('Beranda');
     else {
       redirect('Auth/loginfailed');
```

Gambar 8. 3 function proclogin()

- a. Mencari data dari **vkaryawan** yang mana **karyawanid** dan **password** sesuai dengan isian form login
- b. Jika ada datanya, maka nilai karyawanid, nmkaryawan, hakakses, dan logged\_in disimpan ke dalam session dan diarahkan ke controller Beranda
- c. Jika tidak ada data, maka diarahkan ke fungsi loginfailed() pada *controller* Auth
- 5. Tambahkan fungsi berikut pada controller Auth

```
public function is_logged_in()
{
    if ($this->session->userdata('logged_in')==TRUE)
    {
        return true;
    }
    else
    {
        return false;
    }
}
```

Gambar 8. 4 function is\_logged\_in()

Fungsi yang akan mengembalikan nilai **TRUE** jika **'logged\_in'** yang ada pada *session* bernilai **TRUE**, dan akan mengembalikan nilai **FALSE** jika **'logged\_in'** yang ada pada *session* bernilai **FALSE** 

6. Tambahkan fungsi berikut pada controller Auth

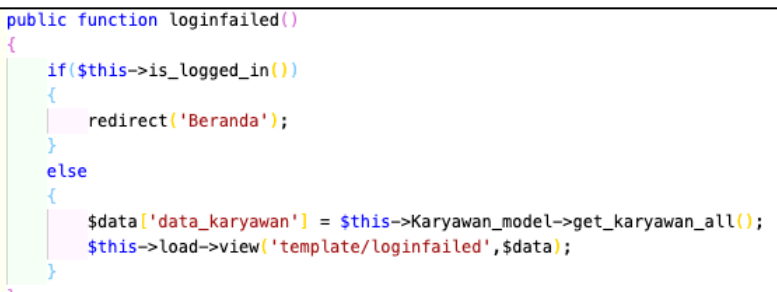

Gambar 8. 5 function loginfailed()

Keterangan :

a. Memanggil fungsi is\_logged\_in() pada file
 Auth\_model.php yang ada di dalam folder *model*, jika
 hasil pemanggilan bernilai TRUE maka diarahkan ke
 *controller* Beranda

- b. Jika hasil pemanggilan fungsi is\_logged\_in() tidak bernilai TRUE, maka akan diarahkan ke halaman views/template/loginfailed
- 7. Tambahkan fungsi berikut pada controller Auth

```
public function proclogout()
{
    $this->session->sess_destroy();
    redirect('Auth');
}
```

Gambar 8. 6 function proclogout()

Menghancurkan atau menghapus semua data yang sudah tersimpan di dalam session

 Tambahkan fungsi berikut di dalam function <u>construct()</u> pada setiap *controller* yang ada pada aplikasi

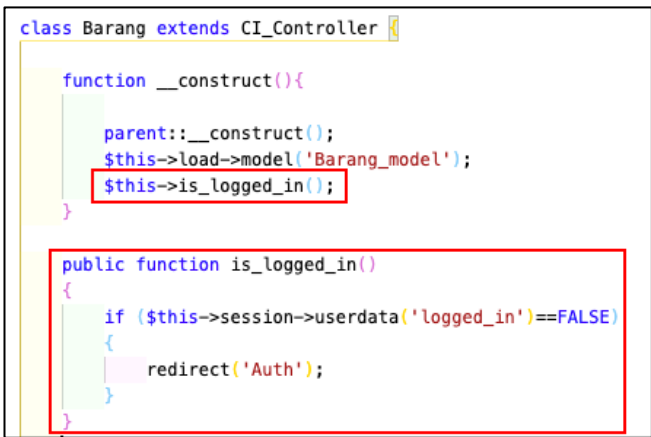

Gambar 8. 7 menambahkan dan memanggil function is\_logged\_in() pada function \_\_construct() di setiap controller

#### 8.3 Latihan

Buatlah proses login pada aplikasi sistem penjualan anda.

#### Capaian Pembelajaran:

Mahasiswa mampu mengembangkan *project* pemrograman web sederhana menjadi *project* pemrograman web yang sesungguhnya dengan studi kasusnya masing - masing

Bab ini membahas cara instalasi dan konfigurasi program pada website

#### 9.1 Instalasi dan Konfigurasi Program pada Website

Berikut langkah – langkah instalasi dan konfigurasi program pada website :

- 1. Siapkan folder CodeIgniter dan hasil import database yang siap diinstall di website (dalam format .zip)
- 2. Kunjungi halaman penyedia hosting dan domain
- 3. Login menggunakan username dan password untuk masuk ke halaman control panel

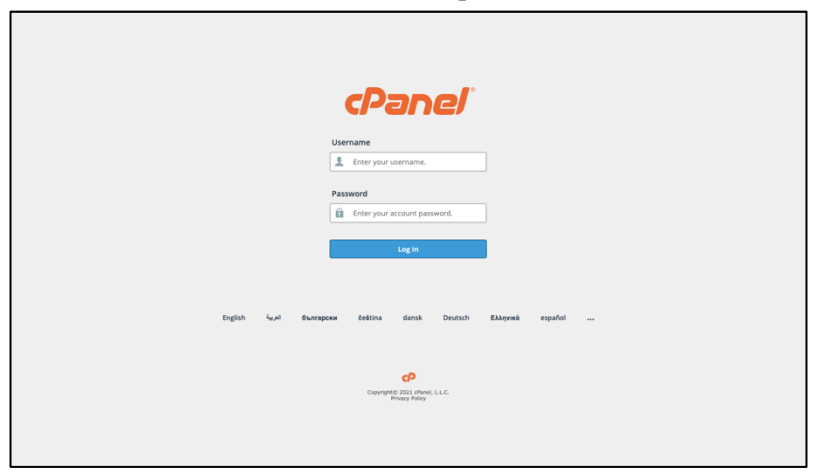

Gambar 9. 1 Halaman Login CPanel Website

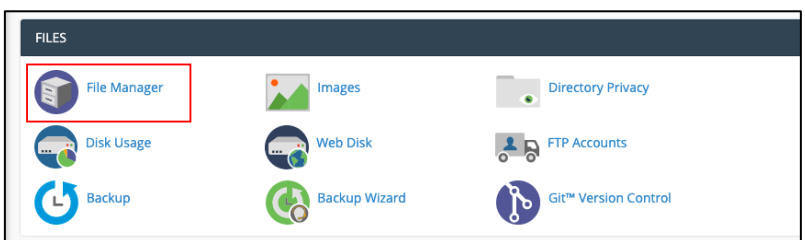

4. Pilih file manager untuk unggah folder CodeIgniter

Gambar 9. 2 Menu File Manager pada halaman CPanel website

|                             | · -                                                | -                |                              |                      |             |
|-----------------------------|----------------------------------------------------|------------------|------------------------------|----------------------|-------------|
| P File Manager              |                                                    |                  | Search All Your Files 🗸 fo   | pr                   | Go Settings |
| + File + Folder © Copy ⊕ Mo | we 🛓 Upload 🛓 Download 🗱 Delete 🖏 Restore 🗎 Rename | 🖋 Edit 🛛 🖓 HTML  | L Editor 🛛 👂 Permissions 🛛 🐵 | View 🖉 Extract       | ⊮ Compress  |
| + .cphorde                  | Home ↑ Up One Level ← Back → Forward      Z Reloa  | d 🖻 Select All 🛛 | Unselect All                 | I Empty Trash        |             |
| + ibm                       |                                                    |                  |                              |                      |             |
| + 🖿 .pki                    | Name                                               | Size             | Last Modified                | Туре                 | Permissions |
| azor .                      | .well-known                                        | 4 KB             | Jan 22, 2020, 10:25 PM       | httpd/unix-directory | 0755        |
| 💼 .sitepad                  | cai-bin                                            | 4 KB             | Jan 22, 2020, 10:00 PM       | httpd/unix-directory | 0755        |
| + in .softaculous           | historia                                           | 4 1/10           | Aug 23, 2021, 7-21 BM        | http://www.directory | 0765        |
| spamassassin                | kinoga                                             | 4 KB             | Pug 23, 2021, 7:31 PM        | nupurumix-directory  | 0705        |
| subaccounts                 | lab                                                | 4 KB             | Aug 23, 2021, 7:31 PM        | httpd/unix-directory | 0755        |
| 🖿 .trash                    | idia sidia                                         | 4 KB             | Aug 23, 2021, 7:31 PM        | httpd/unix-directory | 0750        |
| 🖿 cache                     | imata simata                                       | 4 KB             | Jul 11, 2021, 1:10 AM        | httpd/unix-directory | 0755        |
| + 🖿 etc                     | sista                                              | 4 KB             | Aug 23, 2021, 7:32 PM        | httpd/unix-directory | 0750        |
| + III laravel               | un admia                                           | 4 KB             | Aug 22, 2021, 7:31 DM        | http://www.directopy | 0765        |
| logs                        | wpountin                                           | 4 KD             | Plog 23, 2021, 7:31 PM       | http://www.anectory  | 0133        |
| + mail                      | wp-content                                         | 4 KB             | Aug 29, 2021, 10:08 AM       | httpd/unix-directory | 0755        |
| + public_ftp                | wp-includes                                        | 12 KB            | Feb 3, 2020, 9:28 PM         | httpd/unix-directory | 0755        |
| – 🔤 public_html             | htaccess                                           | 1.89 KB          | Aug 13, 2021, 6:33 AM        | text/x-generic       | 0644        |
| + 🖿 .well-known             | Litespeed_flag                                     | 297 bytes        | Feb 9, 2020, 1:07 AM         | text/x-generic       | 0644        |
| cgi-bin                     | Buterini                                           | 586 hidee        | Sep 3, 2020, 0-16 PM         | text/x-ceneric       | 0644        |
| + lab                       |                                                    |                  |                              | tonin generie        |             |
| + 🔤 sidia                   | configureset.pnp                                   | 0 bytes          | Apr 19, 2021, 8:40 AM        | text/x-generic       | 0644        |
| + 🔤 simata                  | defaultconfig.php                                  | 0 bytes          | Apr 19, 2021, 8:40 AM        | text/x-generic       | 0644        |
| + 🖿 sista                   | index.html_                                        | 77 bytes         | Jan 27, 2020, 3:28 PM        | text/x-generic       | 0644        |
| + 🔤 wp-admin                | b index.php                                        | 420 bytes        | Dec 1, 2017, 5:41 AM         | text/x-generic       | 0644        |
| + wp-includes               | Iang php                                           | 0 bytes          | Jan 20, 2021, 12:51 AM       | text/x-generic       | 0644        |
| + 🖿 ssl                     |                                                    | 10 17 10         | 1 0.0010.0.07.444            | terdialaia           | 0044        |
| + 🖿 tmp                     | icense.ut                                          | 19.47 KB         | Jan 2, 2019, 3:07 AM         | texoplain            | 0044        |
|                             | main_go.html                                       | 0 bytes          | Jan 28, 2021, 12:45 AM       | text/html            | 0644        |

5. Upload folder CodeIgniter pada folder public\_html

Gambar 9. 3 Halaman File Manager

 Setelah folder CodeIgniter berhasil diunggah, kemudian membuat database pada website pada menu MySQL Database

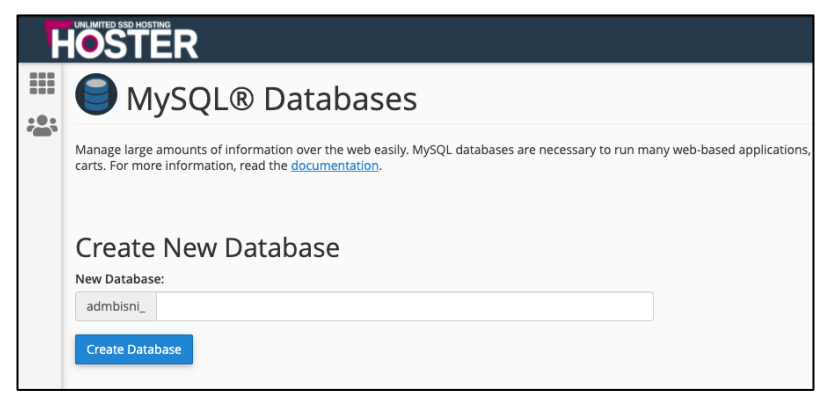

Gambar 9. 4 Menu MySQL Databases pada halaman CPanel Website

7. Kembali ke control panel, pilih phpMyAdmin

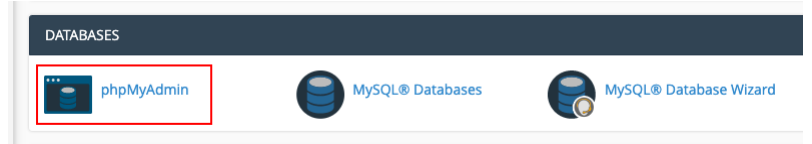

Gambar 9. 5 Menu phpMyAdmin pada halaman CPanel website

- 8. Pilih database kemudian import database
- Konfigurasi aplikasi pada public\_html/sipenjualan/application/config/database .php

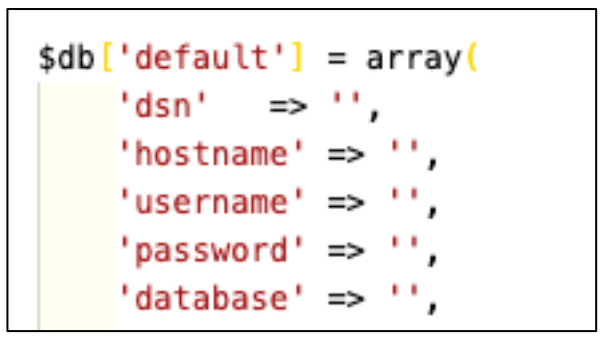

Gambar 9. 6 konfigurasi database

Sesuaikan *hostname, username, password* dan *nama database* yang sudah diatur pada *website* 

10. Sistem dapat diakses menggunakan web browser dengan memasukkan alamat website

Gambar 9. 7 Mengakses aplikasi pada website

#### 9.2 Latihan

Ikuti langkah – langkah di atas untuk implementasi pada website

#### GLOSARIUM

Class : struktur data dari sebuah object.

**CodeIgniter** : sebuah suatu kerangka kerja yang terdiri dari *library* dan *tools* yang dipadukan untuk bahasa pemrograman PHP.

**Constructor** : method khusus yang akan dieksekusi pada saat pembuatan objek (instance).

**Controller** : class yang merespon HTTP request yang datang dari user dan dari request tersebut class ini akan menentukan apa yang akan dilanjutkan selanjutnya.

Method : aksi yang dijalankan atau dikerjakan oleh object.

**Model** : class yang berisi fungsi untuk membantu informasi dan operasi dalam database seperti *Create, Read, Update* dan *Delete* (CRUD).

**Object** : kumpulan dari variable dan fungsi yang digabung menjadi satu entitas.

**Object Oriented Programming** : pandangan pemrograman yang berbasis kepada object.

**View** : informasi yang disajikan kepada pengguna, tidak selalu menampilkan halaman web, tetapi juga dapat menampilkan fragmen halaman seperti *header*, *sidebar*, dan *footer*.

#### DAFTAR PUSTAKA

- Arief MR. Pemrograman web dinamis menggunakan PHP dan MySQL. Yogyakarta: Andi. 2011.
- Basuki AP. Proyek membangun website Berbasis PHP dengan Codeigniter. Yogyakarta: Lokomedia. 2014.
- Belajar Otodidak Framework CodeIgniter Teknik Pemrograman Web dengan PHP dan Framework CodeIgniter 3, Informatika Bandung
- Dokumentasi CodeIgniter, Website: https://www.codeigniter.com/docs
- Sianipar RH. Belajar Cepat Pemrograman Query dengan MySQL. Penerbit ANDI; 2017 Dec 27.

#### **BIOGRAFI PENULIS**

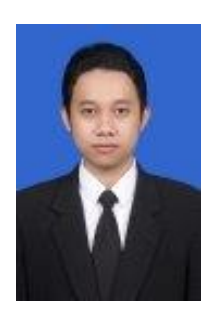

Penulis pernah mengambil Jurusan Ilmu Komputer di Universitas Lambung Mangkurat. Melanjutkan studi strata dua di Jurusan Magister Teknik Informatika di STMIK AMIKOM Yogyakarta. Pernah bekerja sebagai Dosen Tetap di Politeknik Hasnur mulai tahun 2013 sampai dengan tahun 2018. Mulai tahun 2018 hingga saat

ini berstatus sebagai dosen tetap di program studi Manajemen Informatika Politeknik Negeri Banjarmasin. Penulis aktif mengembangkan beberapa sistem informasi berbasis web baik untuk keperluan Institusi maupun diluar kampus.

# PENERAPAN FRAMEWORK

### **RAMADHANI NOOR PRATAMA**

Codelgniter merupakan sebuah *framework* berbasis *web* yang berguna untuk memudahkan para *web developer* membangun sebuah aplikasi berbasis *web. Framework* Codelgniter merupakan suatu kerangka kerja yang terdiri dari *library* dan *tools* yang dipadukan untuk bahasa pemrograman PHP. Untuk memudahkan pengembang *web* untuk membangun aplikasi dengan lebih cepat, Codelgniter menggunakan arsitektur *Model-View-Controller (MVC)* yang memisahkan kode berdasarkan penanganan proses bisnis dan untuk keperluan tampilan. Dengan menggunakan arsitektur MVC, memungkinkan para pengembang *web* dapat membangun aplikasi secara bersamaan sehingga lebih fokus pada bagian kode masingmasing tanpa mengganggu bagian kode yang lain.

## CodeIgniter

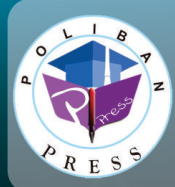

Penerbit Poliban Press Redaksi : Politeknik Negeri Banjarmasin, Jl. Brigjen H. Hasan Basry, Pangeran, Komp. Kampus ULM, Banjarmasin Utara Telp : (0511)3305052 Email : press@poliban.ac.id

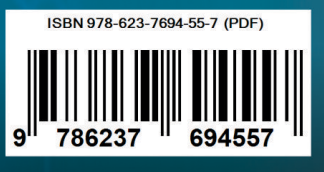

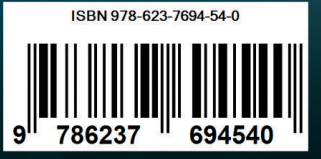